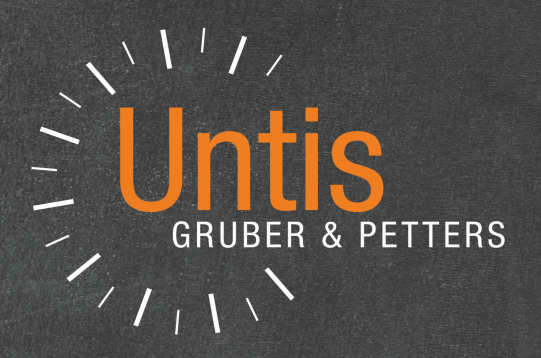

# **Untis** 2017

NOVEAU

untis.com

# Table des matières

# I Untis 2017

| 1 | Généralités                              |          |
|---|------------------------------------------|----------|
|   | Choix de la langue                       |          |
|   | Aide                                     |          |
|   | Compatibilité multi processeurs          |          |
|   | Filtre des données avec condition 'ou'   |          |
|   | Regroupement pour le rapport 'H. libres' |          |
|   | Nile année scol.: supprimer nb. d'élèves | 7        |
|   | Copie des cours facilitée                |          |
|   | Aide: cours pour conférences de classe   |          |
|   | Aide: préfixe données de base salles     |          |
|   | Modifier un professeur dans l'horaire    | 10       |
|   | Tri automatique des professeurs/matières | 11       |
|   | Contrainte du cours à celle de l'élément |          |
|   | Mode de comparaison                      | 13       |
|   | Diagnostic des successions de cours      | 15       |
|   | Image d'arrière-plan en .jpg ou .gif     |          |
|   | Optimisation: blocs sur pauses-*         |          |
|   | Code QR dans l'horaire                   | 17       |
|   | Info-horaire: envoyer courriel           | 19       |
| 2 | Planification manuelle                   | 20       |
|   | Aiout de professours dans l'horaire      | 20       |
|   | Ajout de professeurs dans ritorare       |          |
|   | Signalement des heures libres            | 22<br>22 |
|   | Affichage des descriptions d'heures      |          |
|   | Sunnrimer salle                          |          |
|   | Cours avec 2 salles: préserver couleurs  | 23       |
| 3 | Surveillance des nauses                  | 20       |
| • |                                          |          |
|   | Partager des surveillances de pauses     |          |
|   | Rapport Resume nebdom: selon periode     | 20<br>20 |
|   | Rapports: 1 page / element               | 20       |
|   | Donnees de base prois: enecui-lineor.    |          |
|   |                                          |          |
| 4 | Muluoser                                 |          |
|   | Utilisateurs: filtre selon école choisie |          |
|   | Logout en cas d'inactivité               |          |
|   | Éléments externes: propriétaires         |          |
|   | Installation                             | 29       |
|   | Attribution aux écoles                   | 30       |
| 5 | Planification des cours à option         | 31       |
|   | Alignements: ajout de critères           |          |
|   | Passer des élèves à un autre cours       |          |
|   | Examens                                  |          |
|   | Reprendre prof. / salle du cours à choix |          |
|   | Affichage du nombre d'élèves             | 33       |
|   | Code statistique: valeur standard        |          |
|   | Copier des examens                       |          |
|   | Attribution de profs: matières affichées |          |
|   | Prise en compte des noms d'élèves        | 35       |
|   | Couplages dans les cours à option        |          |

4

|   | Neuveeux exitères de discressis          | 26       |
|---|------------------------------------------|----------|
|   | Nouveaux criteres de diagnostic          | 30<br>27 |
| c | Colondriar Haraira páriada               | 31       |
| 0 | Calenuner - noraire periode              | 30       |
|   | Vitesse                                  | 38       |
| 7 | Répartition des cours                    | 38       |
|   | Groupes de professeurs                   | 38       |
|   | Assistant pour la répartition des cours  | 40       |
|   | Matrice des cours                        | 42       |
|   | Vitesse                                  | 42       |
|   | Filtres enregistrés dans les formats     | 42       |
|   | Adaptation automatique largeur colonnes  | 42       |
|   | Loupe: nouvelle colonne 'Valeur'         | 43       |
|   | Proposition de prof.: nouvelles colonnes | 43       |
|   | Compétences: modif. en série du degré    | 44       |
|   | Proposition de cours: nouvelle colonne   | 45       |
|   | Valeurs hebdom.: édition du gr. de cours | 45       |
|   | Données de base des profs: nlle colonne  | 46       |
|   | Professeurs-cours: barre d'état          | 48       |
|   | Valeurs par période                      | 48       |
|   | Comptabilisations : édition              | 49       |
|   | Fenêtres-cours: correction des valeurs   | 50       |
| 8 | Planification des remplacements          | 51       |
|   | SMS des remplacements via WebUntis       | 51       |
|   | Liste de sélection pour groupes d'élèves | 51       |
|   | Événements pour groupes d'élèves         | 52       |
|   | Libérations: remplt des surv. de pauses  | 52       |
|   | Proposition de professeur disponible     | 53       |
|   | Saisie automatique du surveillant        | 53       |
|   | Saisie d'examens sans l'option ad hoc    | 54       |
|   | Total pour le rapport 'Jours libérés'    | 57       |
|   | Statistique des remplts par division     | 57       |
|   | Remplacement des profs disponibles       | 58       |
|   | Horaire des profs:textes du jour         | 59       |
|   | Fixer des heures                         | 60       |
|   | Édition des listes journalières en pdf   | 61       |
|   | Coche 'Remplacements vacants'            | 61       |
|   | Prénotations à côté de l'horaire         | 62       |
|   |                                          |          |

# Index

0

\_

# 1 Untis 2017

# 1.1 Généralités

### 1.1.1 Choix de la langue

Le logiciel d'élaboration d'horaires Untis est actuellement traduit en 35 langues. Jusqu'à présent, chaque langue nécessitait une installation propre du programme. Désormais, ce n'est plus le cas, puisque l'on peut choisir la langue voulue à tout moment en cliquant simplement sur le bouton <Réglages> de l'onglet 'Démarrage', puis, dans la rubrique 'Général', sur <Langue>.

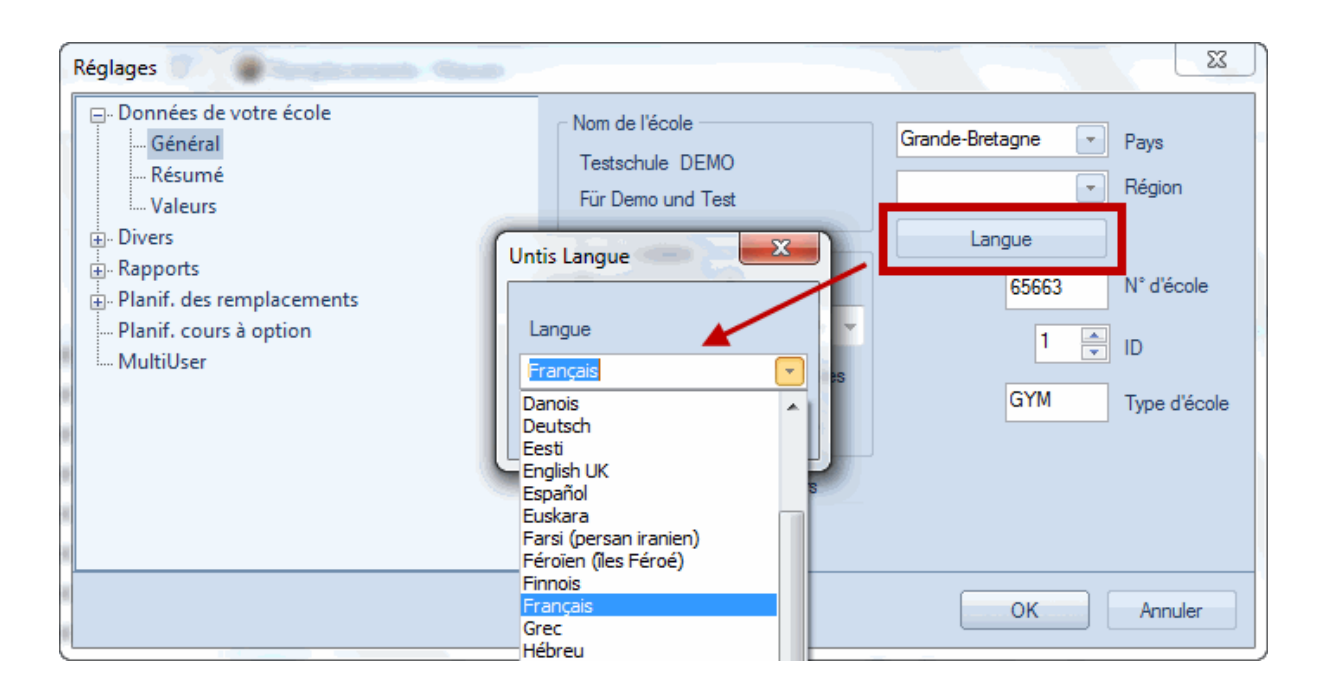

### Remarque

Le réglage concernant la langue est enregistré dans le fichier Untis.ini de chaque utilisateur Windows, de sorte que plusieurs personnes peuvent travailler en parallèle en utilisant différentes langues.

### 1.1.2 Aide

L'aide Untis peut être consultée à tout instant par la touche F1 ou le traitement <Rubriques d'aide> de l'onglet 'Démarrage'. Jusqu'à présent, cette aide était installée localement sur le disque de l'utilisateur et il n'était donc pas nécessaire d'être connecté en même temps à Internet. Dès la version 2017, vous serez automatiquement connecté à notre serveur pour bénéficier d'une aide en ligne qui est actualisée en permanence.

Mais si vous préférez revenir à l'aide installée sur votre disque, vous avez la possibilité de télécharger le fichier correspondant en cliquant sur 'Rubriques d'aide | Télécharger le fichier d'aide'.

4

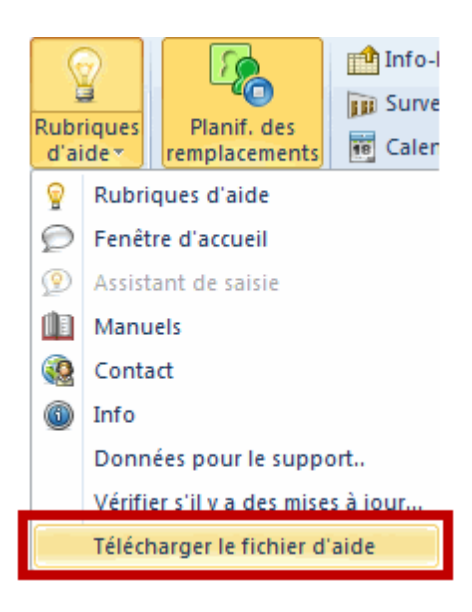

### Remarque

Le fichier d'aide (suffixe .CHM) est enregistré avec les documents publics de l'utilisateur dans le dossier 'Untis', avec le chemin d'accès standard suivant:

### C:\Users(Utilisateurs)\Public\Documents(Documents publics)\Untis

### 1.1.3 Compatibilité multi processeurs

Untis 2017 est compatible pour les systèmes Multi-Core, c.-à-d. les ordinateurs utilisant plusieurs processeurs à la fois. On peut remarquer la différence, en passant par exemple à un groupe de fenêtres où plusieurs fenêtres sont ouvertes, auquel cas les fenêtres vont s'afficher sensiblement plus vite, ce qui permet aussi d'améliorer le rendement.

### 1.1.4 Filtre des données avec condition 'ou'

La ligne de filtre d'Untis vous offre une possibilité appréciable de filtrer les données affichées selon des critères à choix. Ce qui est nouveau, c'est la possibilité d'indiquer une condition 'ou' dans le champ des données à filtrer. Ainsi, par exemple, pour filtrer dans la fenêtre 'Cours | Tous' les seuls cours de la classe 1a ou 1b, cliquez sur ces deux classes dans le menu déroulant de la colonne 'Classe(s)' en maintenant la touche <Ctrl> enfoncée, puis appuyez sur la touche <Ent>. Voici le résultat:

| 🔮 Per  | Personnalisé / All |            |     |         |         |       |                |       |        |             |      |          |  |  |
|--------|--------------------|------------|-----|---------|---------|-------|----------------|-------|--------|-------------|------|----------|--|--|
| #      | I 📑 🖇              | 🗶   🔍      | 7   | 🗸 🖉 🛛   | × 🗣     | -   G | 18 ××          | R     | 8      | <b>,</b> 0. | Ø    | <u>ې</u> |  |  |
| N°Crs  | ± CI,Pr            | H. non     | Hh. | H. p/an | Profes: | Matiè | Classe(s)      | Salle | Salle  | H. do       | Bloc | •        |  |  |
| ۲      |                    |            |     |         |         |       | 1a 1b          |       |        |             |      |          |  |  |
| 11     | 4, 1               |            | 2   |         | Hugo    | GEc   | 1a,1b,2a<br>2b |       | R1a    |             |      |          |  |  |
| 7      | ± 2, 3             |            | 2   |         | Ander   | DS    | 1a             | WS    |        | 1-1         |      |          |  |  |
| 73     | ± 2, 2             |            | 3   |         | Arist   | PEG   | 1a,1b          |       | Filtra | ae si       | elon |          |  |  |
| 78     | 2, 1               |            | 1   |         | Ander   | DS    | 1b,3b          | со    | urs d  | les cl      | asse | s        |  |  |
| 31     |                    |            | 5   |         | Arist   | MA    | 1a             |       | 1a     | a et 1      | b    | J        |  |  |
| 33     |                    |            | 5   |         | Arist   | EN    | 1a             |       |        |             |      | -        |  |  |
| 35     |                    |            | 2   |         | Callas  | MU    | 1a             |       | R1a    |             |      |          |  |  |
| 39     |                    |            | 2   |         | Callas  | AR    | 1a             |       | R1a    | 1-1         |      |          |  |  |
| 46     |                    |            | 2   |         | Nobel   | RE    | 1a             |       | R1a    |             |      |          |  |  |
| 53     |                    | <b>S</b> 2 | 5   |         | Rub     | DE    | 1a             |       | R1a    |             |      |          |  |  |
| 63     |                    |            | 2   |         | Cer     | в     | 1a             |       | R1a    |             |      |          |  |  |
| 2      |                    |            | 3   |         | Callas  | AR    | 1b             |       | R1b    |             | 3    | Ŧ        |  |  |
| -<br>- | ▼ N°Crs All ▼      |            |     |         |         |       |                |       |        |             |      |          |  |  |

### Remarque

Vous pouvez aussi, par exemple, filtrer selon les cours d'une ou de deux heures, auquel cas il vous faut taper '1|2' dans le champ 'Hh.' de la ligne de filtre.

### 1.1.5 Regroupement pour le rapport 'H. libres'

Le rapport ('Planification | Rapports') des 'Heures libres' offre une bonne vue d'ensemble des moments auxquels les professeurs ou les classes ne sont pas planifiés. Ce qui est nouveau, c'est la possibilité de regrouper ce rapport par élément, p. ex. par professeur, ce qui permet de voir par un simple clic quel professeur a des heures libres et à quels moments il les a.

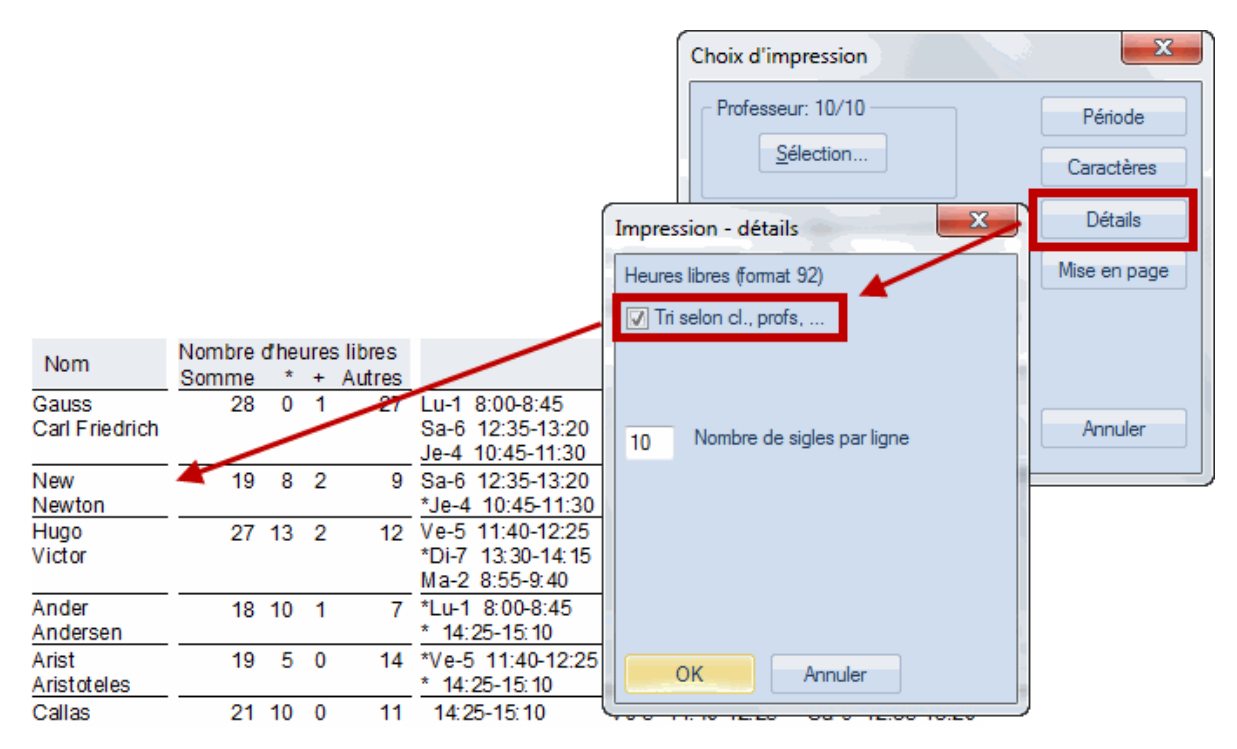

### 1.1.6 Nlle année scol.: supprimer nb. d'élèves

Le dialogue 'Fichier | Nouvelle année scol.' comporte, lui aussi, une nouveauté, puisque vous pouvez maintenant supprimer tous les nombres d'élèves qui avaient été déclarés dans les cours.

| ſ                                                                                                    | Nouvelle année scolaire                                                                                                    |
|----------------------------------------------------------------------------------------------------|----------------------------------------------------------------------------------------------------|
|                                                                                                    | Année scolaire                                                                                                    |
|                                                                                                    | de à                                                                                                    |
|                                                                                                    | 18.09.2018 <b>▼</b> 29.06.2019 <b>▼</b>                                                                                                    |
|                                                                                                    | En tête pour l'ensemble des rapports<br>Stundenplan 2017/2018                                                                                                    |
|                                                                                                    | Gilt ab: 10. Oktober                                                                                                    |
| 10 Million (10 Million (10 Mil | <ul> <li>Supprimer les vacances</li> <li>Renuméroter les cours</li> <li>Report annuel dans la comptabilisation</li> <li>Passer autom. profs au degré sup.</li> <li>Supprimer les contraintes des professeurs</li> <li>Supprimer les contraintes des cours</li> </ul> |
|                                                                                                    | Suppr. nombre d'élèves                                                                                                    |
|                                                                                                    | OK Annuler                                                                                                    |

### 1.1.7 Copie des cours facilitée

Lorsqu'on veut p. ex. ajouter une nouvelle classe, on copie (<Ctrl>+C) généralement les cours d'une autre classe pour les 'coller' (<Ctrl>+V) à la nouvelle classe, plutôt que de les déclarer un par un. Avec la version 2017, ce copier-coller va aussi prendre en compte la salle réservée de la nouvelle classe, de sorte qu'une correction manuelle des données n'est plus nécessaire.

|        |                           |              |       | (       | 🎐 Class 1a (      | Gauss) /            | Class                                         |               |                                                      |         |           |        |             |          |
|--------|---------------------------|--------------|-------|---------|-------------------|---------------------|-----------------------------------------------|---------------|------------------------------------------------------|---------|-----------|--------|-------------|----------|
|        |                           |              |       | ſ       | la<br>N°Crs ⊕ Cl, | Prc H. no           | 🕂 📄 📑                                         | Cop           | oier ( <ctrl> + C<br/>ller (<ctrl> + V</ctrl></ctrl> |         | s) Salles | eécial | 🗞   🗗 🔍   🤣 | loc Bloc |
|        |                           |              | 11 4, | 1       |                   | ² => la<br>de la    | => la salle réservée<br>de la 1c est déclarée |               |                                                      |         | R1a       |        |             |          |
|        |                           |              |       |         | 7 <u>⊕</u> 2,     | 3                   |                                               | 2 0           | orrectement                                          | J       | WS        |        | R1a         | 1-1      |
| 🙆 Clas | Class 1h (Newton) / Class |              |       |         |                   |                     |                                               |               |                                                      |         |           |        |             |          |
| 1b     |                           |              |       |         |                   |                     |                                               |               |                                                      |         |           |        | R1a         |          |
| 1.0    |                           |              |       |         | Y_Z⊽ @            | 1997 - <del>1</del> |                                               | NX ES C       | 8 💣 🖦 👳                                              | 100 11  | 87 V2     | -      | R1a         |          |
| N°Crs  | ± CI,Pro                  | H. non plan. | Hh.   | H. p/an | Professeur        | Matière             | Classe(s)                                     | Sallespéciale | Salle réservée                                       | H. doub | les Bloc  |        | R1a         | 1-1      |
| 11     | 4, 1                      |              | 2     |         | Hugo              |                     | 1a,1b,2a,<br>2b                               |               | R1a                                                  |         |           |        | R1a         |          |
| 7      | ± 2, 3                    |              | 2     |         | Gauss             | DS                  | 1b                                            | WS            | R1a                                                  | I-1     |           |        | R1a<br>D1a  |          |
| 73     | ± 2, 2                    |              | 3     |         | Arist             | PEG                 | 1a,1b                                         | SH2           | R1a                                                  |         |           |        | Ria         |          |
| 78     | 2, 1                      |              | 1     |         | Ander             | DS                  | 1b,3b                                         | WS            | R1b                                                  |         |           |        |             |          |
| 2      |                           |              | 3     |         | Callas            | AR                  | 1b                                            |               | R1b                                                  |         | 3         | =      |             |          |
| 28     |                           |              | 1     |         | Ander             | HI                  | 1b                                            |               | R1b                                                  |         |           |        | Class       | -        |
| 30     |                           | <b>S</b> 1   | 6     |         | Arist             | MA                  | 1b                                            |               | R1b                                                  |         |           |        |             |          |
| 36     |                           |              | 1     |         | Callas            | MU                  | 1b                                            |               | R1b                                                  |         |           |        |             |          |
| 47     |                           |              | 2     |         | Nobel             | RE                  | 1b                                            |               | R1b                                                  |         |           |        |             |          |
| 54     |                           |              | 6     |         | Rub               | DE                  | 1b                                            |               | R1b                                                  | D-1     |           |        |             |          |
| 64     |                           |              | 2     |         | Cer               | BI                  | 1b                                            |               | R1b                                                  |         |           |        |             |          |
| 70     |                           |              | 1     |         | Curie             | ТХ                  | 1b                                            | TŴ            | R1b                                                  |         |           | Ψ.     |             |          |
| ▼ N°   | Crs                       |              | +     |         |                   |                     |                                               |               | Class                                                |         | •         | •:     |             |          |

### 1.1.8 Aide: cours pour conférences de classe

Le traitement 'Fichier | Fonctions d'aide | Cours pour conf. de classes' permet de créer automatiquement, pour chaque classe, un cours avec tous les professeurs concernés. Ce qui est nouveau, c'est la possibilité d'ignorer ou de fixer tous les autres cours.

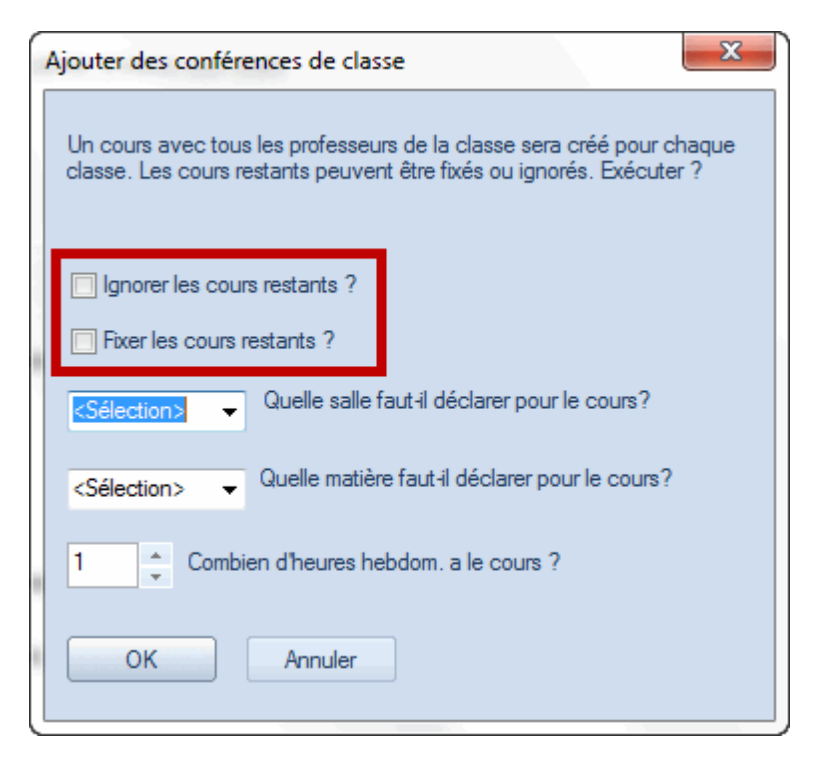

### 1.1.9 Aide: préfixe données de base salles

Lors de l'utilisation d'UniUntis, les données des différentes facultés sont souvent enregistrées dans Untis dans différentes bases de données. Mais avec WebUntis, ces données devront de nouveau être regroupées sous le nom de l'université, ce qui implique d'avoir des sigles univoques, p. ex. pour les

matières. Pour faciliter cela, il existe maintenant sous 'Fichier | Fonctions d'aide | Ajouter préfixe/suffixe aux données de base' la possibilité d'ajouter un préfixe ou un suffixe aux sigles de tous les éléments des données de base afin, par exemple, de caractériser de façon univoque toutes les matières concernant la faculté des sciences.

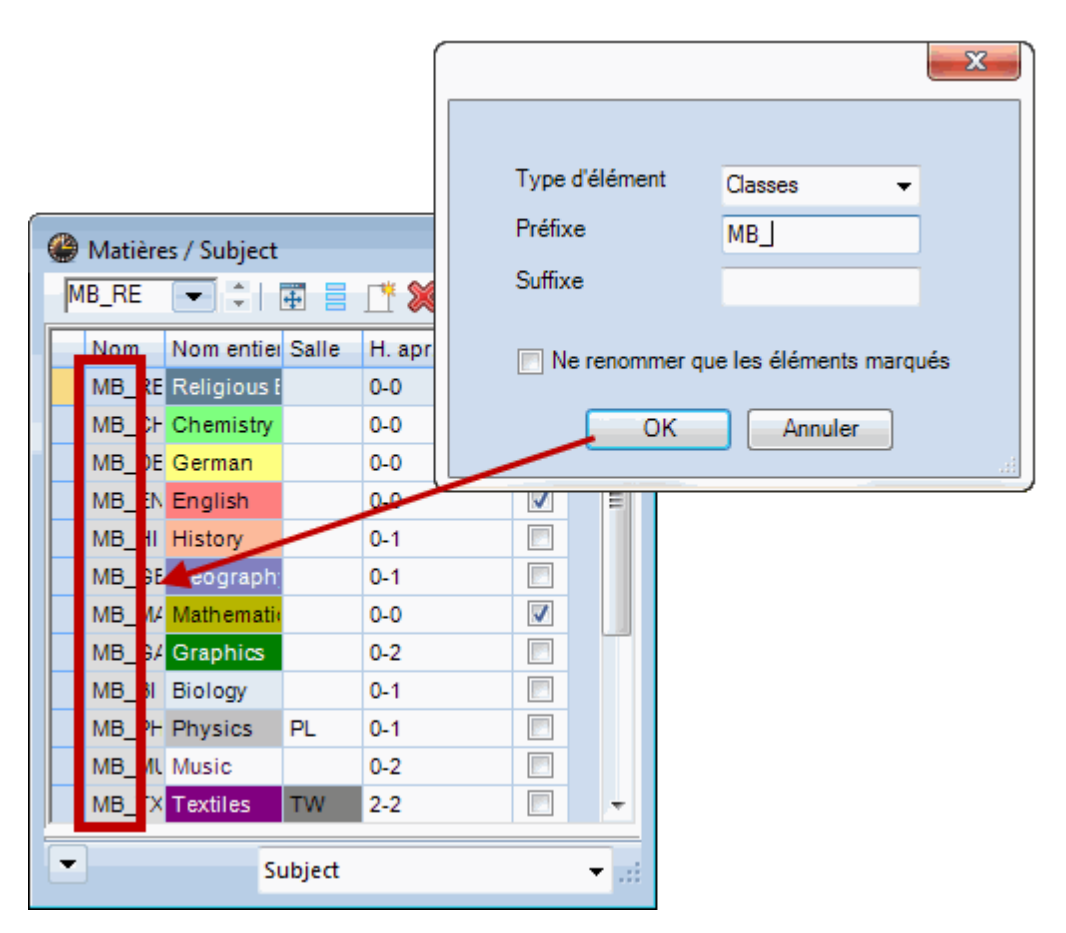

### 1.1.10 Modifier un professeur dans l'horaire

Il était déjà possible avec la version 2016 de cliquer avec le bouton droit dans une case horaire et de choisir la rubrique 'Modifier le professeur' du menu contextuel pour attribuer l'heure active à un autre professeur.

Ce qui est nouveau, c'est la possibilité de filtrer les professeurs proposés selon leur habilitation à enseigner la matière concernée, pour autant que l'on dispose de l'option 'Répartition des cours'.

|   | Modifier le professeur             | -                      | ×   |
|---|------------------------------------|------------------------|-----|
|   | Element to replace                 | Arist                  | 8   |
|   | New Element                        | Arist                  | 8 - |
|   | Pour toutes les heures du cours    |                        |     |
| l | Professeur ayant compétence pou    | ur la matière          |     |
| l | Un cours avec le nouveau professeu | r est ajouté à ce bloc |     |
|   |                                    |                        |     |
|   |                                    |                        |     |
|   | ОК                                 | Annuler                |     |

D'autre part, les professeurs avec disponibilités de cours sont désormais affichés sur fond jaune dans cette liste.

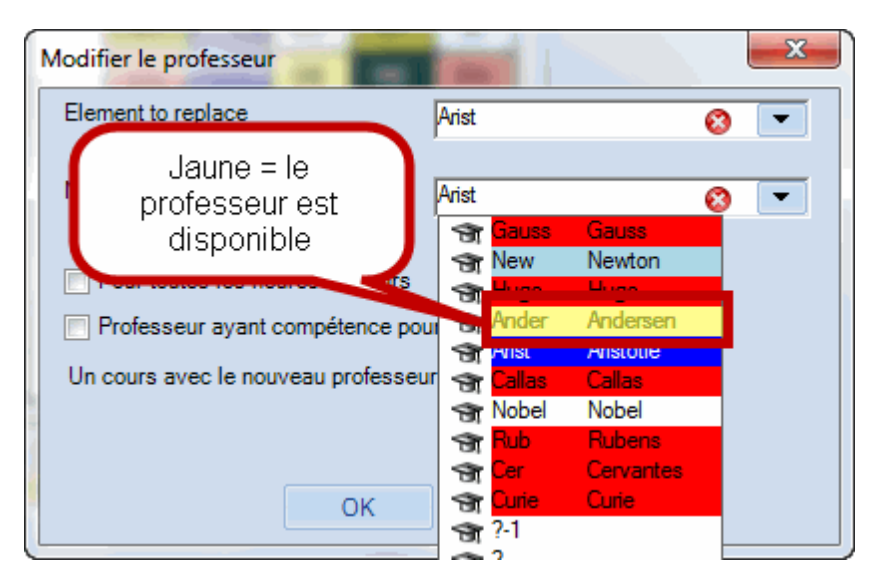

### 1.1.11 Tri automatique des professeurs/matières

Quand on déclarait un nouvel élément (professeur ou matière) dans les données de base d'Untis, cet élément n'était pas ajouté par ordre alphabétique aux données de base ou aux listes déroulantes existantes, mais apparaissait en fin de liste. Ce désagrément peut désormais être corrigé en cochant la case 'Toujours trier profs et matières' dans les '<Réglages> | Divers | Adapter'. Cette case est d'ailleurs toujours cochée par défaut lors de la création d'un nouveau fichier.

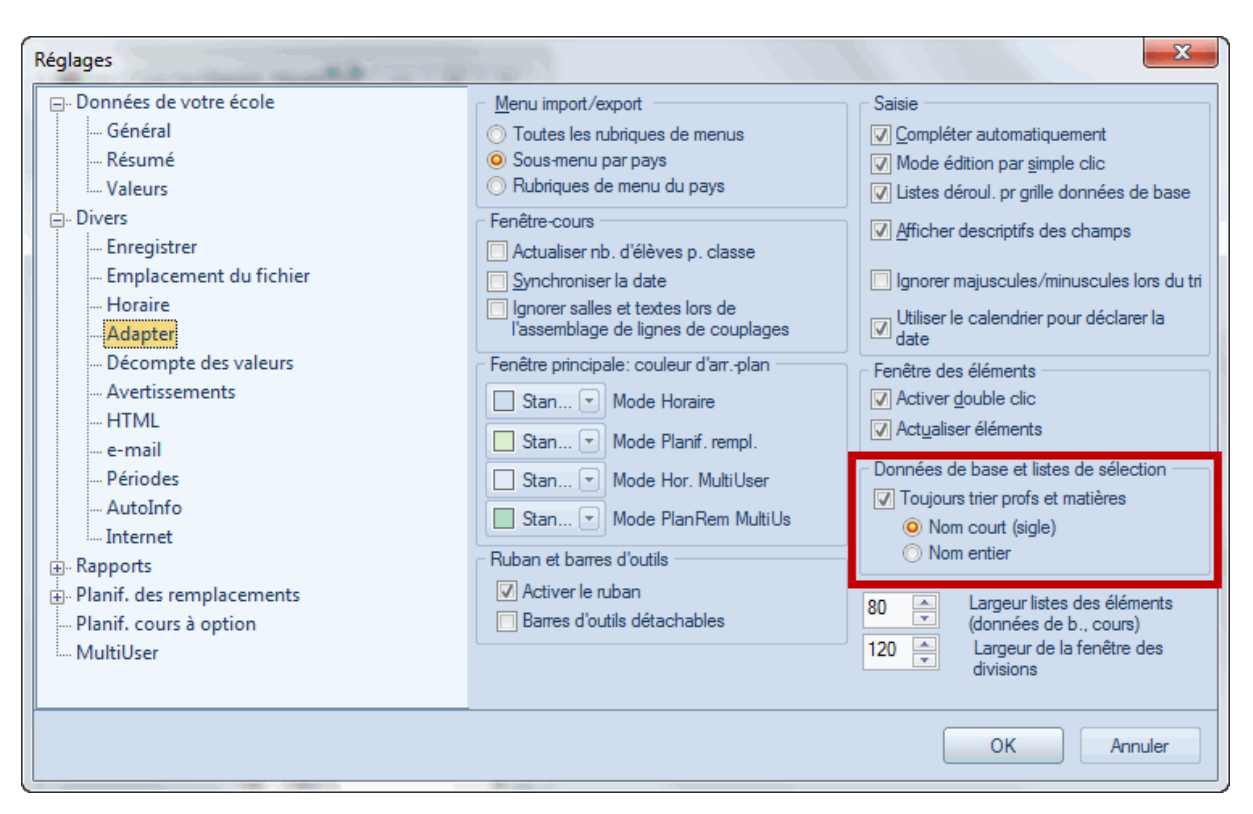

### 1.1.12 Contrainte du cours à celle de l'élément

Le bouton <Contraintes> des fenêtres des cours permet de voir les indisponibilités de tous les éléments concernés. S'il y avait p. ex. plusieurs classes qui participaient à un cours, il n'était jusqu'à présent pas possible de modifier leurs contraintes. Avec la version 2017, vous pouvez maintenant directement accéder aux contraintes horaires de chaque élément après avoir cliqué sur le bouton <Contraintes> d'une fenêtre de cours.

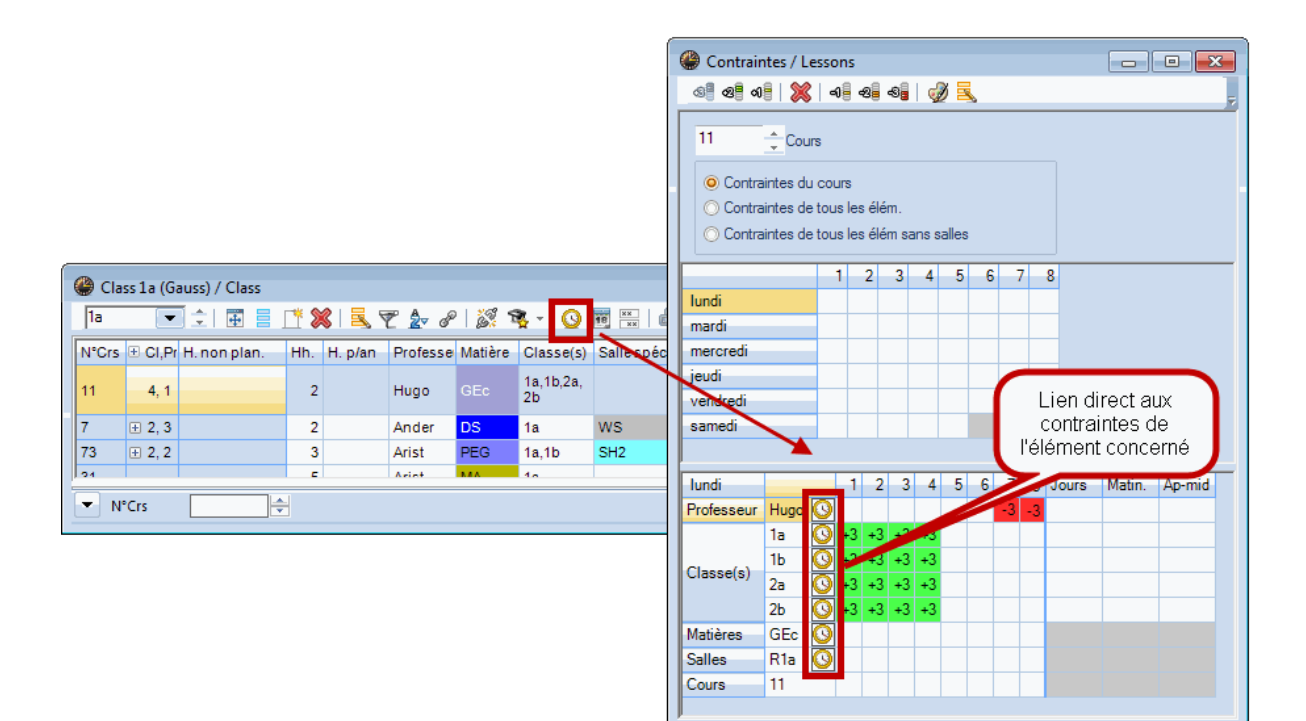

### 1.1.13 Mode de comparaison

Une des grandes nouveautés d'Untis 2017 est le nouveau mode de comparaison, auquel on accède en cliquant sur le bouton du même nom de l'onglet 'Démarrage'.

| ) e e      | 🖌 🗢 🖻 🧔 🗟 🖏               |                         |          | 19        |                                                          | Untis         | MultiUser 2017 - demo - Test  | school DEMO - Timetable   | 2017/2018            |
|------------|---------------------------|-------------------------|----------|-----------|----------------------------------------------------------|---------------|-------------------------------|---------------------------|----------------------|
| File       | Démarrage Saisie des      | s données Planification | Horaires | Planif    | . cours à option                                         | Options       |                               |                           |                      |
| <b>23</b>  | 😙 🔲 🗎                     | 😲 Diagnostic 👻 🔣        | 123      |           |                                                          | 2             | 📫 Info-horaire 🔻              | 🔕 Horaire minuté          | Rapports -           |
| ~          |                           | 🖧 Pondération 👻 🔌       |          |           |                                                          |               | 🗊 Surveillance des pauses *   | Groupes de cours 🔻        | Fenêtre des éléments |
| Classes Pr | oresseurs Salles Matieres | Optimisation            | Periodes | Divisions | <ul> <li>Reglages Rubriques</li> <li>d'aide *</li> </ul> | remplacements | 📆 Calendrier - Hor. période 🛪 | 🖥 Répartition des cours 👻 | Mode comparaison     |
|            | Résumé                    | Outils de planification |          |           |                                                          |               | Optic                         | ons                       | Outils               |

Avec ce nouveau mode, des fonctionnalités telles que la comparaison d'horaires ou de cours deviennent obsolètes et de nouvelles possibilités vous sont proposées..

Après un clic sur <Mode de comparaison>, une fenêtre de dialogue s'ouvre pour demander si vous voulez comparer deux périodes ou deux fichiers. L'image suivante concerne une comparaison de deux fichiers.

| Mode comparaison               |                                                                                                    |
|--------------------------------|----------------------------------------------------------------------------------------------------|
| Données à comparer             | Période à comparer                                                                                 |
| demo.gpn Fichier A             |                                                                                                    |
| Ouvrir le 2e fichier gpn       | Datei A: demo_2017_chg_2.gpn (Ganzes Schuljahr)<br>Datei B: demo_2017_chg_1.gpn (Ganzes Schuljahr) |
| Avec le fichier <u>a</u> ctuel |                                                                                                    |
|                                | OK Annuler                                                                                         |

Dès que vous cliquez sur le <OK> de ce dialogue, un nouvel onglet 'Mode de comparaison' s'affiche et vous permet d'effectuer les réglages suivants:

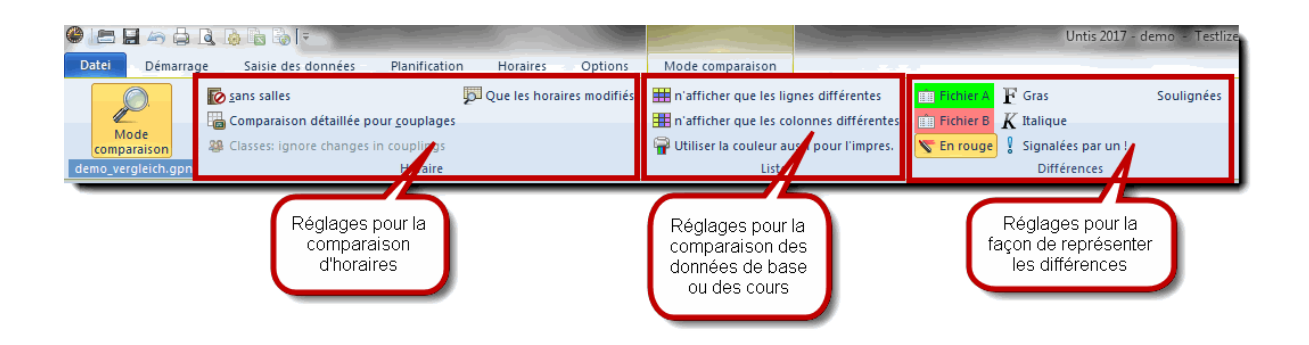

Si maintenant vous ouvrez p. ex. une fenêtre-horaire, cela va automatiquement afficher 2 fenêtres, dont l'une aura un cadre vert, qui correspond à la couleur du fichier A, et l'autre un cadre rouge, qui correspond à la couleur du fichier B. On peut alors voir toutes les différences entre ces deux fichiers, conformément à ce qui a été demandé pour cette comparaison.

| ¢ | 🕒 1a - Kl              | assela(     | Gauss)   | Ho        | • -      |             | 🔮 **** 1a - Klasse 1a (Gauss) Ho 👝 📼 💌 |    |       |           |          |       |      |        |          |
|---|------------------------|-------------|----------|-----------|----------|-------------|----------------------------------------|----|-------|-----------|----------|-------|------|--------|----------|
|   | 1a                     | •           | 28 -     | <b>.</b>  | s 🔒      | <b>63</b> 4 | 1a 💌 🗢 🚇 🛛 🖓 🖓 🖓 👘                     |    |       |           |          |       |      |        |          |
|   | Ann                    | ée scolaire | e:18.9.2 | 2017 - 30 | ).6.2018 | }           | Année scolaire:18.9.2017 - 30.6.2018   |    |       |           |          |       |      |        |          |
|   |                        | Lu          | Ma       | Me        | Je       | Ve          | Sa                                     |    |       | Lu        | Ма       | Mi    | Ju   | Vi     | Sa       |
|   | 1                      | Е           | Mat      | Gw.       | Mus.     | Mat         | Bio                                    |    | 1     | Mat       | Mat      | Gw.   | Mus. | Mat    | Bio      |
|   | 2 Mus. E Sport D Rel E |             |          |           |          |             |                                        |    |       | Mus.      | Е        | Sport | D    | Rel    | E        |
|   | 3 Bio Ke Mat E E       |             |          |           |          |             |                                        |    | 3     | Bio.      | Ko       | Mat   | E    | E      | E        |
|   | 4 Sport Ke D Mat G     |             |          | Gw.       |          | 4           | Sport                                  | Ne | D     | Mat       | D        | Gw.   |      |        |          |
|   | 5 Rel                  |             |          |           |          | D           |                                        | 5  |       | Rel       |          |       |      | D      |          |
|   | 6                      |             |          |           |          |             |                                        |    | 6     |           |          |       |      |        |          |
|   | 7                      |             | Wk       |           |          |             |                                        |    | 7     |           | Wk       |       |      |        |          |
|   | 8                      |             | TTR.     |           |          | Sport       |                                        |    | 8     |           | TTD.     |       |      | Sport  |          |
| ĺ | N°Crs                  | Prof, mat   | t, sal.  | Cla.      | Mome     | nt Se       | maine                                  |    | N°Crs | Prof, ma  | it, sal. | Cla.  | Morr | nent : | Semain   |
|   | 33                     | Arist, E, F | R1a      | 1a        |          | 2-4         | 41                                     |    | 31    | Arist, Ma | it, R1a  | 1a    |      | :      | 2-41     |
|   | +3                     |             |          |           |          |             |                                        |    | +3    |           |          |       |      |        |          |
|   | •                      | 111         |          |           |          |             | ÷.                                     |    |       |           |          |       |      |        | Þ        |
|   |                        |             | Kla1 - K | (lasse 1  |          |             | ▾.                                     | ÷  |       |           |          |       |      |        | <b>-</b> |

Si vous ouvrez une fenêtre d'une donnée de base, les différences seront directement affichées dans la liste. Pour l'image suivante, nous avons p. ex. modifié le contenu du champ 'Maître de classe', raison pour laquelle la classe 1a apparaît deux fois, les différences étant affichées dans les couleurs choisies dans les réglages.

| ۲ | Classes / Klasse |             |      |       |               |             |           |                 |  |  |  |  |  |  |  |
|---|------------------|-------------|------|-------|---------------|-------------|-----------|-----------------|--|--|--|--|--|--|--|
| 3 | b                | •           | +    | E 🕺   | 0 5 0         | 0 = 5       |           | 8 🔓 • 🎡 📮       |  |  |  |  |  |  |  |
|   | Nom              | Nom entier  | Text | Salle | Mat.princ./jo | Lunch break | H. parjou | Maître de class |  |  |  |  |  |  |  |
|   | 1a               | Klasse 1a ( |      | R1a   | 4             | 1-2         | 4-6       | Gauss           |  |  |  |  |  |  |  |
|   | 1a               | Klasse 1a ( |      | R1a   | 4             | 1-2         | 4-6       |                 |  |  |  |  |  |  |  |
|   | 1b               | Klasse 1b(  |      | R1b   | 4             | 1-2         | 4-6       |                 |  |  |  |  |  |  |  |
|   | 2a               | Klasse 2a ( |      | R2a   | 4             | 1-2         | 4-7       |                 |  |  |  |  |  |  |  |
|   | 2b               | Klasse 2b ( |      | R2b   | 4             | 1-2         | 4-7       |                 |  |  |  |  |  |  |  |
|   | 3a               | Klasse 3a ( |      | R3a   | 4             | 1-2         | 4-8       |                 |  |  |  |  |  |  |  |
|   | 3b               | Klasse 3b ( |      | Ps1   | 4             | 1-2         | 4-8       |                 |  |  |  |  |  |  |  |
|   | 4                | Klasse 4 (N |      | Ps2   | 4             | 1-3         | 4-8       |                 |  |  |  |  |  |  |  |
|   |                  |             |      |       |               |             |           |                 |  |  |  |  |  |  |  |
| • | ]                |             |      |       |               | Klasse      | *         | <b>▼</b> .::    |  |  |  |  |  |  |  |

Les fenêtres des cours sont traitées de manière analogue à celle des fenêtres des données de base. Dans l'exemple suivant, nous avons modifié le nombre d'heures hebdomadaires d'un certain cours.

| 🔮 Klas | 🏶 Klasse 3b (Callas) / Klasse |              |     |          |         |           |               |               |              |  |  |  |  |  |
|--------|-------------------------------|--------------|-----|----------|---------|-----------|---------------|---------------|--------------|--|--|--|--|--|
| 3b     | •                             |              | × I | 2018     | ?   🕑   | & 🔍       | Ø 🖗 📒 🖥       | 1 2 R -       | 10 xx 🕄 📮    |  |  |  |  |  |
| N°Crs  | + CI,Pr                       | H. non plan. | Hh. | Professe | Matière | Classe(s) | Sallespéciale | Salle réservé | H. doubles 7 |  |  |  |  |  |
| 78     | 2, 1                          |              | 1   | Ander    | Wk      | 1b,3b     | Werkr         | R1b           |              |  |  |  |  |  |
| 43     | ± 2, 2                        |              | 2   | Callas   | Ke      | 3a,3b     |               | R3a           | 1-1          |  |  |  |  |  |
| 76     | ± 2, 2                        |              | 3   | Arist    | SportM  | 3a,3b     | Th2           | R3a           |              |  |  |  |  |  |
| 79     | ± 2, 2                        |              | 2   | Ander    | Wk      | 3a,3b     | Werkr         | R3a           | 1-1          |  |  |  |  |  |
| 4      | <b>∃</b> 1, 2                 |              | 2   | Gauss    | Gz      | 3b        |               | Ps1           | 1-1          |  |  |  |  |  |
| 10     |                               |              | 3   | New      | Ph      | 3b        | Phys          | Ps1           |              |  |  |  |  |  |
| 16     |                               |              | 2   | Hugo     | Gw      | 3b        |               | Ps1           |              |  |  |  |  |  |
| 19     |                               | <b>S</b> 4   | 6   | Hugo     | His     | 3b        |               | Ps1           |              |  |  |  |  |  |
| 19     |                               |              | 2   | Hugo     | His     | 3b        |               | Ps1           |              |  |  |  |  |  |
| 23     |                               |              | 4   | Ander    | D       | 3b        |               | Ps1           |              |  |  |  |  |  |
| 51     |                               |              | 2   | Nobel    | Rel     | 3b        |               | Ps1           |              |  |  |  |  |  |
| 68     |                               |              | 2   | Cer      | Bio     | 3b        |               | Ps1           |              |  |  |  |  |  |
| 71     |                               |              | 1   | Curie    | Tw      | 3b        | Twr           | Ps1           |              |  |  |  |  |  |
| 92     |                               |              | 4   | New      | Mat     | 3b        |               | Ps1           |              |  |  |  |  |  |
|        |                               |              |     |          |         |           |               |               |              |  |  |  |  |  |
| •      |                               |              |     |          |         |           |               |               | Þ            |  |  |  |  |  |
| - L-   | No.                           | 78           |     |          |         |           | Klasse        |               | <b>→</b> .:: |  |  |  |  |  |

### 1.1.14 Diagnostic des successions de cours

Si vous travaillez dans la fenêtre 'Succession de cours' et que vous voulez en même temps déclarer des cours à planifier, il est bien sûr important que ces cours aient tous les mêmes consignes pour heures doubles. Les éventuelles transgressions de ce type sont désormais signalées dans le diagnostic.

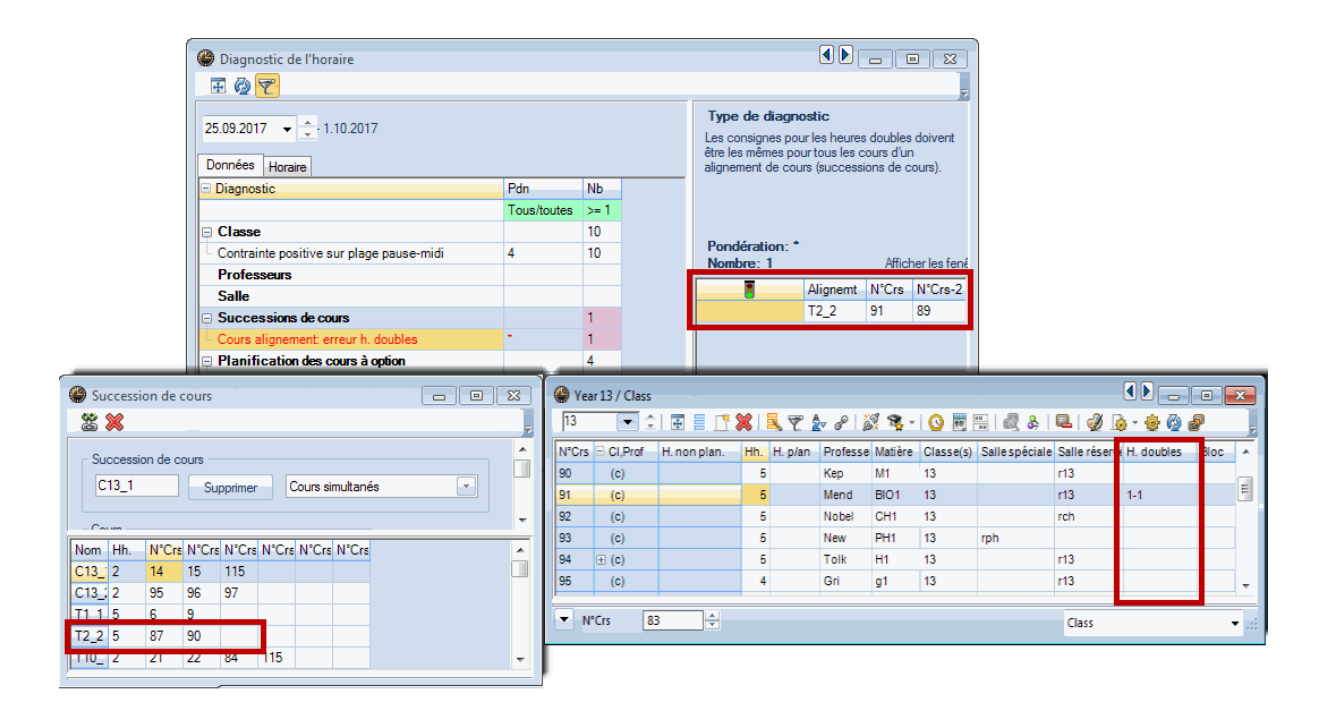

### 1.1.15 Image d'arrière-plan en .jpg ou .gif

Jusqu'à présent, on ne pouvait utiliser que des images .bmp pour l'arrière-plan. Vous pouvez désormais aussi utiliser les formats .jpg ou .gif

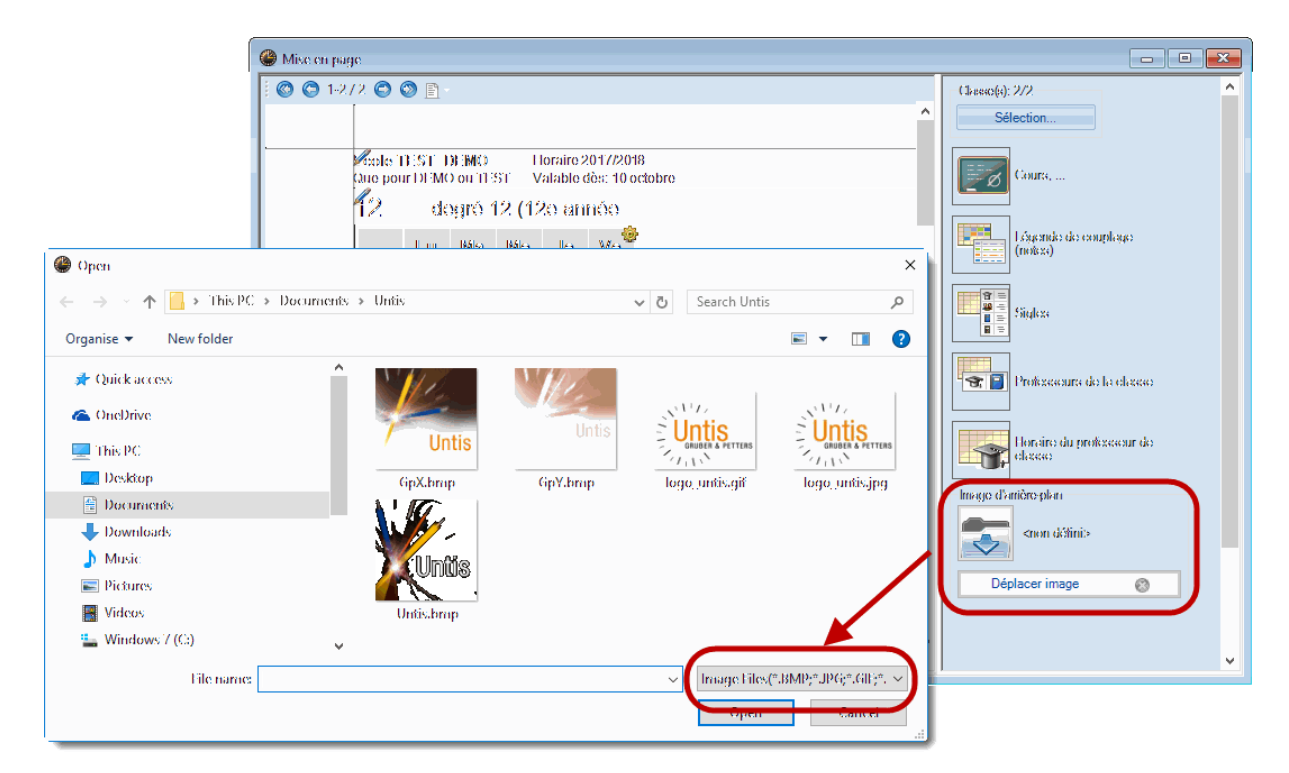

### 1.1.16 Optimisation: blocs sur pauses-\*

Sur la carte à onglet 'Pauses' du cadre horaire ('Saisie des données | Cadre horaire), l'astérisque '\*' tapé dans le champ d'une pause indique au logiciel de ne pas planifier une heure double à cheval sur cette pause. Dès à présent, cette indication vaut également pour les heures en bloc.

| 🔮 Cadre horaire                                          |                     |                   |                       |                  |          |      |       |        |         |                           | ×  |
|----------------------------------------------------------|---------------------|-------------------|-----------------------|------------------|----------|------|-------|--------|---------|---------------------------|----|
| d Général                                                | Pause               | s                 | Rempla                | cemen            | t        |      |       |        |         |                           |    |
| Pause de<br>0 Max. clas                                  | midi de<br>ses ave  | -à<br>ec paus     | e de mi               | idi simul        | tanée    |      |       |        | Descrip | otion de la pause de midi |    |
| Indication:<br>* = pas d'heure dou<br>+ = accès à un bât | uble à c<br>iment é | heval :<br>loigné | sur la pa<br>possible | ause<br>e durant | : la pau | ise  |       |        |         |                           |    |
|                                                          | -/1                 | 1/2               | 2/3                   | 3/4              | 4/5      | 5/6  | 6/7   | 7/8    | 8/-     |                           | -  |
| Description pauses                                       |                     |                   |                       |                  |          |      |       |        |         |                           |    |
| Début                                                    |                     | 8:45              | 9:40                  | 10:35            | 11:30    | _    |       |        |         |                           |    |
| Fin                                                      | 8:00                | 8:55              | 9:50                  | 10:45            | 11       | Ce   | régla | age v  | aut     |                           | =  |
| lundi                                                    |                     |                   | ·                     |                  |          | mai  | ntena | ant ai | JSSI    |                           |    |
| mardi                                                    | _                   | _                 |                       |                  |          | pour | les r | ieure  | s en    |                           |    |
| mercredi                                                 | _                   | _                 | -                     |                  |          |      | DIC   | JUS    |         |                           |    |
| Jeudi                                                    | _                   |                   |                       |                  |          |      |       |        |         |                           |    |
| vendredi                                                 |                     |                   |                       |                  |          |      |       |        |         |                           |    |
|                                                          |                     |                   |                       |                  |          |      |       | OK     | -       | Annuler Applique          | ar |

### 1.1.17 Code QR dans l'horaire

En cas d'utilisation de WebUntis, vous avez la possibilité de cocher la case 'WebUntis' dans la fenêtre des données de licence d'Untis, ce qui indique à ce dernier que vous utilisez WebUntis et présente un avantage pour différents traitements.

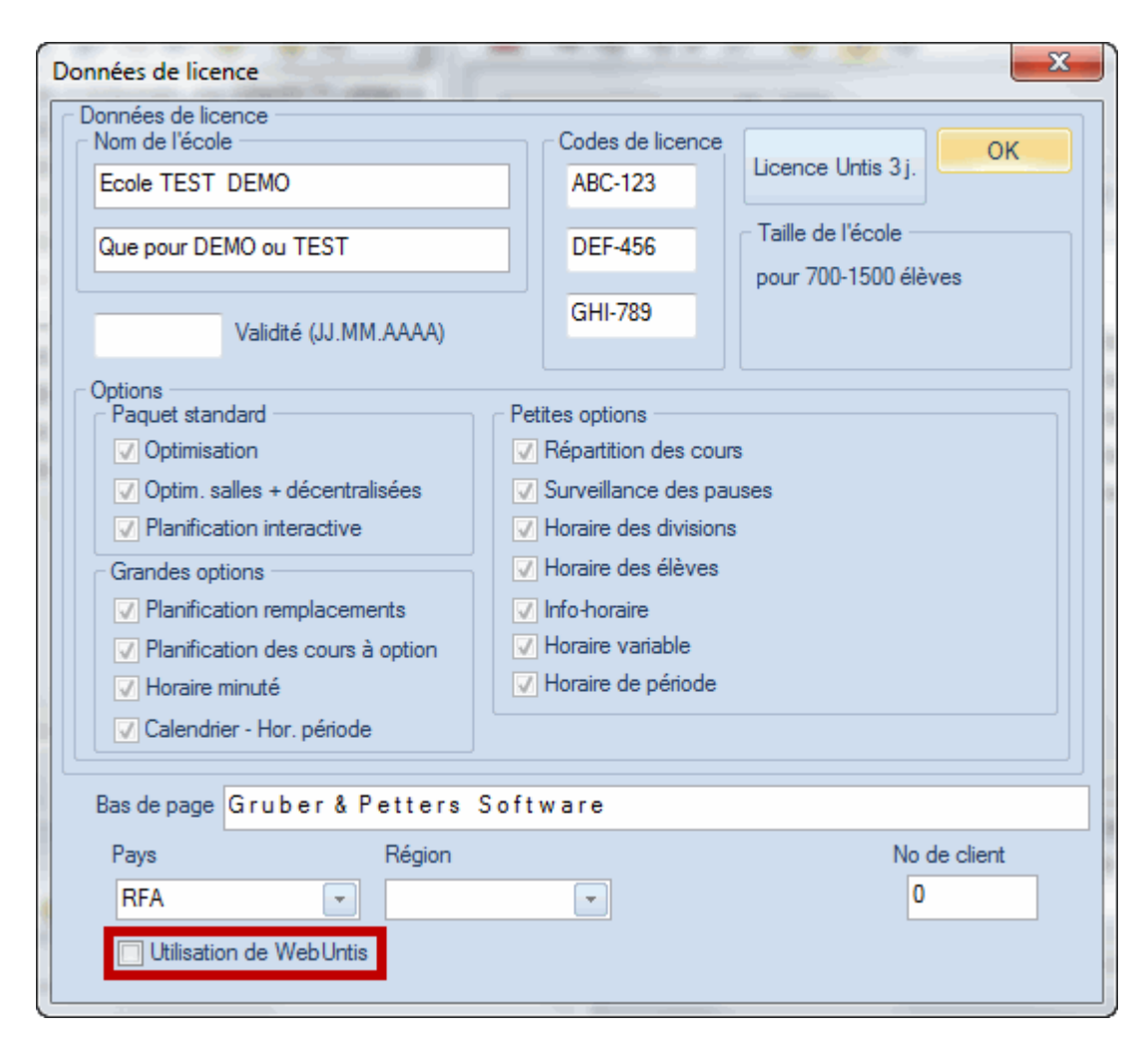

Dès la version 2017, si la case 'WebUntis' a été cochée, des codes QR (ou codes matriciels datamatrix) sont automatiquement édités lors de l'impression des horaires, ce qui permet aux élèves, aux parents ou aux professeurs d'accéder directement à la page où ils ont installé leur Untis Mobile App. Ceci donne donc la possibilité à toutes les personnes concernées de se tenir rapidement et facilement au courant des derniers changements d'horaires.

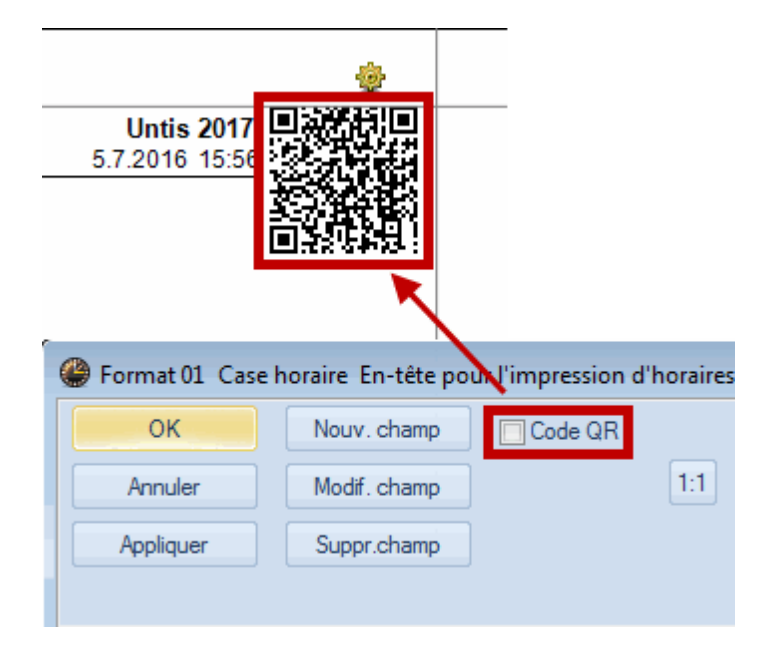

Les codes QR peuvent être édités dans l'en-tête de chaque horaire individuel ou dans la barre de titre de la page, les réglages correspondants se trouvant dans la mise en page.

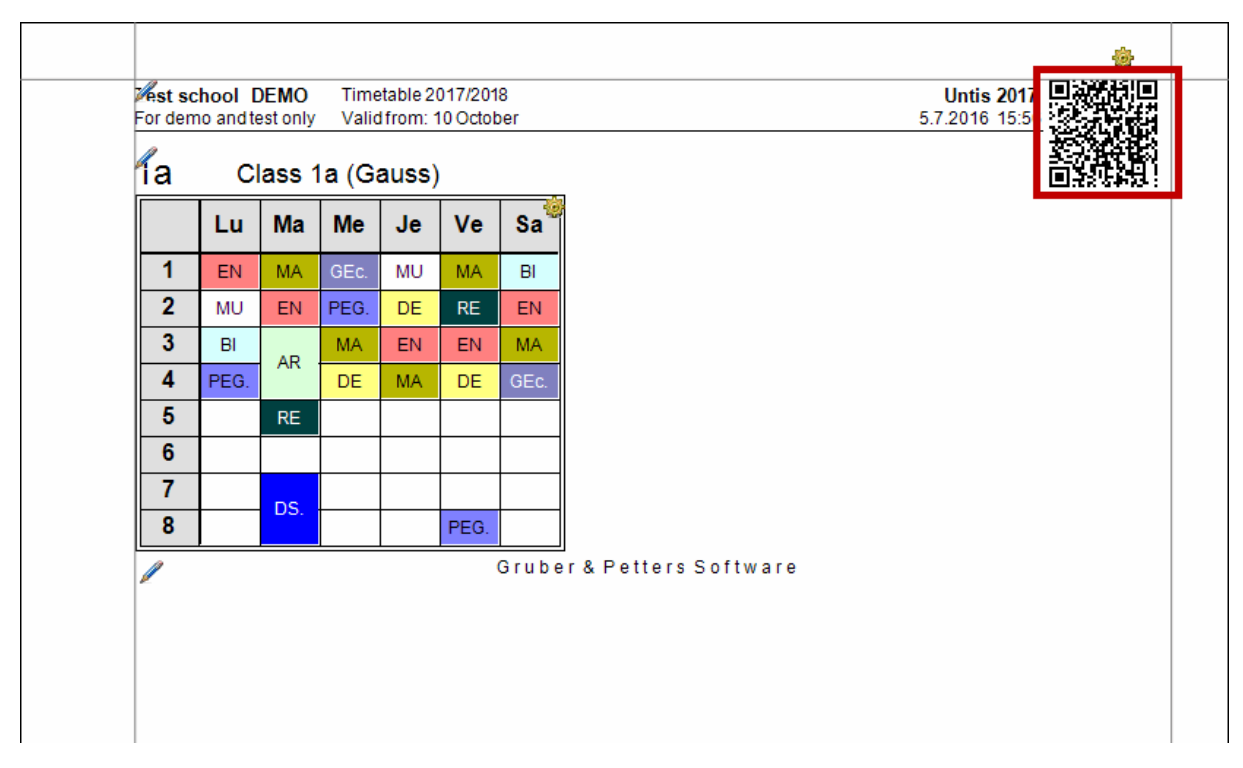

### 1.1.18 Info-horaire: envoyer courriel

Avec Untis 2017, vous pouvez maintenant indiquer sur la carte à onglet 'Décompte des remplacements' du dialogue 'Envoyer' ('Options | Envoyer') le mois que vous voulez éditer, en le choisissant dans la nouvelle liste déroulante. Il n'y a donc plus besoin de passer par l'édition compliquée des dates.

| Envoyer                                                                                                    | 🖉 a Charlestana                                                            | New Carl M. S. C.          | ×              |
|----------------------------------------------------------------------------------------------------|----------------------------------------------------------------------------|----------------------------|----------------|
| Horaires Cours Liste des l                                                                                                    | neures Remplacements                                                       | Décompte des remplacements | Valeurs hebd 🕨 |
| Professeur: 4<br><u>S</u> élection<br>Somme avec report<br>PDF<br>Durée<br>01.01.2018 ▼ 31.01.2018 ▼<br><u>O</u> bjet<br>Décompte des remplacements pour <sup>^</sup> 1 | Mois<br>Janvier V<br>Toute l'année sco<br>Septembre<br>Octobre<br>Novembre |                            |                |
| Message                                                                                                    | Décembre<br>Janvier                                                        |                            |                |
| Décompte des remplacements pour 1                                                                                                    | Février<br>Mars<br>Avril<br>Mai<br>Juin                                    |                            |                |
| •                                                                                                    |                                                                            |                            | F              |
| Envoyer Fichier-log                                                                                                    |                                                                            |                            |                |
|                                                                                                    |                                                                            | OK Ann                     | uler Appliquer |

# 1.2 Planification manuelle

# 1.2.1 Ajout de professeurs dans l'horaire

De façon analogue à la fonction 'Modifier le professeur' qui existait déjà dans la précédente version 2016, il y a désormais aussi la possibilité d'ajouter des professeurs pour une heure de cours donnée, voire pour toutes les heures du cours, en cliquant avec le bouton droit sur une case horaire pour afficher le menu contextuel, puis en validant la rubrique 'Ajouter un professeur'.

| Class 1a  | (Gauss                                                          | ) Horair                                                                                                    | e (Cla1)                    |                                 |                                 |                                 |  |  |  |  |
|-----------|-----------------------------------------------------------------|----------------------------------------------------------------------------------------------------|-----------------------------|---------------------------------|---------------------------------|---------------------------------|--|--|--|--|
| -         | ÷ 29                                                            | ▼.₩                                                                                                    |                             | <b>66</b> 4                     |                                 | 🔍 & 📋                           |  |  |  |  |
| inée scol | aire:18.                                                        | 9.2017 - 3                                                                                                    | 30.6.2018                   | 3                               | <b>1</b> 8 <b>-</b>             |                                 |  |  |  |  |
| Lu        | Ма                                                              | Ме                                                                                                    | Je                          | Ve                              | Sa                              | DE                              |  |  |  |  |
| EN        | MA                                                              | GEc.                                                                                                    | MU                          | MA                              | BI                              |                                 |  |  |  |  |
| MU        | EN                                                              |                                                                                                    | DE                          | DC                              | EN                              |                                 |  |  |  |  |
| BI        |                                                                 | Keg                                                                                                    | Réglages                    |                                 |                                 |                                 |  |  |  |  |
| PEG.      | AF                                                              | Casi                                                                                                    | Case horaire                |                                 |                                 |                                 |  |  |  |  |
|           | RE                                                              | Attr                                                                                                    | Attribuer / supprimer salle |                                 |                                 |                                 |  |  |  |  |
|           |                                                                 | Déc                                                                                                    | Découpler                   |                                 |                                 |                                 |  |  |  |  |
|           |                                                                 | Déc                                                                                                    | Découplage étendu           |                                 |                                 |                                 |  |  |  |  |
|           | DS                                                              | Case                                                                                                    | e horaire                   | : forma                         | t standa                        | rd                              |  |  |  |  |
|           |                                                                 | Text                                                                                                    | e pour u                    | ine heu                         | re de l'h                       | oraire                          |  |  |  |  |
| Prof r    | nat                                                             | Elèv                                                                                                    | es                          |                                 |                                 |                                 |  |  |  |  |
| Arist F   | EN. F                                                           | Déta                                                                                                    | acher l'h                   | eure du                         | cours                           |                                 |  |  |  |  |
|           |                                                                 | Mod                                                                                                    | difier le p                 | professe                        | ur                              |                                 |  |  |  |  |
|           |                                                                 | Ajou                                                                                                    | uter prof                   | esseur                          |                                 |                                 |  |  |  |  |
|           |                                                                 | Dur                                                                                                    | ée: sema                    | ine                             |                                 |                                 |  |  |  |  |
|           |                                                                 | Dur                                                                                                    | Durée: année scolaire       |                                 |                                 |                                 |  |  |  |  |
|           | Class 1a<br>Telescol<br>Lu<br>Bl<br>PEG.<br>Prof, r<br>Arist, B | Class 1a (Gauss<br>Class 1a (Gauss<br>anée scolaire:18.3<br>Lu Ma<br>EN MA<br>MU EN<br>BI AF<br>PEG. DE<br>DE<br>Arist, EN, F | Class 1a (Gauss) Horain     | Class 1a (Gauss) Horaire (Cla1) | Class 1a (Gauss) Horaire (Cla1) | Class 1a (Gauss) Horaire (Cla1) |  |  |  |  |

On voit sur l'image suivante que Mme Curie a été ajoutée au cours n° 96: la matière, la classe et la salle n'ont pas été modifiées.

|                                                            | Ajouter professeur                                       |
|------------------------------------------------------------|----------------------------------------------------------|
|                                                            | Lehrer Qurie 📀 💌                                         |
|                                                            | Klassen 1a 😢 💌                                           |
|                                                            | Fach D 😵 💌                                               |
|                                                            | Räume Ria 😵 💌                                            |
|                                                            | Pour toutes les heures du cours                          |
|                                                            | Professeur ayant compétence pour la matière              |
|                                                            | Un cours avec le nouveau professeur est ajouté à ce bloc |
| Classe 1a (Gauss) / Classe                                 |                                                          |
| 1a 🗨 🚖 📑 📑 🎇 🌮 🖉 🞉 🔇 🗞                                     |                                                          |
| N°Crs ± CI,P H. nc Hh A. H. p/an Profess Matière Classe(s) | OK Annuler                                               |
| 96 📮 1, 2 1 Rub D 1a                                       |                                                          |
| Curie D 1a                                                 | R1a                                                      |
|                                                            |                                                          |
| 7 🗄 2, 3 2 Ander Wk 1a                                     | Werkr R1a 1-1                                            |

### 1.2.2 Planification interactive

### 1.2.2.1 Signalement des heures libres

Lors de la planification manuelle dans une fenêtre-horaire, les cases affichées sur fond violet quand on déplace une heure de cours signalent que le professeur ou la classe sont libres à ces moments, mais pas la salle. Cette indication en violet a aussi été reprise pour la planification interactive dès la version 2017.

| ( | 🕒 Crs                        | :70 Planificat | tior | n in | ter | act | ive |              |           |                    |                 |                    |                 |                 |     |     |     |   |
|---|------------------------------|----------------|------|------|-----|-----|-----|--------------|-----------|--------------------|-----------------|--------------------|-----------------|-----------------|-----|-----|-----|---|
|   | 🔍 🔍 🛃 🗠 🔒 🖧 🐄 🔍 Ev 🖉 🕓 🍕 🛼 E |                |      |      |     |     |     |              |           |                    |                 |                    |                 |                 |     |     |     |   |
|   | Cours<br>70                  |                | - [  | •    | ⊲   |     | _   | N            | on        | pla                | nif             | ïé                 | r               | In              | for | ma  | tio | n |
|   | 19.9.20<br>30.6.20           | 17 -<br>18     |      | Ť    |     | Cr  | ĺ   | V<br>et<br>m | iol<br>cl | et =<br>las<br>s p | = p<br>se<br>as | orof<br>libi<br>la | es<br>res<br>sa | se<br>s,<br>lle | ur  | Ĵ   | of  | M |
|   |                              |                |      |      |     |     | und | di           |           |                    |                 |                    | 7               |                 | n   | nai | di  |   |
|   |                              |                | 1    | 2    | 3   | 4   | 5   | 6            | 7         | 8                  | 9               | 1                  | 2               | 3               | 4   | 5   | 6   | 7 |
|   | Ę                            | Crs 70         |      |      |     |     | ÷   |              |           |                    |                 | 131                |                 |                 |     |     |     |   |
|   | ···+                         | 12             | &    | &    | &   | &   | 3C  | &            | х         | &                  | x               | Х                  | &               | &               | &   | &   | &   |   |
|   | ····+                        | Eul            |      |      |     |     | 0   |              |           |                    |                 |                    |                 |                 |     |     |     |   |
|   | ····+                        | r12            |      |      |     |     | :1  |              |           |                    |                 |                    |                 |                 |     |     |     |   |
|   | ·+                           | Aberfeld       | &    | х    | &   | &   | 0   | &            | х         | &                  | х               |                    | х               | &               | &   | &   | &   |   |

### 1.2.2.2 Affichage des descriptions d'heures

Si les champs de la ligne 'Description heures' ont été renseignés dans le cadre horaire, ces descriptions sont maintenant automatiquement transcrites dans la planification interactive.

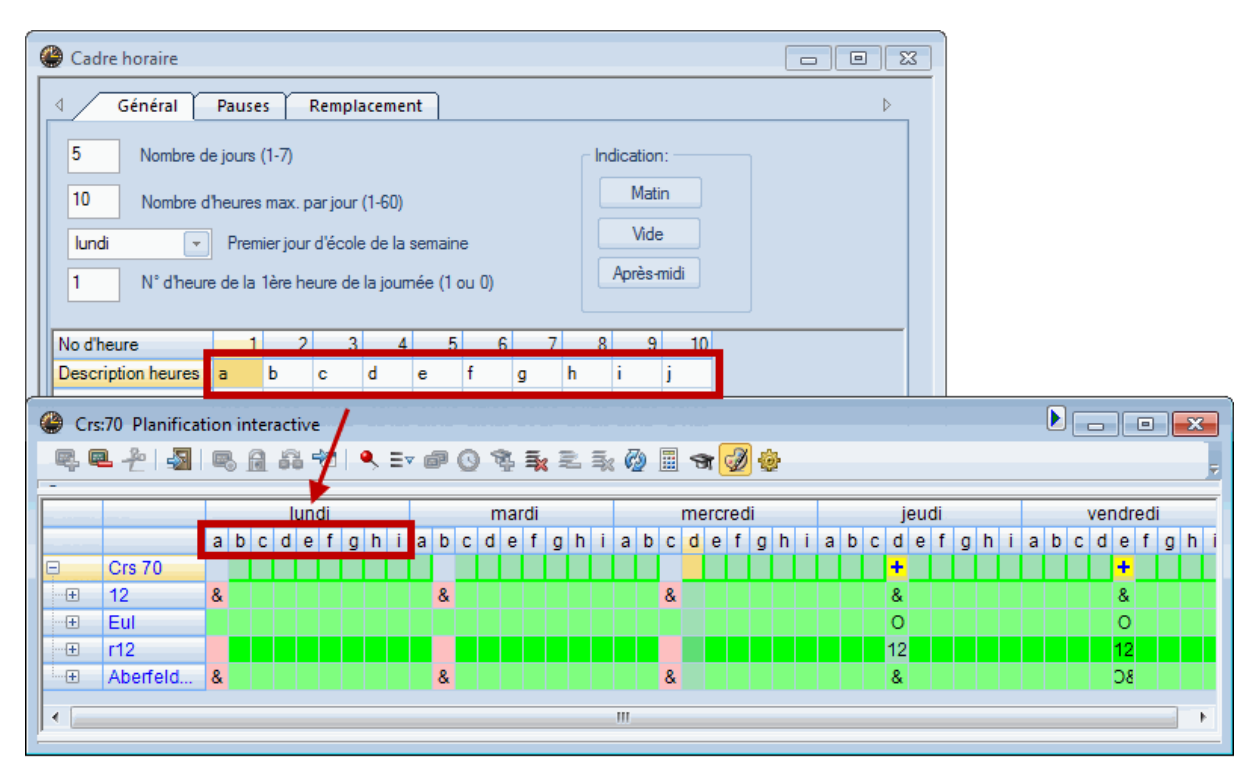

### 1.2.2.3 Supprimer salle

Dès la version 2017, il suffit de cliquer sur la cellule d'une salle pour l'activer, puis d'appuyer sur la touche <Del> pour la déplanifier.

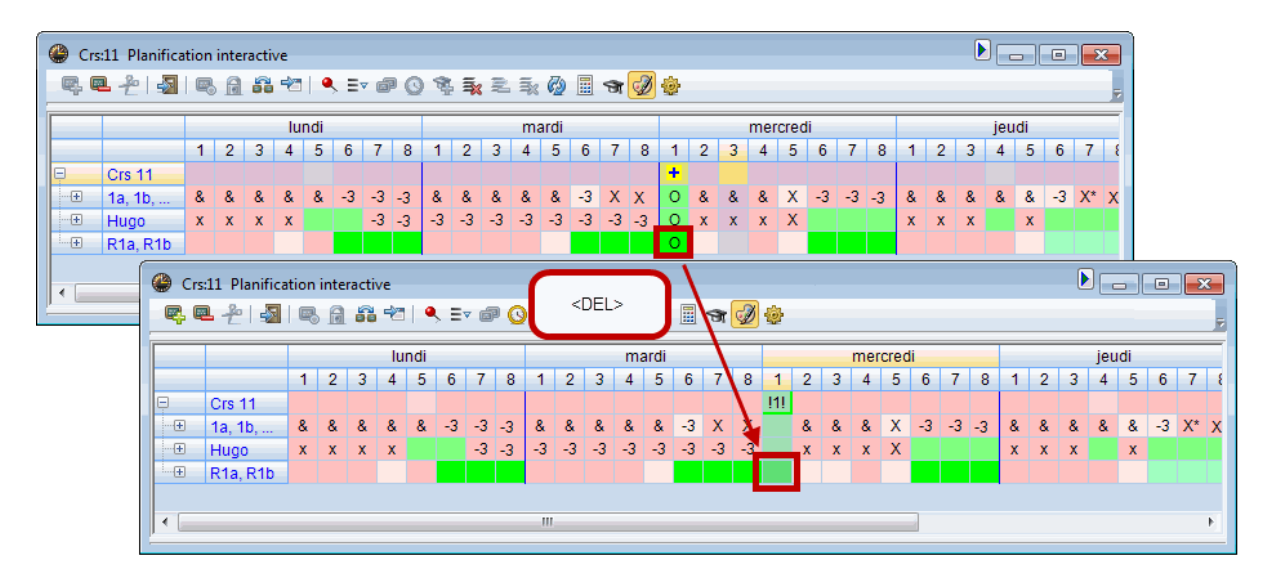

### 1.2.3 Cours avec 2 salles: préserver couleurs

Cela fait déjà fort longtemps que l'on peut planifier plusieurs salles dans une ligne de couplage. Ce qui est nouveau, c'est que les couleurs qui ont été définies dans les données de base des salles sont maintenant correctement affichées dans l'horaire.

|   | Hug   | go / Prof                 | esseurs                                  | <u> </u> | <b>X</b>   <b>E</b> | ₹ 2 8                            | 1                  | ş -   🗠 (       | 3 📷 🐖 🗖                    | & = d          | ) 🗟 -    |
|---|-------|---------------------------|------------------------------------------|----------|---------------------|----------------------------------|--------------------|-----------------|----------------------------|----------------|----------|
|   | N°Crs | E CI,Pro                  | H. non plan.                             | Hh.      | H. p/an             | Professeur                       | Matière            | Classe(s)       | Salle spécial <del>.</del> | Salle réservée | H. doubl |
|   |       |                           | 4                                        | !2.00    | 0                   |                                  |                    |                 |                            |                |          |
|   | 76    | 4, 1                      | 🖏 1                                      | 2        |                     | Hugo                             | info               | 1a,1b,2a,<br>2b | Stmt,S1b                   | S1a            |          |
| L | 61    |                           | <b>R</b> 1                               | 4        |                     | Hugo                             | chim               | A /             |                            | Sn1            |          |
|   |       | Les co<br>donné<br>prises | ouleurs des<br>es de base s<br>en compte | sont     | $\mathcal{H}$       | <b>ra,</b> 4b,2 <mark>Str</mark> | n <mark>S2a</mark> |                 |                            |                |          |

# 1.3 Surveillance des pauses

### 1.3.1 Partager des surveillances de pauses

Pour répondre à de nombreuses demandes des utilisateurs, nous avons intégré dans la version 2017 la possibilité de partager les surveillances de pauses entre plusieurs professeurs. Il suffit pour cela de cliquer avec le bouton droit sur une cellule de la grille du dialogue 'Surv. des pauses' et de valider la rubrique 'Partager surveillance' dans le menu contextuel (ou de cliquer sur le bouton <Surveillance>), puis de choisir les surveillants.

| 🎒 Surv. des  | pauses    |         |           |          |          |            |         |          |          |       |   |       |       |
|--------------|-----------|---------|-----------|----------|----------|------------|---------|----------|----------|-------|---|-------|-------|
| Hof1         | - 19      | en 💥    | • 9       | < 3<br>3 | a a<br>a | 48   🧱     | ۹ 🕲     | 🖗   🧔    | <b>1</b> |       |   |       |       |
| Zone Pro     | fesseurs  |         |           |          |          |            |         |          |          |       |   |       |       |
| Minutes: 210 | (Ouvert:) | 70.0) T | oute l'ar | née      |          | Smune de   | COLIFE  | Nor      | entier   |       |   | 2/3   |       |
|              |           |         |           |          |          | aroupe de  | 00010   |          |          |       |   | 9.50  |       |
|              | 0/1       | 1/2     | 2/3       | 3/4      | 4        | 4/5        | 5/6     | 6/7      | 7/8      | 8/9   | 9 | New   | Curio |
|              |           | 8:45    | 9:40      | 10       | ):35     | 11:30      | 12:25   | 13:20    | 14:15    | 15:10 | 1 | NEW   | Curie |
|              | 8:00      | 8:55    | 9:50      | 10       | ):45     | 11:40      | 12:35   | 13:30    | 14:25    | 15:20 |   | Mahal |       |
| lundi 🗉      | 9         |         | New       | 22       | 22       |            |         | L        |          |       |   | Duk   |       |
| mardi 🗉      |           |         | Arist     |          | Propo    | osition de | e prof. | - 1      |          |       |   | Huge  |       |
| mercredi 🗄   | 9         |         | Nobe      |          | Surve    | illance    |         |          |          |       |   | Hugo  |       |
| jeudi 🛛      | 9         | Cer     | Rub       |          | Pas d    | e surveill | ance    |          |          |       |   |       |       |
| vendredi 🗄   | Nobel     | Callas  | Hugo      |          | Parta    | ger surve  | illance | <b>~</b> |          |       |   |       |       |
|              |           |         |           |          | Enlev    | er partag  | e       |          |          |       |   |       |       |
|              |           |         |           |          | Mom      | ent verro  | uillé   |          |          |       |   |       |       |

L'image suivante nous montre que le professeur Arist a été désigné pour la 2e partie de la surveillance, c.-à-d. les 5 dernières minutes de la pause de 10 min. entre la 3e et la 4e heure. Dans l'horaire, cela est signalé par un '(2)' après le nom de la zone à surveiller, à savoir 's-sol' dans ce cas.

|                                                                                        | 🔮 Surv. d                | es pauses  |       |            |            |            |        |        |       |       |       |
|----------------------------------------------------------------------------------------|--------------------------|------------|-------|------------|------------|------------|--------|--------|-------|-------|-------|
|                                                                                        | s-sol                    | T T        | ন 💥   | • ø        | aa a 4     | III 🕑      | 🙆   -{ | ð 📵 🛙  | d.    |       | F     |
|                                                                                        | Zone P                   | rofesseurs |       |            |            |            |        |        |       |       |       |
| Arist - Aristote Horaire (Pro1A)                                                       | Minutes: 2<br>(Ouvert:11 | 10<br>0.0) | T     | oute l'ann | née 💌 Grou | pe de cour | s [    | Nom er | ntier |       |       |
|                                                                                        |                          | 0/1        | 1/2   | 2/3        | 3/4        | 4/5        | 5/6    | 6/7    | 7/8   | 8/9   | 9/    |
| Année scolaire:18.9.2017 - 29.6.2018                                                   |                          |            | 8:45  | 9:40       | 10:35      | 11:30      | 12:25  | 13:20  | 14:15 | 15:10 | 16:05 |
|                                                                                        |                          | 8:00       | 8:55  | 9:50       | 10:45      | 11:40      | 12:35  | 13:30  | 14:25 | 15:20 |       |
| lundi mardi                                                                            | lundi                    | +          |       | Arist      |            |            |        |        |       |       |       |
| 4 9.00                                                                                 | mardi                    | ÷          |       | Rub        | Gauss Aris | t          |        |        |       |       |       |
|                                                                                        | mercredi                 | ÷          |       | Nobel      | llura      |            |        |        |       |       |       |
| Le marquage "(2)" indique                                                              | jeudi                    | +          |       | Naw        | Cor        |            |        |        |       |       |       |
| 9: surveillance de la 2º tranche                                                       | Vendredi                 | e Cer      |       | INew       | Cer        |            |        |        |       |       |       |
| <b>3</b> 9:50 "34. gymt sgy "20. 9. sgy 1<br>10:35 *3b 1) *2a 1<br>10:45 *1a. gymt Sgy | a math S1a               | 1a gé      | o S1a | 1a géo     | S1a        |            |        |        |       |       | _     |
| 4 11:30 *1b 2) 1b math S1b 1                                                           | b math S1b               | 1a ma      | h S1a | 1b math    | S1b        |            |        |        |       |       |       |

### 1.3.2 Rapport 'Résumé hebdom.' selon période

Dans les précédentes versions, il était déjà possible de planifier différentes surveillances de pauses sur différentes semaines ou groupes de cours. Dans la nouvelle version, cela est maintenant aussi pris en compte par le rapport 'Résumé hebdomadaire'. Dans l'exemple suivant, seules les surveillances 'S1' (1er semestre) ont été éditées.

| Testschule DEMO   | Stundenplan 2017/2018 |
|-------------------|-----------------------|
| Für Demo und Test | Gilt ab: 10. Oktober  |

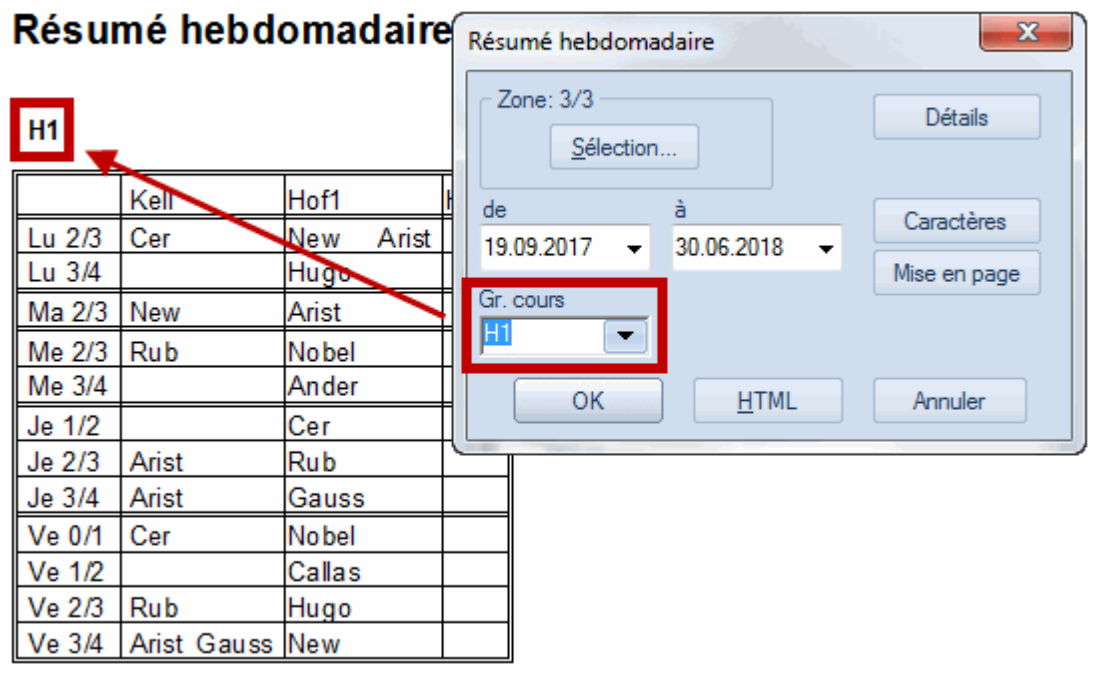

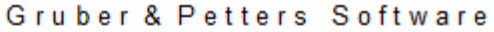

### 1.3.3 Rapports: 1 page / élément

Il est désormais possible d'éditer une nouvelle page à chaque changement d'élément pour tous les rapports de la rubrique 'Surveillance des pauses'. Il suffit de l'indiquer dans les <Détails>.

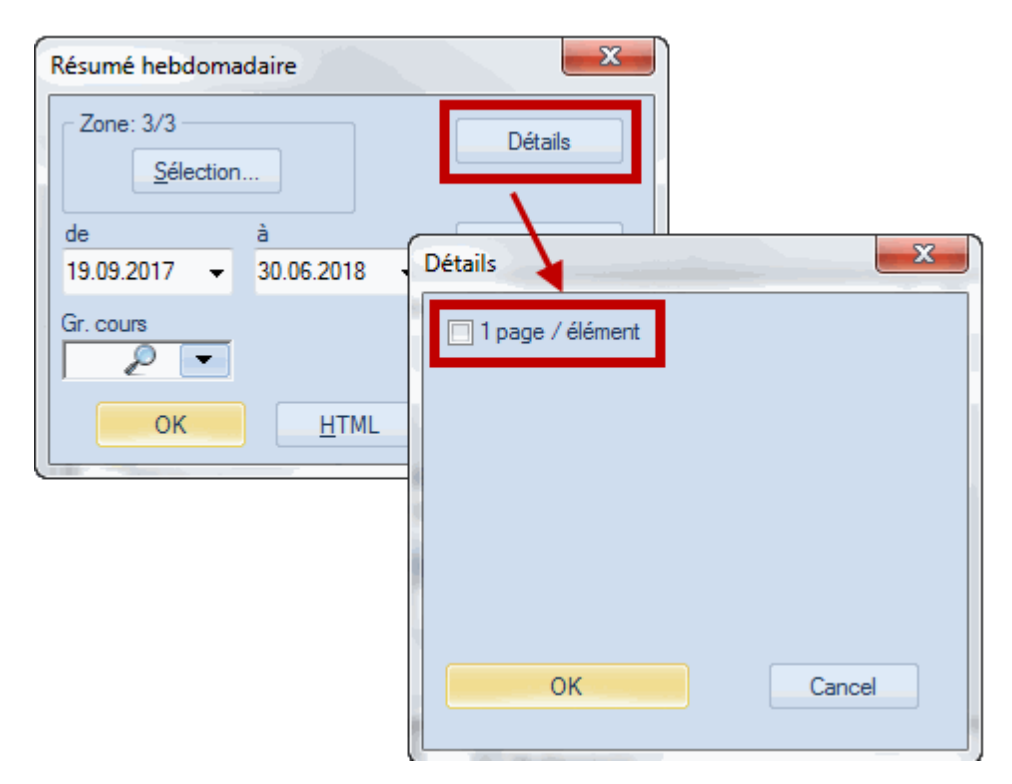

### 1.3.4 Données de base profs: effectif-théor.

De façon analogue à la colonne 'Effectif-théorique' de l'option 'Répartition des cours', il y a maintenant un nouveau champ 'SP eff. - max.' qui permet de voir rapidement quel professeur a assuré trop ou trop peu de surveillances.

| ( | ٩ | Profes | seurs / | Profesores | - Guardias en | recreos         |              |                |
|---|---|--------|---------|------------|---------------|-----------------|--------------|----------------|
|   | C | urie   | •       | ÷ 🖬 !      | t 🗶 I 🔾 I 🤇   | 🖉 🚳 📒 🔍 '       |              | & 💩 🔹 🚆        |
|   |   | Nom    | Nom     | Surv. max  | SurvPaus eff  | SurvPause (eff) | Rplt surv-p  | SP eff max     |
|   |   | Fern   | Ferná   | 20         | 20.0          | 2               | C            | 0.0            |
|   |   | Pal    | Pallés  | 20         | 30.0          | 3               | 0            | 10.0           |
|   |   | Góm    | Góme    | 20         | 20.0          | 2               | 0            | 0.0            |
|   |   | Onda   | Onda    | 20         | 10.0          | 1               | 0            | -10.0          |
|   |   | Car    | Carus   | 20         | 20.0          | 2               | 0            | 0.0            |
|   |   | Nac    | Nacar   | 20         | 20.0          | 2               | 0            | 0.0            |
|   |   | Santi  | Santia  | 20         | 20.0          | 2               | 0            | 0.0            |
|   |   | Gar    | Garcí   | 20         | 20.0          | 2               | 0            | 0.0            |
|   |   | Cer    | Cerva   | 20         | 20.0          | 2               | (            | 0.0            |
|   |   | Curie  | Curie   | 20         | 10.0          | 1               | (            | -10.0          |
|   |   |        |         |            |               |                 |              |                |
| 1 |   |        |         |            |               |                 |              |                |
|   | • |        |         |            |               | Profesor        | es - Guardia | s en recre 🔻 🖽 |

### 1.3.5 Semaines '+' sans surveillance

Il n'est parfois pas nécessaire d'assurer certaines surveillances de pauses durant certaines semaines parce que, par exemple, tous les élèves ont déjà quitté l'école avant. Dans ce cas, marquez les pauses concernées par un '+' et l'optimisation des surveillances de pauses n'y planifiera aucun surveillant. On peut voir sur l'image suivante que la zone 's-sol' ne nécessite plus aucune surveillance dès mi-mai.

| 🛞 Surv. des pa                                             | auses |       |      |                   |       |       |       |       |       |       |       | X |
|------------------------------------------------------------|-------|-------|------|-------------------|-------|-------|-------|-------|-------|-------|-------|---|
| Kell                                                       | ÷ 9   | × I - | • ø  | <b>3</b><br>33 33 | -6]   | i 🖡   | 🕑 🤣   | 1     | 3     |       |       | Ŧ |
| Zone Profes                                                | seurs |       |      |                   |       |       |       |       |       |       |       |   |
| Minutes: 220 (Ouvert:7.4) Sport Groupe de cours Nom entier |       |       |      |                   |       |       |       |       |       |       |       |   |
|                                                            | 0/1   | 1/2   | 2/3  | 3/4               |       | 4/5   | 5/6   | 6/7   | 7/8   | 8/9   | 9/    | - |
|                                                            |       | 8:45  | 9:40 | 10:35             |       | 11:30 | 12:25 | 13:20 | 14:15 | 15:10 | 16:05 |   |
|                                                            | 8:00  | 8:55  | 9:50 | 10:45             |       | 11:40 | 12:35 | 13:30 | 14:25 | 15:20 |       |   |
| 23.2.2018                                                  | Cer   |       | Rub  | Arist             | Gauss |       |       |       |       |       |       |   |
| 2.3.2018                                                   | Cer   |       | Rub  | Arist             | Gauss |       |       |       |       |       |       |   |
| 9.3.2018                                                   | Cer   |       | Rub  | Arist             | Gauss |       |       |       |       |       |       |   |
| 16.3.2018                                                  | Cer   |       | Rub  | Arist             | Gauss |       |       |       |       |       |       |   |
| 23.3.2018                                                  | Cer   |       | Rub  | Arist             | Gauss |       |       |       |       |       |       |   |
| 30.3.2018                                                  | Cer   |       | Rub  | Arist             | Gauss |       |       |       |       |       |       |   |
| 6.4.2018                                                   | Cer   |       | Rub  | Arist             | Gauss |       |       |       |       |       |       |   |
| 13.4.2018                                                  | Cer   |       | Rub  | Arist             | Gauss |       |       |       |       |       |       |   |
| 20.4.2018                                                  | Cer   |       | Rub  | Arist             | Gauss |       |       |       |       |       |       |   |
| 27.4.2018                                                  | Cer   |       | Rub  | Arist             | Gauss |       |       |       |       |       |       |   |
| 4.5.2018                                                   | Cer   |       | Rub  | Arist             | Gauss |       |       |       |       |       |       |   |
| 11.5.2018                                                  | Cer   |       | Rub  | Arist             | Gauss |       |       |       |       |       |       |   |
| 18.5.2018                                                  | +     |       | +    | +                 | +     |       |       |       |       |       |       | _ |
| 25.5.2018                                                  | +     |       | +    | +                 | +     |       |       |       |       |       |       | = |
| 1.6.2018                                                   | +     |       | +    | +                 | +     |       |       |       |       |       |       |   |
| 8.6.2018                                                   | +     |       | +    | +                 | +     |       |       |       |       |       |       |   |
| 15.6.2018                                                  | +     |       | +    | +                 | +     |       |       |       |       |       |       |   |
| 22.6.2018                                                  | +     |       | +    | +                 | +     |       |       |       |       |       |       |   |
| 29.6.2018                                                  | +     |       | +    | +                 | +     |       |       |       |       |       |       | Ŧ |

# 1.4 MultiUser

### 1.4.1 Utilisateurs: filtre selon école choisie

Avec Untis MultiUser, vous pouvez définir des groupes d'utilisateurs auxquels vous attribuez ensuite des utilisateurs. Ce faisant, vous pouvez aussi préciser quel utilisateur a accès à quelle école. Untis 2017 prête maintenant une attention particulière à cela, puisqu'il ne va proposer pour se loguer à l'école choisie que les seuls utilisateurs disposant du droit d'accès à celle-ci.

| Base de données gpU / Charger données d'école                | Base de données gpU / Charger données d'école                                                                                                  |
|--------------------------------------------------------------|----------------------------------------------------------------------------------------------------|
| N° d'école:<br>2  Nouveau Administrer écoles<br>Commentaire: | N° d'école:           1         Image: Nouveau         Administrer écoles           Commentaint:         Image: Nouveau         Image: Nouveau |
| Année scola re:                                              | Année scola re:                                                                                                    |
| 2016/2017  Nouveau Admin. années scol.                       | 2016/2017  Nouveau Admin. années scol.                                                                                                    |
| Commentaire :                                                | Commentaine:                                                                                                    |
| Version:                                                     | Version:                                                                                                    |
| 1  Nouveau Administrer versions                              | 1 Nouveau Administrer versions                                                                                                    |
| Commentaire:                                                 | Commentaine:                                                                                                    |
| Utilisateur:                                                 | Utilisateur:                                                                                                    |
| Administrator                                                | Administrator                                                                                                    |
| Jones                                                        | Administrator                                                                                                    |
| Smith                                                        | Smith                                                                                                    |
| OK                                                           | Modifier mot de passe                                                                                                    |
| Annuler                                                      | OK Annuler                                                                                                    |

# 1.4.2 Logout en cas d'inactivité

En réponse à de nombreuses demandes, nous avons intégré dans le dialogue des paramètres d'Untis MultiUser la possibilité de déloguer automatiquement les utilisateurs qui ne modifieraient pas de données durant un nombre défini de minutes.

| Paramètres MultiUser                          |                                  | × |
|-----------------------------------------------|----------------------------------|---|
| MultiUser                                     |                                  | Þ |
| Liaison ODBC                                  |                                  |   |
| Untis                                         | Nom (default="Untis")            |   |
| Serveur MS SQL                                |                                  |   |
|                                               | Nom d'utilisateur ODBC           |   |
|                                               | Mot de passe ODBC                |   |
| Masquer l'ID-école da                         | ns l'horaire pour les éléments   |   |
| Eéments externes sar<br>qu'en cas de login    | ns cours: ne charger les moments |   |
| <ul> <li>Délai en cas d'inactivité</li> </ul> | (minutes)                        |   |
| Pas de délai                                  |                                  |   |
|                                               |                                  |   |
|                                               |                                  |   |
| OK Ar                                         | nuler                            |   |

### 1.4.3 Éléments externes: propriétaires

### 1.4.3.1 Installation

Jusqu'à présent, en cas d'utilisation d'éléments externes, il était toujours nécessaire d'avoir toutes les données de toutes les écoles concernées dans une seule base de données. Cela n'est plus nécessaire avec la version 2017, puisque chaque école peut avoir sa propre base de données et les éléments externes sont enregistrés dans une base de données centrale.

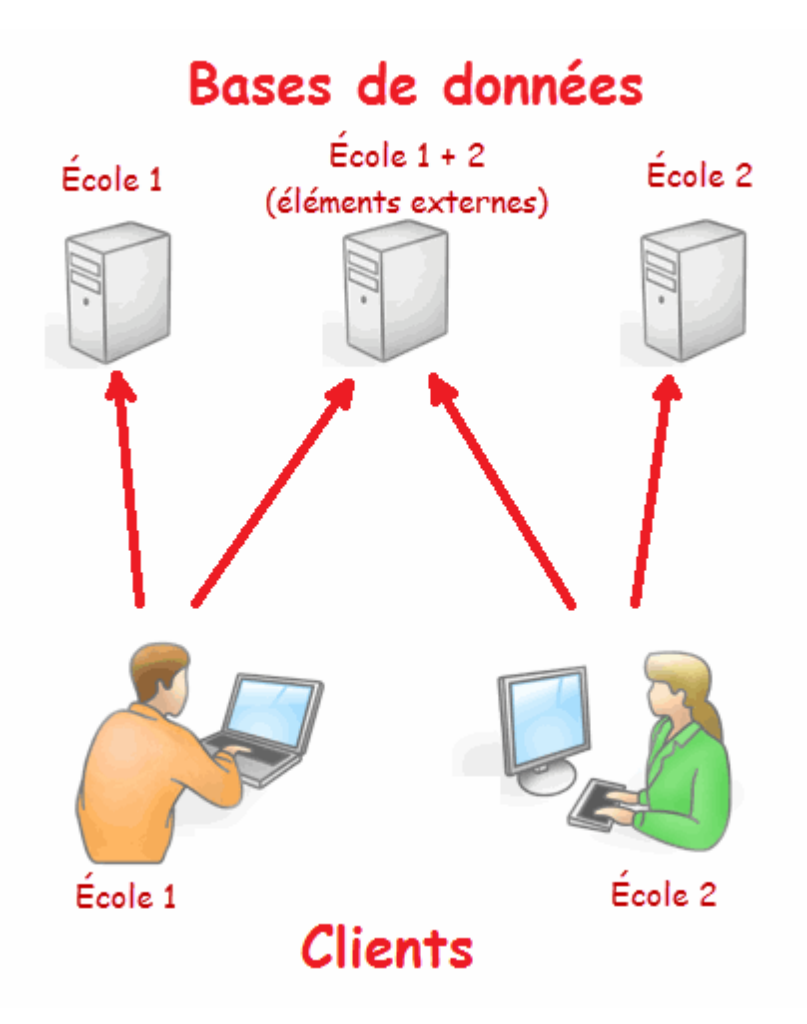

Pour réaliser cela, cliquez sur 'Démarrage | Réglages | Ouvrir Untis.ini...' et, dans la section '[Database]' d'Untis.ini, tapez les lignes 'odbc2=[nom de la base de données externe]' et 'MultiDb=1'.

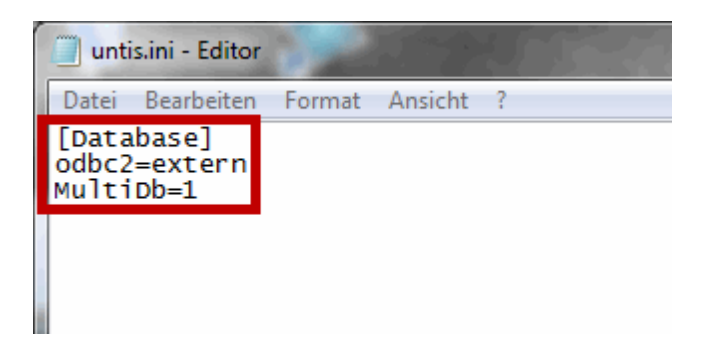

### 1.4.3.2 Attribution aux écoles

Une fois les bases de données installées, les écoles peuvent commencer à ajouter des ressources externes. L'image suivante nous montre que l'utilisateur avec l'école 5931 est logué et qu'il a déclaré le professeur ShoMi comme élément externe. L'actuelle école 5931 est de ce fait propriétaire et peut accorder l'accès à ce professeur à d'autres établissements scolaires. Par contre, le professeur 'DUNHE' a été ajouté par l'école 5930 et il ne peut de ce fait être modifié que par cette école, raison pour laquelle la ligne est sur fond grisé.

|  | ٩ | Eléments | externes / E | ternal resource |             |              |          | x |  |  |  |  |  |
|--|---|----------|--------------|-----------------|-------------|--------------|----------|---|--|--|--|--|--|
|  |   |          |              |                 |             |              |          |   |  |  |  |  |  |
|  |   | Nom      | Nom entier   | Туре            | Commentaire | Propriétaire | Autorisé |   |  |  |  |  |  |
|  |   | _        |              | Professeurs     |             |              |          |   |  |  |  |  |  |
|  |   | ShoMi    | Shokolov     | Professeurs     |             | 5931         |          |   |  |  |  |  |  |
|  |   | DUNHE    |              | Professeurs     |             | 5930         | 5931     |   |  |  |  |  |  |
|  |   |          |              |                 |             |              |          |   |  |  |  |  |  |
|  |   |          |              |                 |             |              |          |   |  |  |  |  |  |

Dans l'horaire de DUNHE, les horaires des deux écoles sont affichés superposés.

| ()<br>() | DUN<br>JNH                         | IHE - H | loraire (  | (Leh1) (  | ● <b>▶</b> _<br>} 49 | -    | - <mark>- ×</mark> - |  |  |  |  |  |  |  |  |
|----------|------------------------------------|---------|------------|-----------|----------------------|------|----------------------|--|--|--|--|--|--|--|--|
| •        | Ar                                 | née sco | laire:1.8. | 2016 - 30 | ).6.2017             |      | •                    |  |  |  |  |  |  |  |  |
| H.<br>0/ | H. no<br>0/3 Lu Ma Me Je Ve        |         |            |           |                      |      |                      |  |  |  |  |  |  |  |  |
| 1        | <b>1</b> 7a. 5931 5931 5931        |         |            |           |                      |      |                      |  |  |  |  |  |  |  |  |
|          | <b>2</b> 5931 5931 5931 <b>7</b> 3 |         |            |           |                      |      |                      |  |  |  |  |  |  |  |  |
|          | 3                                  |         | 5931       |           |                      | / a. |                      |  |  |  |  |  |  |  |  |
| 4        | 1                                  |         |            |           |                      |      |                      |  |  |  |  |  |  |  |  |
| (        | 5                                  |         |            |           |                      |      |                      |  |  |  |  |  |  |  |  |
| 6        | 6                                  |         |            |           |                      |      |                      |  |  |  |  |  |  |  |  |
| 7        | 7                                  |         |            |           |                      |      |                      |  |  |  |  |  |  |  |  |
| 8        | 3                                  |         |            |           |                      |      |                      |  |  |  |  |  |  |  |  |
| 9        | •                                  |         |            |           |                      |      |                      |  |  |  |  |  |  |  |  |
| 1        | 0                                  |         |            |           |                      |      |                      |  |  |  |  |  |  |  |  |
|          |                                    |         |            |           |                      |      |                      |  |  |  |  |  |  |  |  |
|          |                                    |         | Leh        | 1 - Lehre | er 1                 |      | •:                   |  |  |  |  |  |  |  |  |

### Remarque

C'est la base de données des éléments externes qui va déterminer quelles écoles ont potentiellement accès aux ressources externes. Chaque école ayant accès à cette base de données peut être choisie.

# **1.5** Planification des cours à option

### 1.5.1 Alignements: ajout de critères

Basculez dans la matrice cours-alignements en cliquant sur 'Planification des cours | Matrice coursalignements', puis cliquez avec le bouton droit sur une cellule de la matrice pour afficher le menu contextuel et validez la rubrique 'Partager l'alignement'. Dans la boîte de dialogue qui s'ouvre alors, vous avez maintenant, en plus des fonctionnalités qui existaient déjà dans les précédentes versions, la possibilité d'attribuer à tous les cours de l'alignement actif des heures doubles ou des heures en bloc ou encore des groupes de cours.

| Partage d'alignemen                         | t                          | -                          | x                          |
|---------------------------------------------|----------------------------|----------------------------|----------------------------|
| Nom alignemt:                               | Ancien<br>alignemt<br>T1_1 | Nouvel<br>alignemt<br>T1_1 | Nouvel<br>alignemt<br>T1_3 |
| H.hebdom.:                                  | 5                          | 5                          | 5                          |
| Heures doubles:                             | 0                          | 2                          | 2                          |
| Heures en bloc:                             | 0                          | 0                          | 0                          |
| Groupe de cours:                            |                            | wa 💌                       | wb 💌                       |
| ✓ Copier les cours opt<br>nouvel alignement | . dans le                  | ОК                         | Annuler                    |

Le résultat de vos indications est maintenant visible dans la fenêtre des cours, où elles apparaissent dans les champs correspondants.

| 🚇 Ye                                               | Year 12 / Class     |       |     |         |          |       |       |        |       |       |      |       |        |          |        |      |           |     |             |   |
|----------------------------------------------------|---------------------|-------|-----|---------|----------|-------|-------|--------|-------|-------|------|-------|--------|----------|--------|------|-----------|-----|-------------|---|
| 12 💽 🗄 🕂 💥 🥎 🖉 🖉 🥵 💁 🤐 🥝 🕹 🔍 🖓 🧑 🗮 🧏 🖕 📚 - 🐻 🚟 🖓 🌆 |                     |       |     |         |          |       |       |        |       |       |      |       | Ŧ      |          |        |      |           |     |             |   |
| N°Crs                                              | 🗉 CI,Prof           | H. no | Hh. | H. p/an | Professe | Mati∞ | Class | Salle: | Salle | H. do | Bloc | Alias | Elèves | Elèves m | a Code | N⁰sé | Gr. cours | Rép | Alignements | T |
| Y                                                  |                     |       |     |         |          |       |       |        |       |       |      |       |        |          |        |      |           |     | T1_1        |   |
| 6                                                  | (c)                 |       | 5   |         | Shak     | E1    | 12    |        | r12   | 2-2   |      |       | 5      | 2        | 5 (Z)  | 3    | WA        |     | T1_1        |   |
| 9                                                  | (c)                 |       | 5   |         | Fer      | M1    | 12    |        | r12   | 2-2   |      |       | 5      | 2        | 5 (Z)  | 5    | WA        |     | T1_1        |   |
|                                                    |                     |       |     |         |          |       |       |        |       |       |      |       |        |          |        |      |           |     |             |   |
|                                                    |                     |       |     |         |          |       |       |        |       |       |      |       |        |          |        |      |           |     |             |   |
| •                                                  | ✓ N°Crs Class ✓ .:: |       |     |         |          |       |       |        |       |       |      |       |        |          |        |      |           |     |             |   |

### 1.5.2 Passer des élèves à un autre cours

Il est parfois nécessaire de partager un cours à option en deux cours: ce cas peut maintenant être traité dans la fenêtre 'Résumé cours-élèves' en transférant les élèves qui ont été attribués à l'un des deux cours sur l'autre cours. Pour le réaliser, cochez les deux cours concernés, puis appuyez sur la touche F8.

| 🚇 Résu  | Résumé cours optélèves |        |          |      |       |        |        |      |       |            |         |        |        |          |         |              |              |
|---------|------------------------|--------|----------|------|-------|--------|--------|------|-------|------------|---------|--------|--------|----------|---------|--------------|--------------|
| Tous/to | outi 👻                 |        | us/toute | -    | 🎛   « | ⇔ 🐝    | 9      | 🗭    | 韵     | 80         | 8 6     | 2      |        |          |         |              |              |
| Co      | Cours opt. choisi:BIO1 |        |          |      |       |        |        |      |       |            |         |        |        |          |         |              |              |
|         |                        |        |          |      |       |        |        |      |       |            |         |        |        |          |         |              |              |
| Cla.    |                        | Crs    | Mat.     | Sép  | Elèv. | Nb min | Nb ma: | x I  | Hh.   | Prof       | Choix   | Aliane | emt    | Texte de | e lia T | exte liane 2 | Gr. d'élèves |
| 12      |                        | 10     | BIO1     |      | 10    | 5      | 25     |      | 5     | Nobel      | 10      | T2_1   |        |          |         |              | BIO1_12      |
| 12      |                        | 91     | BIO1     |      | 0     | 5      | 25     |      | 5     | Mend       | 0       | T2_2   |        |          |         |              | BIO1_13      |
| 12      |                        | /2     | bio      | 1    | 20    | 5      | 25     |      | 3     | Foss       | 39      | 16_1   |        |          |         |              | bio1_12_1    |
| 13      |                        | 100    |          |      | 24    | 5      | 25     |      | 1     | <b>E</b> 0 | 24      | T5_2   |        |          |         |              | bio1_13_1    |
| 12      | Les                    | deux c | cours (  | ont  | 19    | 5      | 25     |      | L     | го         | 39      | T4_1   |        |          |         |              | bio2_12      |
| 12      | la mé                  | eme n  | natiére  | e et | 9     | 5      | 25     |      | 5     | Curie      | 9       | T3 1   |        |          |         |              | CH1_12       |
| 13      | ia me                  | erne c | lasse    | _    | 16    | 5 Cla. |        | Crs  | Mat   | Sép        | Elèv. N | b min  | Nb max | Hh.      | Prof    | Choix        | Alianemt     |
| 12      |                        | 74     | ch1      | 2    | 25    | 12     |        | 10   | ) BIO | 1          | 10 5    |        | 25     | 5        | Nobe    | el 10        | ) T2_1       |
| 13      |                        | 110    | ch1      | 2    | 7     | 12     |        | 91   | BIO   | 1          | 10 5    |        | 25     | 5        | Mend    | H 10         | ) T2_2       |
| 12      |                        | 80     | ch2      | 2    | 16    | 9.12   | 1-12   | - 12 | hio]  |            | 2015    |        | 25     |          | Foss    | ્ય           | 1            |
| 10      |                        |        | 1.4      |      | 10    | -      | 05     |      |       | 0.4        |         | 040.4  |        |          |         |              | 14.40        |

### 1.5.3 Examens

### 1.5.3.1 Reprendre prof. / salle du cours à choix

Lors de l'ajout d'un examen, il est désormais possible de reprendre le professeur et la salle du cours à choix concerné pour un cours à choix déjà choisi.

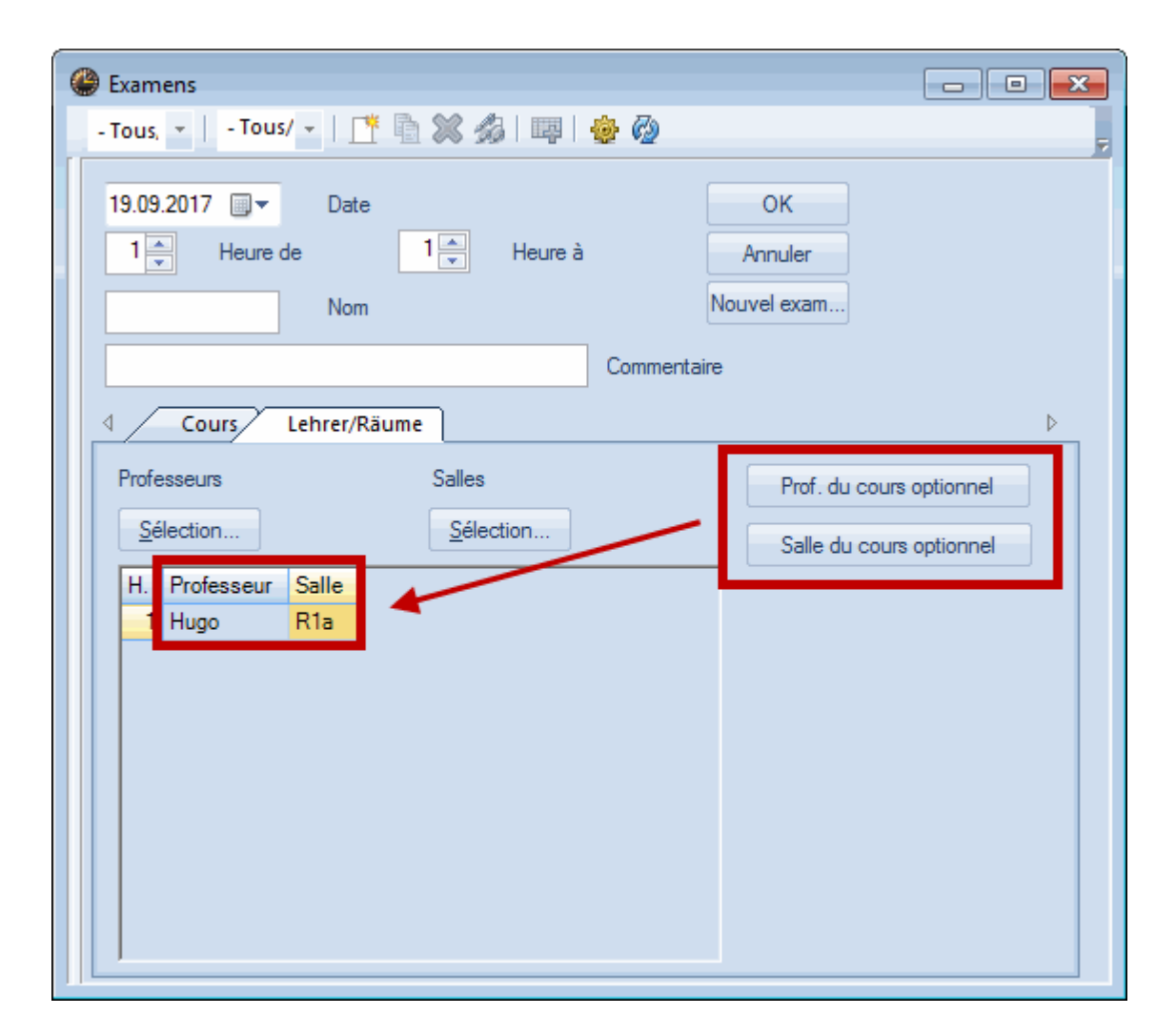

### 1.5.3.2 Affichage du nombre d'élèves

Lorsque vous déclarez un examen pour un cours à choix dans la partie droite de la fenêtre, le nombre d'élèves participant à ce cours est maintenant affiché.

| le Examens                                                                                                    |                                             |
|----------------------------------------------------------------------------------------------------|---------------------------------------------|
| - Tous, 🝷 📔 - Tous/ 🝷 📔 🎬 🍰 🖉 🛛 🐺 🛛 🎂                                                                                      | • @ %                                       |
| 19.09.2017         ■         Date           1         Heure de         1         Heure à           Nom         C         C | OK<br>Annuler<br>Nouvel exam<br>Commentaire |
| ✓ Kurse/Studenten Lehrer/Räume                                                                                             | 4                                           |
| Crs opt. Alignemts Code(s) stat. Elèv                                                                                      | ves                                         |
| Sélection                                                                                                    | élection                                    |
| Cours Mat. Prof Nombre d'élèves No                                                                                         | om Cla. Crs opt.                            |
| 85 E2 Shak 6 To                                                                                                    | bermory 12 E2                               |
| GI                                                                                                    | lenmorangie 12 E2                           |
| De                                                                                                    | eanston 12 E2                               |
| La                                                                                                    | agavulin 12 E2                              |
|                                                                                                    | umbarton 12 E2                              |
| Sp                                                                                                    | beyburn 12 E2                               |
|                                                                                                    |                                             |

### 1.5.3.3 Code statistique: valeur standard

Avec cette nouvelle version, on peut définir un code statistique par défaut dans les <Paramètres> de la fenêtre 'Examens'. Ce code sera automatiquement transcrit à chaque fois qu'un nouvel examen sera déclaré et sa modification est bien sûr possible à tout moment.

| Examens                                                                  |                                                             |
|--------------------------------------------------------------------------|-------------------------------------------------------------|
| - Tous, 👻 📔 - Tous/ 👻 📄 🎬 🎇 🍰 🖬 🧱 🎒                                      |                                                             |
| 19.09.2017 🛛 🕶 30.06.2018 💭 🗮                                            | 19.09.2017                                                  |
| Jour de à Nom Commentaire Crs opt. Elèv. Professeurs Salles Classe(s) Pl | Image: Heure de         Image: Heure à         Annuler      |
| 19.09.201 - 1 1 start CH1/92 16 Nobel r08 13                             | start Nom Nouvel exam                                       |
|                                                                          | Commentaire                                                 |
| Réglages Examens admis par semaine                                       | Crs opt. Alignemts Code(s) stat. Bèves<br>Sélection Siecton |
| 3                                                                        | Cours Mat. Prof Nombre d'élèves Nom Cla. Crs opt.           |
| Code statistique par défaut                                              | SZ CHI NODEI 16 RADDIT 13                                   |
|                                                                          | Shir 13                                                     |
|                                                                          | Poppins 13                                                  |
| OK Annuler                                                               | Louie 13                                                    |
|                                                                          | Wart 13                                                     |
|                                                                          | Hook 13                                                     |
|                                                                          | Timotheus 13                                                |
|                                                                          | Crickett 13                                                 |
|                                                                          | Sleepy 13                                                   |
|                                                                          | Dumbo 13                                                    |
|                                                                          | Bambi 13                                                    |
|                                                                          | Hood 13                                                     |

### 1.5.3.4 Copier des examens

Des examens peuvent maintenant aussi être copiés par <Ctrl>+C et <Ctrl>+V.

| 🛞 Examens                                                     |                         |    |       |    |    |          |            |        |           |        |          |      |        |                                     |             |               |
|---------------------------------------------------------------|-------------------------|----|-------|----|----|----------|------------|--------|-----------|--------|----------|------|--------|-------------------------------------|-------------|---------------|
| - Tous, 👻                                                     | -1                      | ou | s/ +  |    | Ę  | h 🔀 d    | 8 <b>.</b> | ¢      | Ø 🕏       |        |          |      |        |                                     |             |               |
| 19.09.2017 · 30.06.2018 · · · · · · · · · · · · · · · · · · · |                         |    |       |    |    |          |            |        |           |        |          |      |        |                                     |             |               |
| Jour                                                          | de                      | à  | Nom   | Co | mn | nentaire | Crs opt.   | Elè    | ev. Profe | sseurs | Salles   | Clas | s (    | <crtl>+C<br/><crtl>+V</crtl></crtl> | . rem       | plts          |
| 19.09.201 👻                                                   | 1                       | 1  | start | 1  |    |          | CH1/92     |        | 16 Nobe   | 1      | r08      | 13   |        |                                     |             |               |
| - 1                                                           | Jou                     | r  |       | de | à  | Nom      | Commentai  | re     | Crs opt.  | Elèv.  | Professe | eurs | Salles | Classe(s)                           | Plact parti | c Planif. rem |
|                                                               | 19.09.201 - 1 1 start 1 |    |       |    |    |          |            | CH1/92 | 16        | Nobel  |          | r08  | 13     |                                     |             |               |
|                                                               | 19.09.2017 1 1 start 1  |    |       |    |    |          | CH1/92     | 16     | Nobel     |        | r08      | 13   |        |                                     |             |               |

### 1.5.3.5 Attribution de profs: matières affichées

Quand vous déclarez un examen, vous pouvez définir sur la carte à onglet 'Profs/Salles' le professeur qui sera chargé de le surveiller. Ce qui est nouveau, c'est l'affichage des matières que les professeurs enseignent s'ils ont cours au moment prévu pour l'examen.

| 🚱 Examens                                                                   |                       |                                                          |
|-----------------------------------------------------------------------------|-----------------------|----------------------------------------------------------|
| 19.09.2017<br>19.09.2017<br>→ Date<br>1 → Heure de 1 → Heure<br>start 2 Nom | e à                   | OK<br>Annuler                                            |
|                                                                             | Nom<br>Sutt           | Nom entier A                                             |
| Professeurs Salles                                                          | Pas<br>Hugo<br>Ion    | Pascal<br>Hugo<br>Ionesco                                |
| H. Professeur Salle                                                         | Ander<br>Car<br>Smith | Andersen<br>Carroll<br>Smith                             |
|                                                                             | Stu<br>Buck<br>?      | Stuart<br>Buck                                           |
|                                                                             | Nobel<br>Fer          | Nobel         Examen           Fermat         Cours (M1) |
|                                                                             | - Tous/ttes -         | Division                                                 |
|                                                                             | OK                    | Annuler                                                  |
|                                                                             |                       |                                                          |

# 1.5.4 Prise en compte des noms d'élèves

Sous 'Planification des cours | Paramètres', dans la section 'Rapports | Noms à imprimer', vous pouvez spécifier d'imprimer le 'prénom+nom' des élèves.

| Réglages                                                                                                    | ×                                           |
|----------------------------------------------------------------------------------------------------|---------------------------------------------|
| Données de votre école     Divers     Divers     En-têtes     Noms à imprimer     Planif. des remplacements     Planif. cours à option     MultiUser | Nom à imprimer pour profs<br>Sigle du prof. |
|                                                                                                    | OK Annuler                                  |

Cette possibilité existe désormais aussi pour les fenêtres 'Choix de cours des élèves' et 'Matrice coursélèves', pour autant que la case d'option 'Afficher les noms à imprimer des élèves' ait été cochée dans les <Réglages> de ces deux fenêtres.

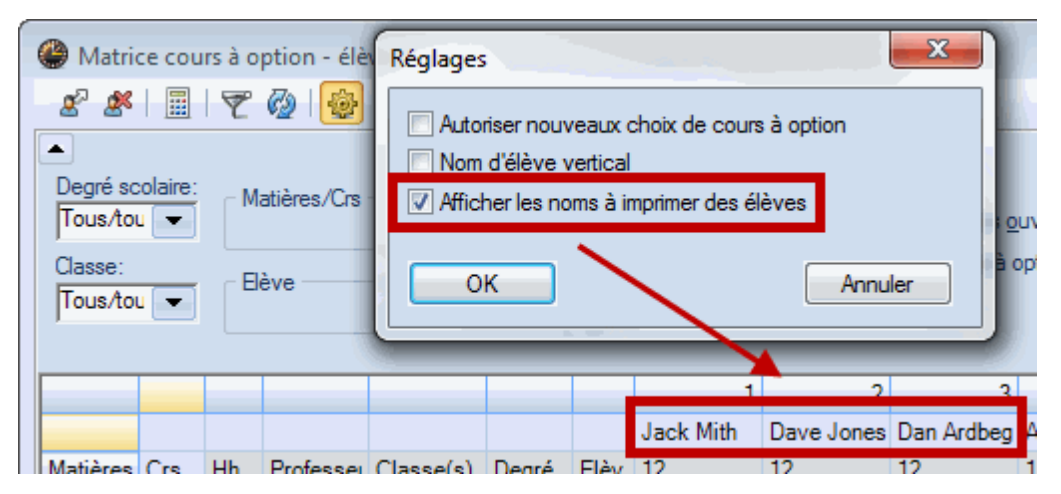

### 1.5.5 Couplages dans les cours à option

Il est dès à présent permis de coupler des cours à option et d'utiliser à cette fin les champs de la colonne 'Lignes GrCrs' (lignes groupes de cours) des fenêtres des cours. Les données déclarées dans ces champs seront correctement traitées par l'optimisation de la planification des cours optionnels.

| N°Crs | E CI,Pro | H. non plan. | Hh.  | H. p/an | Professeur | Matière | Classe(s)       | Sallespéciale | Salle réservée | Lignes GrCrs |
|-------|----------|--------------|------|---------|------------|---------|-----------------|---------------|----------------|--------------|
|       |          | 4            | 2.00 | 0       |            |         |                 |               |                |              |
| 76    | 4, 1     | <b>S</b> 1   | 2    |         | Hugo       | info    | 1a,1b,2a,<br>2b | Stmt,S1b      | S1a            |              |
| 72    | 📮 1, 2   |              | 2    |         | Hugo       | chim    | 4               |               | Sp1            | S1           |
|       |          |              |      |         | Cer        | géo     | 4               |               |                | S2           |

### 1.5.6 Nouveaux critères de diagnostic

Si, à la suite d'un changement manuel ou de l'optimisation des cours à choix, le nombre d'élèves participant à un cours est inférieur ou supérieur à ce qui a été autorisé, le diagnostic de la version 2017 le signalera. D'autre part, il vous signalera aussi les cas où une classe participerait à un cours à option, alors qu'aucun élève de cette classe n'aurait été attribué à ce cours.

| liagnostic de l'horaire                             |                 |                                |                         |                                                 |          |                |            |         |           | x     |  |  |
|-----------------------------------------------------|-----------------|--------------------------------|-------------------------|-------------------------------------------------|----------|----------------|------------|---------|-----------|-------|--|--|
| - Ē @ 🚩                                             | - 🗄 🖗 🝸         |                                |                         |                                                 |          |                |            |         |           |       |  |  |
| 25.09.2017 - 1.10.2017                              |                 | <b>Type de</b><br>Il n'y a auc | <b>diagn</b><br>:un élè | nostic<br>ve de o                               | ces clas | ses dans le co | urs à opti | ion     |           |       |  |  |
| Données Horaire                                     | Données Horaire |                                |                         |                                                 |          |                |            |         |           |       |  |  |
| Diagnostic                                          | Pdn             | Nb                             |                         |                                                 |          |                |            |         |           |       |  |  |
|                                                     | Tous/toutes     | >= 1                           |                         |                                                 |          |                |            |         |           |       |  |  |
| Classe                                              |                 | 10                             |                         | Den 16 - Kana t                                 |          |                |            |         |           |       |  |  |
| Contrainte positive sur plage pause-midi            | 4               | 10                             |                         | Ponderation:  Nambra: 1 Michaelas fonôtros cons |          |                |            |         |           |       |  |  |
| Professeurs                                         |                 |                                |                         | Nombre:                                         | <u> </u> |                |            | Ameries | enetres c | oncer |  |  |
| Salle                                               |                 |                                |                         | N°Crs                                           | Mat.     | Cla.           | Cla.       |         |           |       |  |  |
| Successions de cours                                |                 |                                |                         | 20                                              | g2       | 12             |            |         |           |       |  |  |
| Planification des cours à option                    |                 | 3                              | .                       |                                                 |          |                |            |         |           |       |  |  |
| Cours à option: 0 élève de la classe                | •               | 1                              |                         |                                                 |          |                |            |         |           |       |  |  |
| Nombre d'élèves min./max. des cours à option erroné | •               | 2                              |                         |                                                 |          |                |            |         |           |       |  |  |
| Cours                                               |                 |                                |                         |                                                 |          |                |            |         |           |       |  |  |
|                                                     |                 |                                | •                       | 1                                               |          |                | 111        |         |           | •     |  |  |

# 1.5.7 Optim.: interdire collisions d'élèves

Jusqu'à présent, l'optimisation des horaires tolérait des collisions isolées dans les horaires des élèves. On peut désormais empêcher cela en cochant la case 'Ne pas planifier les cours avec collisions d'élèves' du dialogue 'Commandes de l'optimisation'.

| Commandes de l'optimisation                               | ×                                                                 |
|-----------------------------------------------------------|-------------------------------------------------------------------|
| Lancer l'optimisation<br>Stratégie d'optimisation (A, B,) | OK Annuler                                                        |
| A optimisation rapide                                     | % d'heures à planifier (blanc =100%)                              |
| 3 Variantes d'horaire par série (1-20)                    | 4 Similitude au précédent horaire:<br>0=aucune à 4=très semblable |
| 2 Degré d'optim. de 1 (faible) à 9 (fort)                 | Fixation conditionnelle                                           |
|                                                           | Profs: que les jrs libres souhaités                               |
| Attribution profs durant l'optim.                         | Respecter la capacité des salles                                  |
| Pas d'optimisation de l'attribution                       | Par demi-jours pour annexes                                       |
| Pas permuter prof av. autre matière                       | Pour stratégie D:                                                 |
| Permuter sit cours de même durée                          | 5 Pourcentage d'augmentation                                      |
| Permuter qu'au sein du degré scol.                        | Avec préoptimisation                                              |
|                                                           | Conserver la répartition selon calendrier                         |
| Professeurs selon cours                                   | 0% Heures doubles                                                 |
|                                                           | Optimiser davantage les h. doubles                                |
|                                                           | Optim. des cours à option                                         |
| No see estados los collisions d'Alburg                    |                                                                   |
| I Ive pas autonser les collisions d'élèvés                |                                                                   |

# 1.6 Calendrier - Horaire période

# 1.6.1 Vitesse

Lorsque vous cliquez sur l'onglet de ruban 'Horaires', puis, dans la section 'Plusieurs semaines', sur le bouton <Horaires individuels>, vous pouvez voir un bon résumé des cours planifiés pour toute l'année. Auparavant, il était déjà possible de planifier manuellement des heures annuelles dans cet horaire, mais ce traitement était (très) lent. Pour la version 2017, nous nous sommes efforcés d'accélérer notablement ce traitement, de sorte que vous puissiez l'utiliser sans qu'il retarde votre travail.

|    |              |     |      |     |               | Sema          | aine s          | colai        | re: 1           |                 |              |       |     |      |      |    |
|----|--------------|-----|------|-----|---------------|---------------|-----------------|--------------|-----------------|-----------------|--------------|-------|-----|------|------|----|
|    | lundi        |     | mard | i   | mercredi      |               |                 |              | jeudi           |                 | ve           | endre | edi | s    | amed | li |
|    | 1 2 3        | 1   | 2    | 3   | 1             | 2             | 3               | 1            | 2               | 3               | 1            | 2     | 3   | 1    | 2    | 3  |
| 1a |              | Mat | Е    | Ке  |               | See           | Mat             | Mus          | D               | Mat             | Mat          | Rel   | Е   | Bio  | Е    | Ε  |
| 1b | <del>g</del> | D   | D    | Rel | C.w           | Spu           | *Mu             | Ð            | Mat             | *Ke             | Tw           | His   | Wk. | Rel  | D    | D  |
| 2a | an.sc        | Ке  | Ке   | 500 |               |               |                 |              |                 |                 | _            |       |     |      | D    | Ε  |
| 2b | ébut         | Mat | Mat  | Spu |               | La ra<br>mani | apidit<br>uelle | té de<br>dan | e la p<br>us ce | plani<br>e fori | ficat<br>mat | ion   |     |      | D    | D  |
| 3a | ant de       | Е   | Rel  | Bio |               | d'hor         | aire            | a ét         | é for           | tem             | ent a        | accri | ue  | w    | Gw   | D  |
| 3b | Ava          | Rel | Bio  | Gz. | z. Mat Mat Ph |               |                 |              |                 |                 |              |       |     |      |      |    |
| 4  |              | Wk. | Wk.  | Mus | Gz            | Rel           | Mat.            | Ph           | His             | Ко              | Bio          | Gz    | Rel | Mat. | Mat. | D  |

# 1.7 Répartition des cours

### 1.7.1 Groupes de professeurs

Une des grandes nouveautés d'Untis 2017 est l'introduction des groupes de professeurs, auxquels vous accédez via 'Démarrage | Professeurs | Groupes de professeurs'.

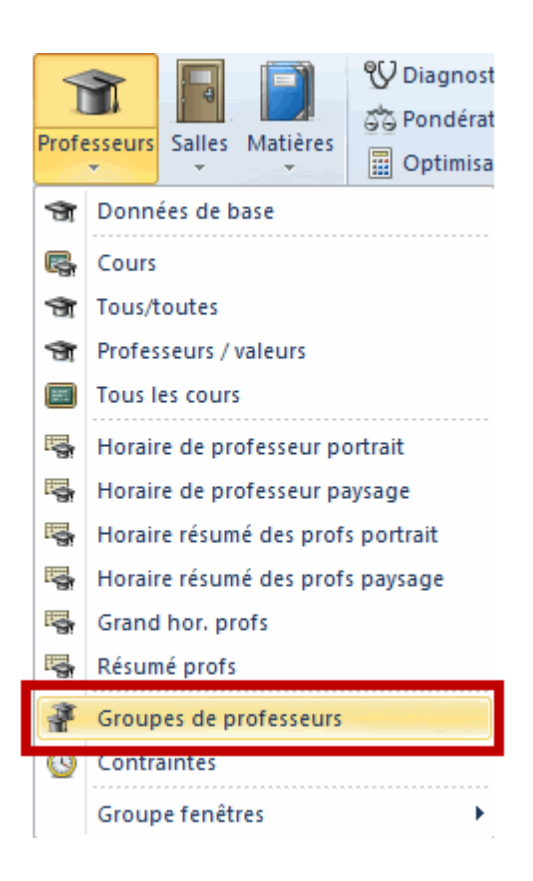

De façon analogue aux groupes de salles, vous pouvez définir ici des groupes de professeurs, p. ex. ceux des professeurs de maths des degrés inférieur et supérieur. Après avoir choisi les professeurs (<Ctrl>+clic) dans le champ 'Professeur', vous pouvez taper leurs heures hebdomadaires respectives dans le champ 'Heures'.

| 🛞 0 / Groupe | s de professeurs | Ander<br>Arist =<br>Callas | = 5 unités<br>: 4 unités c<br>= 3 unités | de valeur<br>de valeur<br>de valeur |
|--------------|------------------|----------------------------|------------------------------------------|-------------------------------------|
| Nom          | Nom entier       | Stafassour                 | 8≱ IQ<br>tháorique                       | Crs                                 |
| Mat_Grund    |                  | Ander,Arist,Callas         | 5.00, 4.00, 3.                           | 0                                   |
| Mat_Obers    |                  | New,Ander,Nobel            | 3.00, 4.00, 5.                           | 0                                   |
|              |                  |                            |                                          |                                     |

Ensuite, vous pouvez indiquer ce groupe de professeurs dans le champ 'Professeur' des cours.

| Class 1a (Gauss) / Class |            |       |          |         |             |            |             |      |  |  |  |  |
|--------------------------|------------|-------|----------|---------|-------------|------------|-------------|------|--|--|--|--|
| 1a                       | -          | ÷   • | I 📑 🔀 🛛  | t &     | 😹   🕓   J   | \$   🔍   🤞 | ) 😳 📒 💐     | . ⊉- |  |  |  |  |
| N.lec                    | 🕀 🤆 Hora   | HHs   | Desferre | Materia | Grupo(s)    | Aula espec | Aula propia | Hora |  |  |  |  |
| 76                       | 4 🖏 1      | 2     | Maths    | CEc     | 1a,1b,2a,2b |            | R1a         |      |  |  |  |  |
| 77                       | <b>±</b> 2 | 2     | -        | US      | 1a          | WS         | R1a         | 1-1  |  |  |  |  |
| 78                       | 🕀 : 🕵 1    | 3     | ∆rist    | PEG     | 1a 1h       | SH2        | R1a         |      |  |  |  |  |

Si vous lancez après cela une optimisation, c'est le professeur le plus indiqué qui sera planifié pour ce cours, eu égard à ses heures de cours théoriques.

### 1.7.2 Assistant pour la répartition des cours

Les outils de l'option 'Répartition des cours' sont nombreux et puissants. Pour faciliter leur utilisation, un assistant a été intégré à Untis 2017 pour vous donner accès de manière centralisée à toutes les fonctions, informations et consultations.

Pour accéder à cet assistant, cliquez sur 'Démarrage | Répartition des cours | Assistant répart. cours'.

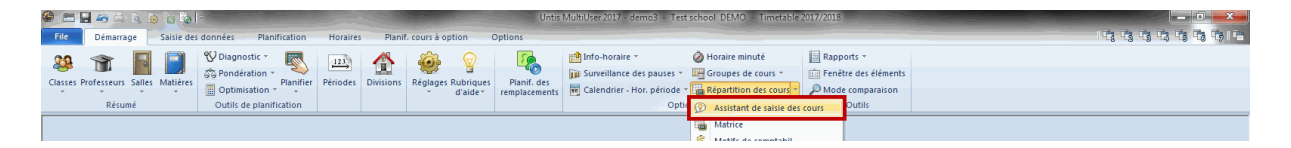

En haut de la fenêtre, vous avez un résumé des différentes valeurs des charges de cours des professeurs. En dessous, vous pouvez accéder aux diverses rubriques qui sont regroupées en deux catégories principales, 'Revue des données de base' et 'Planification'.

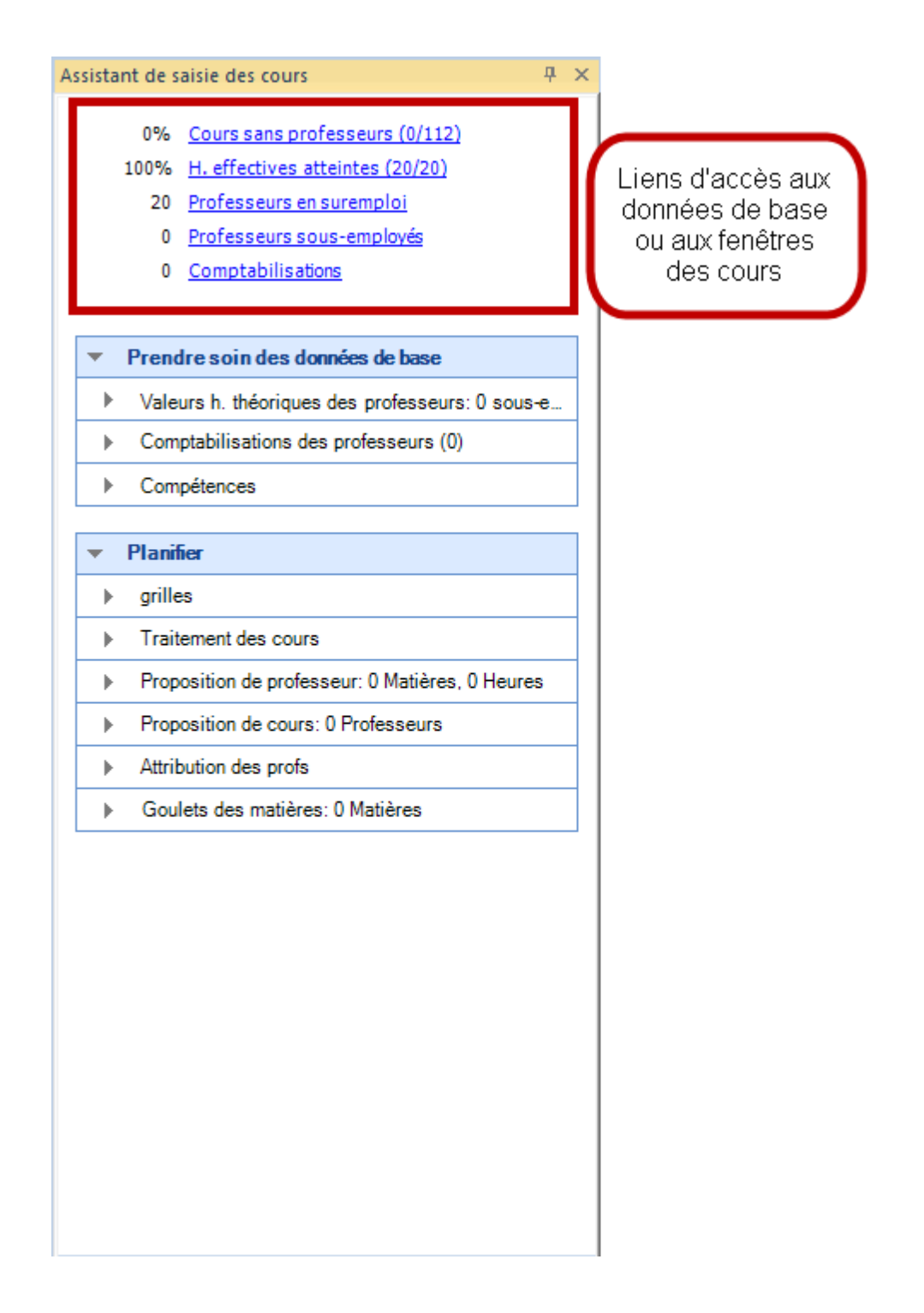

Vous trouverez pour chaque rubrique une brève description de la fonction, ainsi qu'un lien pour l'aide et pour la disposition de fenêtres recommandée pour la fonction en question.

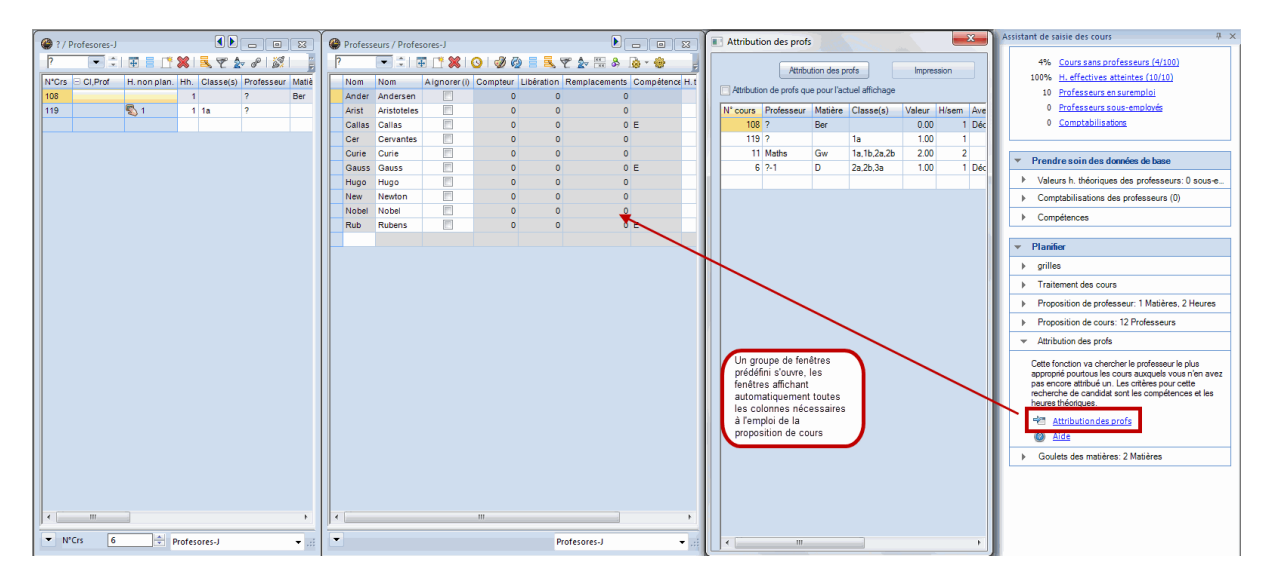

### 1.7.3 Matrice des cours

### 1.7.3.1 Vitesse

La matrice des cours a été optimisée pour les ordinateurs utilisant plus d'un processeur. Ainsi, avec un PC équipé de 4 processeurs, elle s'ouvre (presque) 4 fois plus vite qu'avec la version 2016.

### 1.7.3.2 Filtres enregistrés dans les formats

De façon analogue aux fenêtres des données de base ou des cours, les formats peuvent être enregistrés pour la matrice des cours. La nouveauté est que les éventuels filtres qui ont été définis dans la matrice sont maintenant aussi enregistrés dans les formats.

| ()<br>() | Aatrice des cou  | ırs - Default     |           |                 |                           |                 |                      |                  |          |         |              |
|----------|------------------|-------------------|-----------|-----------------|---------------------------|-----------------|----------------------|------------------|----------|---------|--------------|
| ×        | 1 🗟 🖏 📬          | 8 🐹   🍲   🚭       | 0         |                 |                           |                 |                      |                  |          |         | Ę            |
|          | le cherche       | 2 -               |           | ✓ Filtr<br>Sign | e (His)<br>aler les propo | sitions par une | e couleur            |                  |          |         |              |
|          |                  | Matière (80/80) 🔽 | Rel       | Qu 🕅            | A                         |                 |                      | His              | <b>V</b> | Geo     | Mat          |
| Clas     | sse(s) (8/8) 💌   | Σ                 | 6         | 6               |                           | 14              | 10                   |                  | 0        |         | 6            |
| 2a       |                  | 38                | Santi (2) | Nac (1)         | Cer (4)                   | Cer (4)         |                      | Góm (2)          |          | Góm (2) | Pal (4)      |
| 3a       |                  | 42                | Santi (2) | Nac (1)         | Ondas (4)                 | Cer (3)         |                      | Gar (2)          |          | Góm (2) | Fern (4)     |
| 4        |                  | 46                | Santi (2) | Nac (1)         | Góm (6)                   | 2 Cer (3)       | 2                    | Góm (2)          |          | Góm (2) | Ondas (4)    |
| •        | Les filtres sont |                   |           |                 |                           |                 |                      |                  |          |         |              |
| N°c      | o Hh.            | Professeur        | Matière   | Classe(s)       | Salle                     | cauvodat        | ndni dus<br>rdác ava | noloci<br>Alloci |          | fém.    | Texte de     |
| - 26     | 6                | Santi             | Rel       | 2a              | Au1b                      | formats (       | de la ma             | trice            |          |         |              |
|          |                  |                   |           |                 |                           | 4               |                      | $\checkmark$     | ¥        |         | Þ            |
|          |                  |                   |           |                 |                           |                 |                      |                  | Defaul   | t       | <b>▼</b> .:: |

### 1.7.3.3 Adaptation automatique largeur colonnes

La combinaison de touches <Ctrl>+E permettait déjà d'adapter automatiquement la largeur des colonnes dans les fenêtres des données de base et des cours. Dès Untis 2017, cette fonction est également disponible pour la matrice des cours.

| Matrice des co    | urs - Default   |            |         |         |         |                    |          |             |         |                                                                                                    |          |              |              |         |                  |            |              |           |                |                  |          |          |              |            | ×         |          |              |
|-------------------|-----------------|------------|---------|---------|---------|--------------------|----------|-------------|---------|----------------------------------------------------------------------------------------------------|----------|--------------|--------------|---------|------------------|------------|--------------|-----------|----------------|------------------|----------|----------|--------------|------------|-----------|----------|--------------|
| 💥 🖻 🖏 🕏           | i 🖉 🎉   🎯   🧕   | ð 🚱        |         |         |         |                    |          |             |         |                                                                                                    |          |              |              |         |                  |            |              |           |                |                  |          |          |              |            | =         |          |              |
| Je cherche        | 2 -             |            |         |         |         | Filtre<br>Signaler | les prop | positions ( | bar une | couleur                                                                                                    |          |              |              |         |                  |            |              |           |                |                  |          |          |              |            |           |          |              |
|                   | Matière (80/80) | Rel        | Qu      | А       | 1       | His                | Geo      | Mat         | Dt      | Bio                                                                                                    | Fís      | Mus          | Man          | Dib     | Tec              | IdA F      |              | DepV      | DepM           | АОЫ              | IObI1    | ЮЫ2      | EspeOt       | FisObl' Fi | sC 🔺      |          |              |
| Classe(s) (8/8) 💌 | Σ               | 8          | 6       | 19      | 15      | 6                  | 8        | 3 21        |         | 5 8                                                                                                    | 6        | 6 6          | 10           | 1       | 8 11             | 2          | 2            | 12        | 12             | 18               | 18       | 12       | 6            | 6          |           |          |              |
| 1a                | 3               | 9 San 🛄    |         | Gar (5) | Car (5) |                    | Góm (    | 2 Car (5)   | 1       | 0 (2)                                                                                                    |          | Nac (2)      | Curi2        | Nac (2  | ) Ondas          |            |              | Gar (3)   | Car (3)        |                  |          |          |              |            |           |          |              |
| 2a                | 3               | 8 Santi (2 | Nac (1) | Cer (4) | Cer (4) | Góm (2             | 2 Góm (  | 2 Pal (4)   | Р       | <ctrl:< th=""><th>&gt;+E</th><th>Nac (1)</th><th>Curie (2</th><th>Nac (2</th><th>) Ondas</th><th></th><th></th><th>Gar (3)</th><th>Car (3)</th><th></th><th></th><th></th><th></th><th></th><th></th><th></th><th></th></ctrl:<> | >+E      | Nac (1)      | Curie (2     | Nac (2  | ) Ondas          |            |              | Gar (3)   | Car (3)        |                  |          |          |              |            |           |          |              |
| 3a                | 4               | 2 Santi (2 | Nac (1) | Ondas   | Cer (3) | Gar (2)            | Góm (    | 2 Fern (4   | F       |                                                                                                    | _        | Ondas        | Curie (2     | Nac (2  | ) Onc 🕗          | Curie (2   |              | Gar (3)   | Car (3)        |                  |          |          |              |            | =         |          |              |
| 4                 | 4               | 6 Santi (2 | Nac (1) | Gór 📿   | Cer 2   | Góm (2             | 2 Góm (  | 2 Ondas     | Fern (  | 2 Gar (2                                                                                                    | Sar (2)  | Ondas        | Curie (2     | Nac (2  | ) Ondas          | 0          | Gar (2)      | Pal (3)   | Curie (3       |                  |          |          |              |            |           |          |              |
| ESO1A             | 10              | 1          |         |         |         |                    | _        | _           | _       |                                                                                                    |          | _            |              |         |                  |            | _            | _         |                |                  | Ondas (  | Berta (6 |              | Nac (6)    |           |          |              |
| ESO2A             | 93              | 2          |         |         |         |                    | Í 🙆 м    | latrice de  | scour   | s - Defaul                                                                                                    |          | $\mathbf{i}$ |              |         |                  |            |              |           |                |                  |          |          |              |            |           |          |              |
| 11a               | 10              | 4          |         |         |         |                    | ~        |             | -       | ക്ഷി                                                                                                    | കി.      |              |              |         |                  |            |              |           |                |                  |          |          |              |            |           |          |              |
| 116               | 12              | 9          |         |         |         |                    |          | 1 Jal 68    |         | <b>3</b> 6%                                                                                                    | 8 V      |              |              |         |                  |            |              |           |                |                  |          |          |              |            |           |          |              |
|                   | 1               |            |         |         |         |                    |          |             |         | 0                                                                                                    | _        |              |              |         | E F              | iltre      |              |           |                |                  |          |          |              |            |           |          |              |
| N° cc Hh.         | Professeur      | Matiè      | re      | Cla     | sse(s)  | _                  | 0        | e cnercne   |         | P                                                                                                    |          |              |              |         |                  | analer les | propos       | sitions a | oar une c      | ouleur           |          |          |              |            |           |          |              |
| 25                | Santi           | Rel        |         | 1a      |         | _                  |          |             | A       | latière (9)                                                                                                    | 1/90) -  | Rel          | 0            |         |                  | 1          | Hie          |           |                |                  | D+       | Pie      | Fie          | Mue        | Mag       | Dib      | Tec          |
|                   | _               |            |         |         |         | _                  | Class    | co(c) (9/9  | 1       | ratione (or                                                                                                    | 100)   • | T CI         | 0            | 6       | 19               |            | 5            | 6         | 0              | 21               | 51       | 500      | 2 6          | Mus        | 1         | 0 0      | 0            |
| <                 | • •             |            |         |         |         |                    | 1a       | oo(o) (0/0  | · •     | 2                                                                                                    | 20       | Santi (2     | <sup>0</sup> | 0       | 13<br>ar (5)     | Car (5)    | 5            |           | o<br>6m (2) (7 | 21<br>ar (5)     | 3        | Car (2   |              | Nac (2)    | Curie (4) | D Nac (2 | 2) Ondae (2) |
| ,                 | .,              |            |         |         |         |                    | 22       | -           | -       | -                                                                                                    | 30       | Santi (2     | Na           | c(1) C  | ar (3)<br>ar (4) | Car (3)    | Góm          | (2) 6     | óm (2) E       | ar (J)<br>al (A) | Pal (1)  | Cer (2   | /<br>Pal (2) | Nac (1)    | Curie (2) | Nac (2   | ) Ondae (2   |
|                   |                 |            |         |         |         |                    | 30       | _           |         | _                                                                                                    | 42       | Santi (2     | ) Na         |         | ndae (4)         | Cer (3)    | Gar          | (2) G     | óm (2) F       | ern (4)          | Fern (2) | Cer (2   | ) Pal (2)    | Ondae (2)  | Curie (2) | Nac (2   | ) Ondae (3)  |
|                   |                 |            |         |         |         | 1                  | 4        |             |         | _                                                                                                    | 46       | Santi (2     | ) Na         | c (1) G | óm (6) 🕐         | Cer (3)    | Chán<br>Chán | (2) G     | óm (2) C       | Indas (4)        | Fern (2) | ) Gar (2 | ) Car (2)    | Ondas (1)  | Curie (2) | Nac (2   | ) Ondas (2   |

### 1.7.3.4 Loupe: nouvelle colonne 'Valeur'

Une nouvelle colonne 'Valeur' est désormais disponible dans la loupe.

| 11a      | 104       |                 |        |             |       | Anto            |              |
|----------|-----------|-----------------|--------|-------------|-------|-----------------|--------------|
| 11h      | 129       |                 |        |             |       | Anto Ond B      | ert Nac 👘    |
| <        | III       |                 |        |             |       | _               | F.           |
| Núm. HHs | Mujer (M) | 1º texto:Desdob | Estad2 | Valor/Línea | Valor | l⁰ texto:Desdob | Conj. alumne |
| 25       |           |                 |        |             | 2,000 |                 |              |
|          |           |                 |        |             |       |                 |              |
|          |           |                 |        |             |       |                 |              |

### 1.7.4 Proposition de prof.: nouvelles colonnes

La matrice ou la fenêtre des cours vous permettent de consulter une liste des professeurs susceptibles de donner le cours pour lequel vous avez cliqué sur le bouton <Proposition de prof.>. La fenêtre 'Proposition de prof.' comporte maintenant nettement plus d'informations, dont voici les nouvelles:

- Valeur des cours
- Comptabilisations
- Correction des valeurs
- Nombre cours du prof.

| Prop                                                                                                    | osition de | prof.      |                 |      |              |                   |                        | x               |  |  |  |
|----------------------------------------------------------------------------------------------------|------------|------------|-----------------|------|--------------|-------------------|------------------------|-----------------|--|--|--|
| Nom                                                                                                    | H. théor.  | H. effect. | Effectif-Théor. | Hh.  | Valeur cours | Comptabilisations | Correction des valeurs | Nombre de cours |  |  |  |
| Kon                                                                                                    | 20.00      | 8.00       | -12.00          | 8.0  | 8.00         | 0.00              | 0.00                   | 3               |  |  |  |
| Gust                                                                                                    | 20.00      | 12.00      | -8.00           | 12.0 | 12.00        | 0.00              | 0.00                   | 3               |  |  |  |
| Lud                                                                                                    | 20.00      | 14.00      | -6.00           | 14.0 | 14.00        | 0.00              | 0.00                   | 5               |  |  |  |
| Curie                                                                                                    | 20.00      | 15.00      | -5.00           | 15.0 | 15.00        | 0.00              | 0.00                   | 7               |  |  |  |
| Ida                                                                                                    | 20.00      | 15.00      | -5.00           | 15.0 | 15.00        | 0.00              | 0.00                   | 4               |  |  |  |
| Berta                                                                                                    | 20.00      | 17.00      | -3.00           | 17.0 | 17.00        | 0.00              | 0.00                   | 5               |  |  |  |
| New                                                                                                    | 20.00      | 18.00      | -2.00           | 18.0 | 18.00        | 0.00              | 0.00                   | 6               |  |  |  |
| Anton                                                                                                    | 20.00      | 18.00      | -2.00           | 18.0 | 18.00        | 0.00              | 0.00                   | 5               |  |  |  |
| Emil                                                                                                    | 20.00      | 18.00      | -2.00           | 18.0 | 18.00        | 0.00              | 0.00                   | 6               |  |  |  |
| Gauss                                                                                                    | 20.00      | 20.00      | 0.00            | 20.0 | 20.00        | 0.00              | 0.00                   | 6               |  |  |  |
| Cer                                                                                                    | 20.00      | 20.00      | 0.00            | 20.0 | 20.00        | 0.00              | 0.00                   | 8               |  |  |  |
| Arist                                                                                                    | 20.00      | 21.00      | 1.00            | 21.0 | 21.00        | 0.00              | 0.00                   | 6               |  |  |  |
| Fritz                                                                                                    | 20.00      | 21.00      | 1.00            | 21.0 | 21.00        | 0.00              | 0.00                   | 7               |  |  |  |
| Hugo                                                                                                    | 20.00      | 22.00      | 2.00            | 22.0 | 22.00        | 0.00              | 0.00                   | 8               |  |  |  |
| Caes                                                                                                    | 20.00      | 22.00      | 2.00            | 22.0 | 22.00        | 0.00              | 0.00                   | 7               |  |  |  |
| Dora                                                                                                    | 20.00      | 22.00      | 2.00            | 22.0 | 22.00        | 0.00              | 0.00                   | 7               |  |  |  |
| Callas                                                                                                    | 20.00      | 24.00      | 4.00            | 24.0 | 24.00        | 0.00              | 0.00                   | 9               |  |  |  |
| Ander                                                                                                    | 20.00      | 26.00      | 6.00            | 26.0 | 26.00        | 0.00              | 0.00                   | 10              |  |  |  |
| Rub                                                                                                    | 20.00      | 26.00      | 6.00            | 26.0 | 26.00        | 0.00              | 0.00                   | 8               |  |  |  |
| (Nobel)                                                                                                    | 20.00      | 14.00      | -6.00           | 14.0 | 14.00        | 0.00              | 0.00                   | 5               |  |  |  |
| Rub         20.00         26.00         6.00         26.00         26.00         0.00         0.00         8           (Nobel)         20.00         14.00         -6.00         14.00         14.00         0.00         0.00         5           Valeurs annuelles         N° cours         25            Appliquer         Fermer |            |            |                 |      |              |                   |                        |                 |  |  |  |

# 1.7.5 Compétences: modif. en série du degré

Les compétences, c.-à-d. les matières que chaque enseignant est habilité à enseigner, sont déclarées sur la carte à onglet 'Compétences' du formulaire des données de base des professeurs. La nouveauté de la version 2017 est que vous disposez maintenant de la fonction <Modification en série> pour les champs de la colonne 'Degré'.

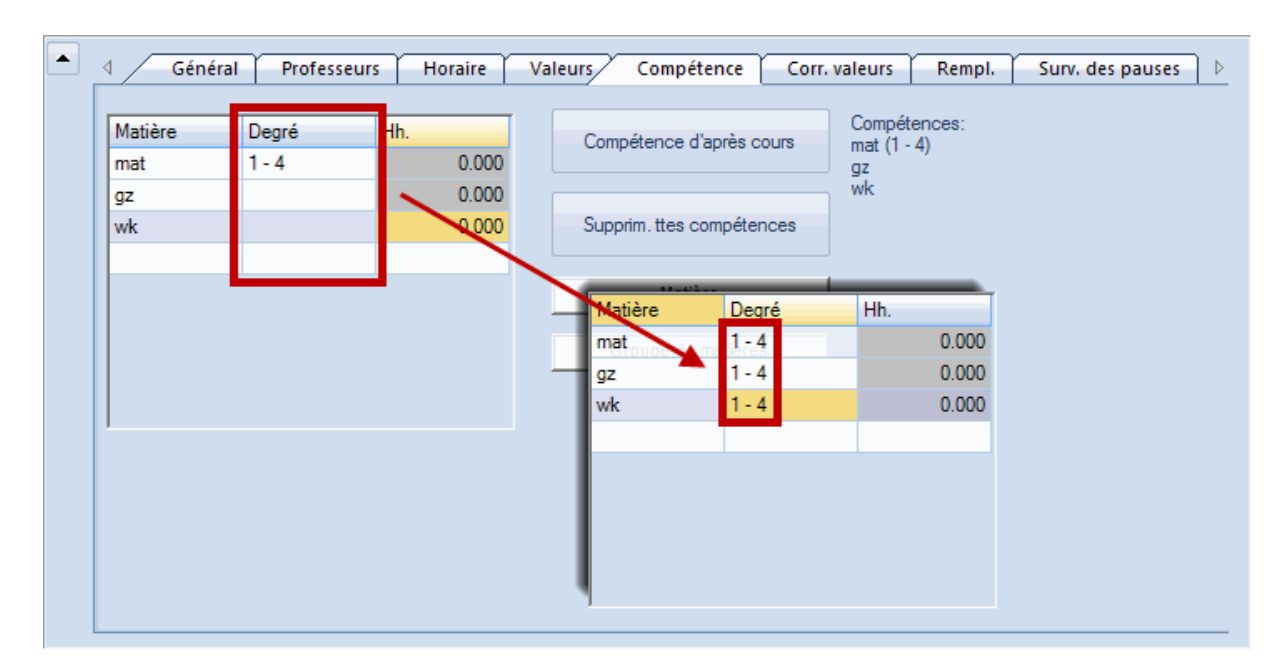

### 1.7.6 Proposition de cours: nouvelle colonne

La fonction <Proposition de cours> de la 'Matrice des cours' a, elle aussi, été dotée d'une nouvelle colonne pour la version 2017, à savoir celle des groupes de cours, qui indique à quel groupe de cours chaque cours est rattaché. D'autre part, la fenêtre affiche maintenant aussi les valeurs des heures théoriques et effectives de chaque professeur.

| Proposition de cours-Callas                                                                                                    |        |     |        |             |           |              |  |  |  |  |  |
|----------------------------------------------------------------------------------------------------|--------|-----|--------|-------------|-----------|--------------|--|--|--|--|--|
| Übernahme       Schließen       Effectif: 29.162         V Nur Lehrbefähigte       Théoriq.: 25.00         N° col CI,Pro Hh.       Matièr Enseigne da Classe(s)       Groupe de regional da Classe (s) |        |     |        |             |           |              |  |  |  |  |  |
| N° cou                                                                                                    | CI,Pro | Hh. | Matièr | Enseigne da | Classe(s) | Groupe de ma |  |  |  |  |  |
| 41                                                                                                    |        | 4   | D      | <b>V</b>    | 3a        |              |  |  |  |  |  |
| 42                                                                                                    |        | 1   | Wk     | <b>V</b>    | 3a        | Kunst        |  |  |  |  |  |
| 52                                                                                                    |        | 4   | D      | <b>V</b>    | 3b        |              |  |  |  |  |  |
| 62                                                                                                    |        | 1   | Mus    | <b>V</b>    | 4         | Kunst        |  |  |  |  |  |
| 3                                                                                                    | 2, 2   | 2   | Wk     | <b>V</b>    | 2b,2a     | Kunst        |  |  |  |  |  |
| 7                                                                                                    | 2, 2   | 2   | Wk     | <b>V</b>    | 3a,3b     | Kunst        |  |  |  |  |  |
| 70                                                                                                    | 1, 2   | 2   | Wk     | <b>V</b>    | 4         | Kunst        |  |  |  |  |  |
| 71                                                                                                    | 1, 2   | 4   | Mat    | <b>V</b>    | 4         | NatW         |  |  |  |  |  |
| 77                                                                                                    | 2, 3   | 2   | Wk     | <b>V</b>    | 1a        | Kunst        |  |  |  |  |  |

### 1.7.7 Valeurs hebdom.: édition du gr. de cours

Pour l'édition des valeurs hebdomadaires, on pouvait déjà aussi les éditer avec les cours avec la version 2016. Ce qui est nouveau, c'est qu'il y a maintenant pour chaque cours l'indication du groupe de cours auquel il appartient.

### Valeurs hebdom. 18.9. - 30.6. Décompte

# Callas

Moyenne annuelle = 19.879

| Comptabilisations |        |       |         |                 |    |  |  |  |  |
|-------------------|--------|-------|---------|-----------------|----|--|--|--|--|
| Motif             | Valeur | Dès   | Jusqu'à | Texte           | No |  |  |  |  |
| RepAn             | 0.35   | 19.9. |         | trop l'an passé | 20 |  |  |  |  |
| McI               | 1.91   | 19.9. |         |                 | 25 |  |  |  |  |

| Hh.    | valeur | = Matière | Classe(s)  | Comme    | ntaire Cou | urs Grou | pe de cours  |
|--------|--------|-----------|------------|----------|------------|----------|--------------|
| 27.000 | 27.271 |           |            |          |            |          |              |
| 1      | 1.050  | angl      | 2a,2b,3a,3 | b,4      | 1          |          |              |
| 2      | 1.910  | éduar     | 3a,3b      |          | 5          |          |              |
| 3      | 2.865  | éduar     | 1b         |          | 8          |          |              |
| 1      | 0.955  | mus       | 1b         |          | 11         |          |              |
| 1      | 0.955  | mus       | 2a         |          | 19         |          |              |
| 2      | 1.910  | éduar     | 2a         |          | 20         |          |              |
| 2      | 1.910  | Mcl       | 2a         |          | 27         |          |              |
| 5      | 5.835  | chim      | 2b         |          | 29         |          |              |
| 2      | 1.910  | mus       | 2b         |          | 30         |          |              |
| 2      | 1.910  | éduar     | 2b         |          | 31         |          |              |
| 2      | 1.910  | éduar     | 4          |          | 64         |          |              |
| 2      | 0.946  | mus       | 1a         |          | 81         | S1       |              |
| 2      | 0.946  | éduar     | 1a         |          | 82         | S2       |              |
| Semai  | ine    | de - à    | H. théor.  | Comptab. | Cours      | Effectif | Effectif-Thé |
|        | 1 1    | 19.924.9. | 20.000     | 1.808    | 11.131     | 12.939   | -7.0         |
|        | 2 2    | 25.91.10  | 25.000     | 2.260    | 17.807     | 20.067   | -4.9         |

### 1.7.8 Données de base des profs: nlle colonne

Avec la nouvelle colonne 'Compétence' dont a été dotée la fenêtre des données de base des professeurs, on voit au premier coup d'oeil les matières que chaque enseignant est habilité à donner.

| ( | ۲ | Profess | eurs / Lehrer |                          | ] |
|---|---|---------|---------------|--------------------------|---|
|   | G | auss    | 💌 🗧 🗄 🗄       | 📑 💥 🔍 🝸 🛛 🖢 🗮            |   |
|   |   | Nom     | Nom           | Compétence               |   |
|   |   | Gauss   | Gauss         | NatW (1 - 2), Wk (1 - 2) |   |
|   |   | New     | Newton        | NatW, Sport?, Ma*        |   |
|   |   | Hugo    | Hugo          | Gw, His, D               |   |
|   |   | Ander   | Andersen      | Wk, D (1), Mus, His, Mat |   |
|   |   | Arist   | Aristoteles   | Mat, Ph, E, SportM       |   |
|   |   | Callas  | Callas        | Kunst, D, NatW           |   |
|   |   | Nobel   | Nobel         | Rel                      |   |
|   |   | Rub     | Rubens        | D, His, Bio, SportK, Ko  |   |
|   |   | Cer     | Cervantes     | D, E, Bio                |   |
|   |   | Curie   | Curie         | Tw, Hw, Ko, SportM       |   |
|   |   |         |               |                          |   |
|   |   |         |               |                          |   |
|   | • |         | Lehrer        | ·                        |   |

Si cette colonne n'est pas affichée dans votre grille, vous pouvez l'ajouter via la fonction <Affichage> ou, depuis le formulaire, en cliquant dessus dans le formulaire et en la glissant vers la grille.

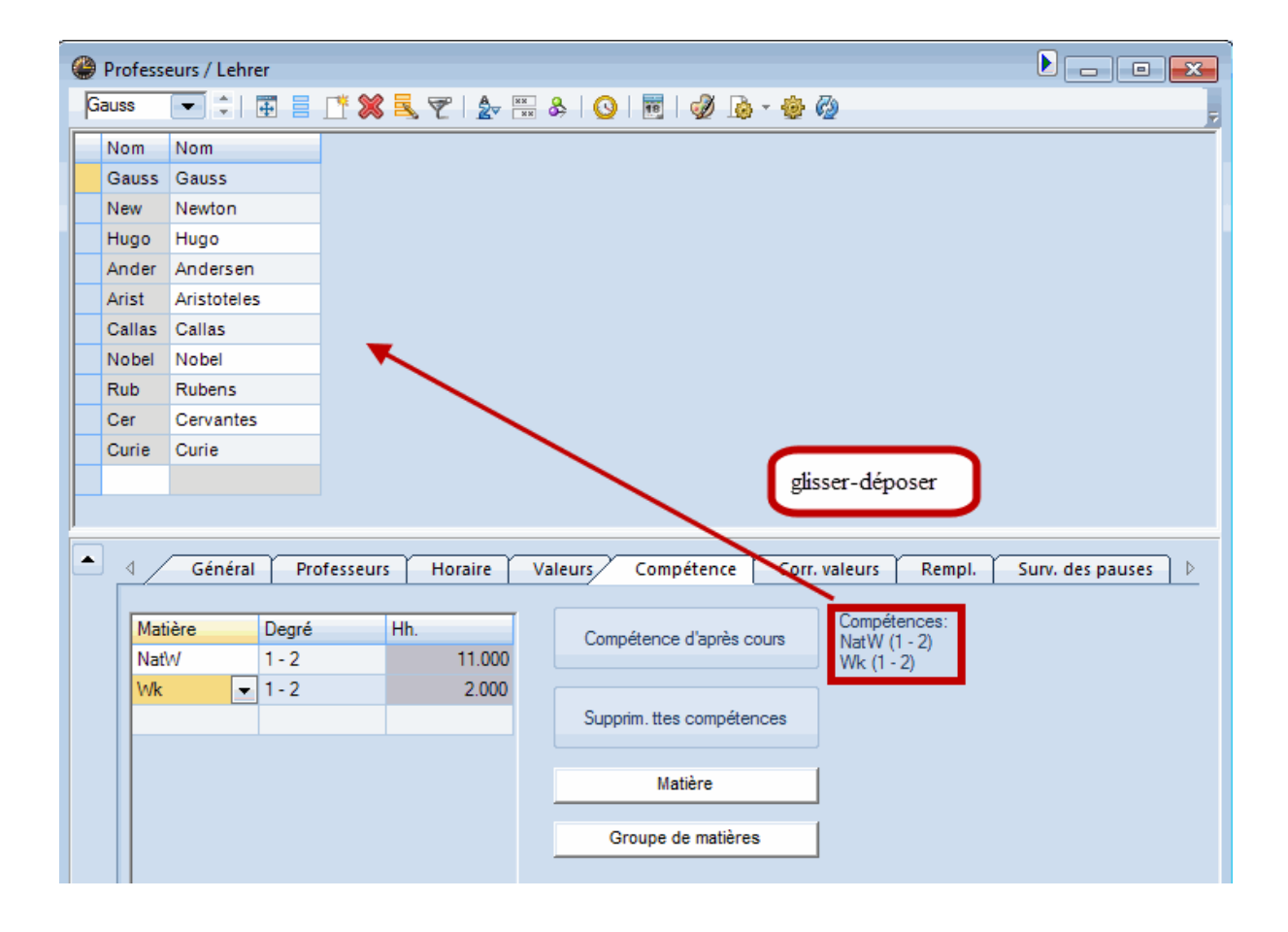

### 1.7.9 Professeurs-cours: barre d'état

On pouvait déjà voir dans la barre d'état de la fenêtre 'Professeurs - Cours' des précédentes versions, quelles valeurs lui avaient déjà été attribuées. Ce qui est nouveau, c'est que maintenant vous pouvez voir, à la place d'une seule valeur totale, la part issue des cours et celle issue des comptabilisations, ainsi que leur total.

| 🚇 Gau | uss / Leh     | nrer         |      |            |            |             |             |                |               |            |
|-------|---------------|--------------|------|------------|------------|-------------|-------------|----------------|---------------|------------|
| Gauss | s 🔽           |              | * >  | ( 🗟 🕯      | Z <u>2</u> | 8           | ğ -   🚳 (   |                | 2 &   🗗       | 🔍 i 🤣 💡    |
| N°Crs | ± CI,Pr       | H. non plan. | Hh.  | H. p/an    | Professe   | Matière     | Classe(s)   | Salle spéciale | Salle réservé | H. doubles |
|       |               | 2            | 3.00 | 0          |            |             |             |                |               |            |
| 38    |               |              | 4    |            | Gauss      | Mat         | 3a          |                | R3a           |            |
| 48    | <b>⊞ 1, 2</b> |              | 1    |            | Gauss      | Gz          | 3b          |                | Ra            | 1-1        |
| 58    |               |              | 2    |            | Gauss      | Gz          | 4           |                | Ps1           | 0-1        |
| 71    | <b>∃</b> 1, 2 | <b>S</b> 2   | 4    |            | Gauss      | Mat         | 4           |                |               |            |
| 77    | ± 2, 3        |              | 2    |            | Gauss      | Wk          | 1b          | Werkr          | R1a           | 1-1        |
|       |               |              |      |            |            |             |             |                |               |            |
|       |               |              |      |            |            |             |             |                |               |            |
|       |               |              |      |            |            |             |             |                |               |            |
|       |               |              |      |            |            |             |             |                |               |            |
|       |               |              |      |            |            |             |             |                |               |            |
|       |               |              |      |            |            |             |             |                |               |            |
|       |               |              |      |            |            |             |             |                |               |            |
| •     |               |              |      | III        |            |             | 1           |                |               | Þ.         |
|       |               |              | Cou  | ure 12 206 | + Compta   | bilication  | c 0 520 - 2 | 2 416          |               |            |
|       | Crs           |              | COL  | 112 12:090 | + Compta   | Diffication | 5 9,520 = 2 | Lehrer         |               | ▼ .::      |

### 1.7.10 Valeurs par période

Il y a une nouvelle case d'option nommée 'Périodes comme limitation temporelle' dans le traitement 'Démarrage | <Réglages> | Divers | Décompte des valeurs'. Si vous cochez cette case, les valeurs des cours ne seront plus déterminées en fonction des périodes de l'année, mais d'après l'ensemble de l'année scolaire.

| <ul> <li>Données de votre école</li> <li>Général</li> <li>Résumé</li> <li>Valeurs</li> <li>Divers</li> <li>Enregistrer</li> <li>Emplacement du fichier</li> <li>Horaire</li> <li>Adapter</li> <li>Décompte des valeurs</li> <li>Adapter</li> <li>Décompte des valeurs</li> <li>Metrissements</li> <li>HTML</li> <li>e-mail</li> <li>Périodes</li> <li>Autolnfo</li> <li>Internet</li> <li>Rapports</li> <li>Planif. des remplacements</li> <li>Planif. cours à option</li> <li>MultiUser</li> </ul> |
|----------------------------------------------------------------------------------------------------|
| OK Annuler                                                                                                    |

Si vous travaillez p. ex. avec 2 périodes, donc 1 par semestre, les valeurs vont être (presque) partagées en deux, compte tenu de la durée exacte de l'année. Autrement dit, les valeurs seront affichées comme si tous les cours étaient limités par les dates de début et de fin de la période.

| 🛞 clas           | sse 1a (Ga    | uss) / Classe |             |         |            |         |                 |               |                               |            |          |
|------------------|---------------|---------------|-------------|---------|------------|---------|-----------------|---------------|-------------------------------|------------|----------|
| 1a               | •             | 1 🗄 🗏         | <b>[*</b> : | 🗙   🔍   | 7 🄄 🖉      | 1       | s - I 🕓 I       | 📆 🐹 🛃 🔗       | -   🔍   🎻 ]                   | è - 💩 🧖    | <b>P</b> |
| N°Crs            | ± CI,Pro      | H. non plan.  | Hh.         | H. p/an | Professeur | Matière | Classe(s)       | Sallespéciale | Salle réservée                | H. doubles | valeur = |
| 76               | 4, 1          | <b>S</b> 1    | 2           |         | Hugo       | info    | 1a,1b,2a,<br>2b | S'il y a i    | 2 périodes                    | (1         | 0.520    |
| 77               | ± 2, 3        |               | 2           |         | ?          | tmanb   | 1a              | par der       | ni-annee), i<br>voront divice | es<br>áco  | 1.808    |
| 78               | <b>⊕</b> 2, 2 | 🖏 1           | 3           |         | Arist      | gymf    | 1a,1b           | valeurs s     | uv avoc de                    | ees<br>E   | 1.418    |
| 79               |               | <b>S</b> 1    | 5           |         | Arist      | math    | 1a              | valeurs a     | ux, avec ue<br>uaci identic   |            | 5.470    |
| 80               |               | <b>S</b> 1    | 5           |         | Arist      | géo     | 1a              | valcars q     |                               | 1400       | 5.777    |
| 81               |               |               | 2           |         | Callas     | mus     | 1a              |               | S1a                           |            | 1.891    |
| 82               |               |               | 2           |         | Callas     | éduar   | 1a              |               | S1a                           | 1-1        | 1.891    |
| 83               |               |               | 2           |         | Nobel      | fran    | 1a              |               | S1a                           |            | 2.079    |
| 84               |               | <b>S</b> 1    | 5           |         | Rub        | chim    | 1a              |               | S1a                           |            | 5.777    |
| 85               |               | <b>S</b> 1    | 2           |         | Cer        | bio     | 1a              |               | S1a                           |            | 2.079    |
| 86               |               |               | 2           |         | Curie      | tmant   | 1a              | Stmt          | S1a                           | 1-1        | 1.808    |
| 87               | (i)           |               | 2           |         | Curie      | Mcl     | 1a              |               | S1a                           |            | 1.891    |
|                  |               |               |             |         |            |         |                 |               |                               |            |          |
|                  |               |               |             |         |            |         |                 |               |                               |            |          |
| ▼ N <sup>2</sup> | °Crs          | 76            | -           |         |            |         |                 |               | Classe*                       |            | •        |

### 1.7.11 Comptabilisations: édition

Si vous masquez des colonnes dans le dialogue 'Comptabilisations' ('Démarrage | <Répartition des cours> | Comptabilisations') d'Untis 2017, ces colonnes ne seront également pas éditées sous la liste des cours du professeur.

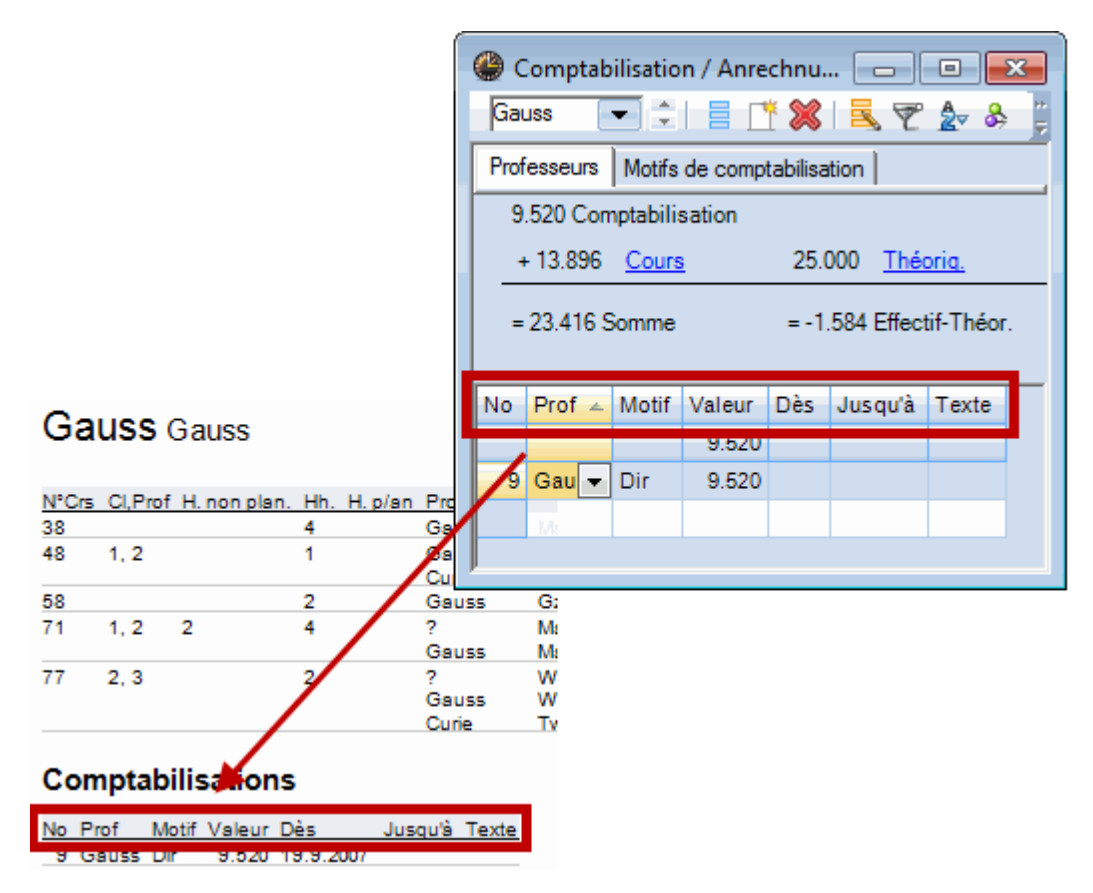

### 1.7.12 Fenêtres-cours: correction des valeurs

L'onglet 'Valeurs' du formulaire des fenêtres des cours vous indique maintenant aussi le nombre de corrections des valeurs qui ont été faites pour chaque professeur.

| • | Cours Horaire Codes Valeurs         | Ligne de couplage                                                        |
|---|-------------------------------------|--------------------------------------------------------------------------|
|   | Valeurs-cours de <u>38</u>          | Valeurs-professeurs de <u>Gauss</u>                                      |
|   | 4.500 Valeur ou facteur             | 23.416 Effectif/semaine                                                  |
|   | Valeur-ligne ou facteur             | <ul> <li>25.000 <u>H. théo/semaine</u>, <u>maximum</u> 28.000</li> </ul> |
|   | 4.500 unités de valeurs             | -1.584 Effectif-Théorique Différence (% de val. théo.: 93.7 %            |
|   | H. théo./an                         | Unités de valeur                                                         |
|   |                                     | 23.416 Moy. annuelle                                                     |
|   | Facteurs                            | 13.000 Heures hebdom.                                                    |
|   | 1.105 Matière : <u>MA</u>           | 0,000 Heures annuelles                                                   |
|   | 1.000 Classe : <u>3a</u>            | 9.520 Comptabilisations                                                  |
|   | 1.000 Professeurs : <u>Gauss</u>    | 0.000 correction                                                         |
|   | 1.000 Limitation : <u>188 Jours</u> |                                                                          |
|   | 1,105 Global                        | Info contextuelle                                                        |
|   |                                     | 38 <u>Semaines de cours</u>                                              |
|   |                                     | 2 cours appropriés vacants (factorisé: 3.634)                            |
|   |                                     | (Cours pour lesquels le professeur a compétence pour                     |

# 1.8 Planification des remplacements

### 1.8.1 SMS des remplacements via WebUntis

Il y avait déjà moyen d'envoyer des SMS avec Untis pour, par exemple, informer des professeurs d'un remplacement à assurer. Si vous avez le droit d'envoyer des SMS via WebUntis, vous pouvez aussi utiliser ce traitement pour Untis.

Pour cela vous devez déjà avoir:

- l'option 'Planification des remplacements',
- l'option 'Info-horaire',
- WebUntis,
- libre-accès aux SMS avec WebUntis,
- une coche dans la case d'option 'Envoyer SMS via WebUntis' des '<Réglages> | Divers | e-mail'.

| Réglages                                                                                   | operand labor                                                                                                    | ×                                                                                               |
|--------------------------------------------------------------------------------------------|----------------------------------------------------------------------------------------------------|-------------------------------------------------------------------------------------------------|
| Données de votre école Général Résumé Valeurs Divers Finegistrer Finegistrer Finegistrer   | Mail-system<br>Simple MAPI (p.ex. Outlook Express)<br>MAPI (p.ex. Outlook)<br>SMTP                                  | Iransmettre e-mail         ✓ Enregistrer fichier log         Eichier-log         Untis_Mail.log |
| Horaire Adapter Décompte des valeurs Avertissements HTML e-mail Périodes AutoInfo Internet | SMTP<br>Serveur de mai<br>25 Port<br>Adresse de l'ex<br>Annoncez-vous au serveur-mail avant env<br>utiliser SSL/TLS | péditeur                                                                                        |

- L'utilisateur WebUntis déclaré dans Untis doit disposer du droit d'envoyer des SMS.

| Port       443       Image: Additional integration of the passe       Dissoudre les class         Nom de l'école       Test 3       Reporter les cours issectés         Nom de l'útilisateur       Récupérer       Cet utilisateur         Mom de passe       untis       Dissoudre les class         Demander       Demander       SMS | onfiguration We<br>Serveur Web<br>Port<br>Nom de<br>l'école<br>Nom de<br>l'utilisateur<br>mot de passe | test.webuntis.com<br>443 Inttps<br>Test3<br>untis | <ul> <li>Rassembler parties de classes</li> <li>Dissoudre les class</li> <li>Reporter les cours inserés</li> <li>Récupérer Cet utilisateur<br/>WebUntis a besoin,<br/>dans WebUntis, du<br/>droit d'envoyer des<br/>SMS</li> </ul> |
|----------------------------------------------------------------------------------------------------|----------------------------------------------------------------------------------------------------|---------------------------------------------------|----------------------------------------------------------------------------------------------------|
|----------------------------------------------------------------------------------------------------|----------------------------------------------------------------------------------------------------|---------------------------------------------------|----------------------------------------------------------------------------------------------------|

### 1.8.2 Liste de sélection pour groupes d'élèves

Les groupes d'élèves ont une grande importance en cas d'utilisation de WebUntis. C'est pour cette raison que nous avons intégré aux fenêtres 'Événements' et 'Placements particuliers' du traitement 'Planification des remplacements' de la version 2017 la possibilité de choisir dans une liste les groupes

d'élèves disponibles. Si vous déclarez p. ex. un événement concernant la classe 1a, la liste de sélection ne proposera que des groupes d'élèves de la 1a ou, si vous indiquez les classes 1a et 1b pour un autre événement, la liste proposera tous les groupes d'élèves de ces deux classes.

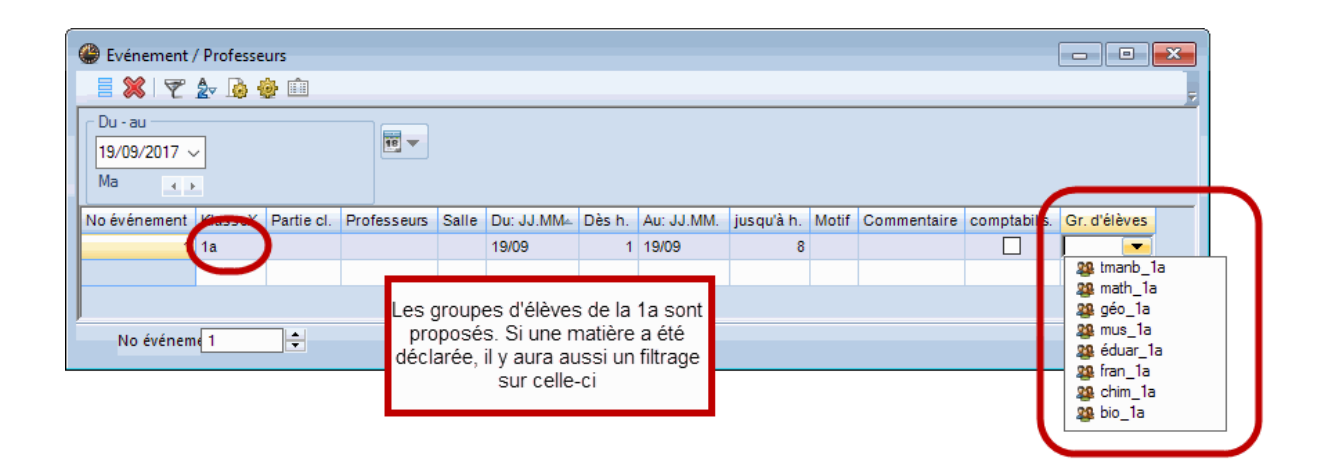

Il est cependant toujours possible de déclarer d'autres groupes d'élèves que ceux proposés dans les listes. D'autre part, vous disposez maintenant aussi pour la liste des remplacements des caractères génériques (?, %, \$), déjà disponibles depuis longtemps dans les fenêtres de saisie des cours.

### 1.8.3 Événements pour groupes d'élèves

Il arrive souvent qu'un événement ne concerne qu'une partie des élèves d'une classe. Untis traite cette situation grâce aux groupes d'élèves en créant, par exemple dans le cas où la classe serait partagée en 3 groupes pour un certain cours, un groupe d'élèves pour chaque ligne de couplage. Si vous déclarez alors un événement et lui attribuez un groupe d'élèves, seul le professeur impliqué sera libéré.

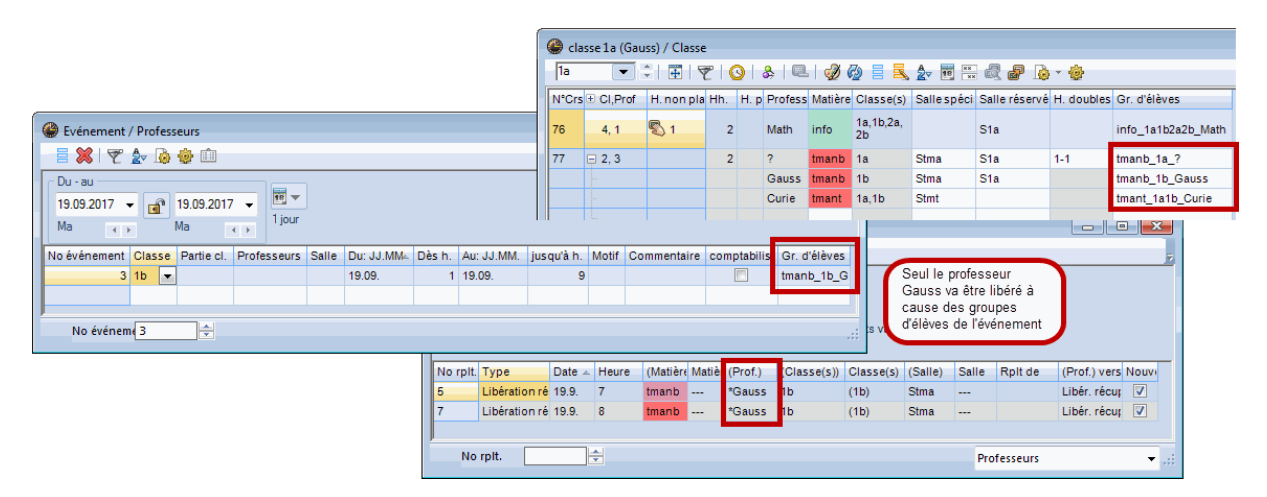

### 1.8.4 Libérations: remplt des surv. de pauses

Prenons l'exemple d'une classe qui part un jour en excursion: tous les professeurs qui donnent normalement cours à cette classe seront libérés ce jour-là aux heures correspondantes. Il peut dans ce cas aussi arriver qu'un professeur qui a ainsi été libéré pour une ou plusieurs heures de cours finisse sa journée plus tôt ou la commence plus tard. Si tel est le cas et que ce professeur avait normalement une surveillance de pause à assurer avant ou après la ou les heures libérées, Untis 2017 planifiera automatiquement un remplacement de surveillance de pause en sa faveur.

|                                                                                                    | Nobel - I                    | Nobel, Alfred Ho    | oraire (Leh1A)    |                   | è. I 🗢 - 🗊 : |                   | - 0        | ×        |
|----------------------------------------------------------------------------------------------------|------------------------------|---------------------|-------------------|-------------------|--------------|-------------------|------------|----------|
|                                                                                                    | 24.09.2                      | 2018 - 29           | .9.2018           | <u> </u>          |              |                   |            | <u> </u> |
|                                                                                                    |                              | lundi               | mardi             | mercredi          | jeudi        | vendredi          | same       | di       |
|                                                                                                    | <b>1</b> 8:00-8:             | Area1<br>2b R2b Rel | 3b Rel            |                   |              | 2b <u>R2b</u> Rel |            |          |
|                                                                                                    | 2 8:55-9:                    | 2a <u>R2a</u> Rel   | 3a <u>R3a</u> Rel | 4 <u>R1a</u> Rel  |              | 1a R1a Rel        |            |          |
|                                                                                                    | <b>3</b> 9:50-10             | 1b <u>R1b</u> Rel   | 1b R1b Rel        | 3h R2h Rel        | 1            | 4 <u>R2a</u> Rel  |            |          |
| Du - au<br>24.09.2018 -                                                                                                 | <b>4</b> 10:45-1             |                     |                   | 2a <u>R2a</u> Rel |              | 3a <u>R3a</u> Rel |            |          |
| Semaine                                                                                                    | <b>5</b> 11:40-1             |                     | 1a <u>R1a</u> Rel |                   |              |                   |            |          |
| No év al Classe artie c Profese <del>Calle</del> Du: JJ.MM.∞ Dès h. Au: JJ.MM.<br>1 2a<br>25 Suite à l'absence de la cl | <b>6</b> 12:35-1<br>asse 2a, |                     |                   |                   |              |                   |            |          |
| Remplacements / Lehrer     M. Nobel devrait rester plu     longtemps à l'école pour :     on guergillance de pour :     | us<br>assurer                |                     |                   |                   |              |                   |            | _        |
| Remplaçant                                                                                                    |                              |                     |                   |                   |              |                   |            |          |
| Tous/toutes  24.09.2018  Semaine                                                                                        | N°Crs Pr                     | of, mat, sal. C     | a. Moment S       | emaine scolaire   | Elèv. Comn   | nentaire Aligner  | mt Texte   | ligne    |
| Lehrer                                                                                                    |                              |                     |                   | ш                 |              |                   |            | 4        |
| No rpit. Type Date ∞ Heure (Mātière Matièr (Prof.) Ren<br>2 Libération récup 26.9. 2 His Hugo Hug                       |                              |                     |                   |                   | L            | h1A - Lehrerplan  | groß       | •        |
| 3 Libération récup 26.9. 3 His Hugo Hug                                                                                 | o 2a                         | (2a)                | R2a               |                   | Libér, récut |                   |            | _        |
| 5 Surv. des pause 26.9. 3/4 Nobel ???                                                                                   |                              |                     | Area1 Are         | ea1               |              |                   |            |          |
| 4 Libération récup 26.9. 4 Rel Nobel Nob                                                                                | oel 2a                       | (2a)                | R2a               |                   | Libér. récuţ |                   |            |          |
| No rpit.                                                                                                    |                              |                     |                   | L                 | ehrer        |                   | <b>▼</b> : |          |

### 1.8.5 Proposition de professeur disponible

La fenêtre 'Proposition de prof.' qui s'ouvre depuis la fenêtre 'Disponibilités' affiche maintenant aussi les contraintes horaires des candidats proposés.

| 🚇 Prop | osition de prof |             |             |        | - • •       |
|--------|-----------------|-------------|-------------|--------|-------------|
|        | Appliquer       |             |             |        |             |
| Nom    | Rang horaire    | Nb. dispon. | Max.dispon. | Points | Contraintes |
| Curie  | 0               | 0           | 0           | 5      |             |
| Gauss  | 1               | 0           | 0           | 7      |             |
| Arist  | 1               | 0           | 0           | 7      | -1          |
| Nobel  | 1               | 0           | 0           | 7      | +2          |
| Ander  | 9               | 0           | 0           | 99     |             |
|        |                 |             |             |        |             |

### 1.8.6 Saisie automatique du surveillant

Pour les couplages affichés dans les fenêtres des cours il y a une case d'option fort pratique: 'Rplt: surveillant automatique'. Si cette case était cochée dans les précédentes versions d'Untis et qu'un des professeurs du couplage était absent, un autre professeur du même couplage était automatiquement déclaré comme surveillant, ce qui pouvait poser problème lorsqu'il y avait plus de deux professeurs, puisqu'on ne pouvait pas préciser lequel des autres collègues était le 'bon' pour assurer la surveillance. Avec Untis 2017, le logiciel va d'abord vérifier si l'un des surveillants potentiels a le même groupe d'élèves que le professeur absent et, si tel est le cas, c'est ce professeur qui sera déclaré comme surveillant.

| 6  | cla | sse 1a        | (Gaus | is) / C | lasse    |            |            |            |        |            |              |               |             |                   |          | ×     |         |                   |
|----|-----|---------------|-------|---------|----------|------------|------------|------------|--------|------------|--------------|---------------|-------------|-------------------|----------|-------|---------|-------------------|
| 1  | а   | [             | •     | 1       | 1 📑 👂    | \$ 7 c     | P   🎉      | 08         | \$   @ | 🥑 🚱        | = 🔍 🛃        | <b>1</b> - 18 | XX R        | ▶ • <b>\$</b> ₽   |          | ļ     |         |                   |
| U- | Nr  | ± KI,L        | Nvpl  | Wst     | Jst      | Lehrer F   | ach Kl     | asse(n)    | Fachr  | Stammraum  | Dopp.Std     | Schülerg      | ruppe Vtr.  | : Betreuer automa | tisch    |       |         |                   |
| 76 |     | 4, 1          | 🔊 1   | 2       |          | Hugo i     | nfo 1a     | a,1b,2a,2b |        | S1a        |              | info_1a1      | b2a2b_      |                   |          |       |         |                   |
| 77 |     | <b>–</b> 2, 3 | 1 🔊   | 2       |          | Callas t   | mant 1b    | b          | Stma   | S1b        | 1-1          | tmanb_1       | b_Gau:      | <b>V</b>          |          |       |         |                   |
|    |     |               |       |         |          | Gauss t    | mant 1b    | D          | Stma   | S1b        |              | tmanb_1       | b_Gau:      |                   |          |       |         |                   |
|    |     |               |       | 1       | P        | Curia t    | ment 1k    | - 1o       | Start  |            | _            |               | _           |                   | _        | _     |         |                   |
|    |     |               |       |         | 🍘 Remp   | placement  | ts / Prof  | esseurs    |        | _          | _            |               |             |                   |          |       |         |                   |
|    |     |               |       | Ŀ       | 💥 🗟      |            |            | t 🖡 🖓      | S. 7   | ? 🏝 🐄 📢    | 0 🔒 🗋        | - 🙆 💩         |             |                   |          |       |         |                   |
|    |     |               |       | I.      | Remplaç  | ant        | _ Du       | - au       |        |            |              |               | /           |                   |          |       |         |                   |
|    |     |               |       | ш       | Tous/to  | utes 🗖     | - 19.      | .09.2017   | -      | 19.09.2017 | 7 🚽 🛄        | - /           | S'ao        | issant du mêm     | e        |       |         |                   |
|    |     |               |       | п       | ,        |            | Ma         |            |        | Ма         | 1 ji         | pur           | grou        | pe d'élèves, c'e  | st le    |       |         |                   |
|    |     |               |       | н       | Destaura |            |            |            |        |            |              | Remplacem     | prof.       | Gauss qui est     |          |       |         |                   |
|    |     |               |       |         | Protesse | eurs       |            |            |        |            |              |               | deci        | are comme sur     | veillant |       | 1       |                   |
|    |     |               |       |         | No rpit. | Туре       |            | Date 🔺     | Heure  | (Matière N | Aatièr (Prof | Remp          | laça (Class | se(s)) Classe(s)  | (Salle)  | Salle | Rplt de | (Prof.) vers Text |
|    |     |               |       |         | 7        | Remplace   | ment       | 19.9.      | 1      | éduar      | Calla        | IS ???        | 2a          | 2a                | S2a      | S2a   |         |                   |
|    |     |               |       |         | 8        | Remplace   | ment       | 19.9.      | 2      | éduar      | alla         | s ???         | 2a          | 2a                | S2a      | S2a   |         |                   |
|    |     |               |       | 1       | 9        | Remplace   | ment       | 19.9.      | 3      | éduar      | Calla        | s ???         | 1a          | 1a                | S1a      | S1a   |         |                   |
|    |     |               |       |         | 10       | Remplace   | ment       | 19.9.      | 4      | éduar      | Calla        | s ???         | 1a          | 1a                | S1a      | S1a   |         |                   |
|    |     |               |       | I.      | 11       | La dispon  | ibilité es | sta 19.9.  | 7      | dis -      | . Calla      | s             |             |                   |          |       |         | Libération        |
|    |     |               |       |         | 12       | Surveillan | ce         | 19.9.      | 8      | tmanb      | *Call        | as Gauss      | s 1b        | 1b                | Stma     | Stma  |         |                   |

Si vous n'utilisez pas les groupes d'élèves, Untis 2017 va vérifier s'il y a la même salle que celle du professeur à remplacer dans une autre ligne du couplage. Si ce n'est pas le cas, c'est le premier professeur du couplage qui sera désigné comme surveillant.

### 1.8.7 Saisie d'examens sans l'option ad hoc

Dès la version 2017 toutes les écoles peuvent utiliser le traitement 'Examens', même si elles ne disposent pas de l'option 'Planification des cours à option'. On y accède en cliquant sur 'Planification des remplacements | <Événements> | Examens'.

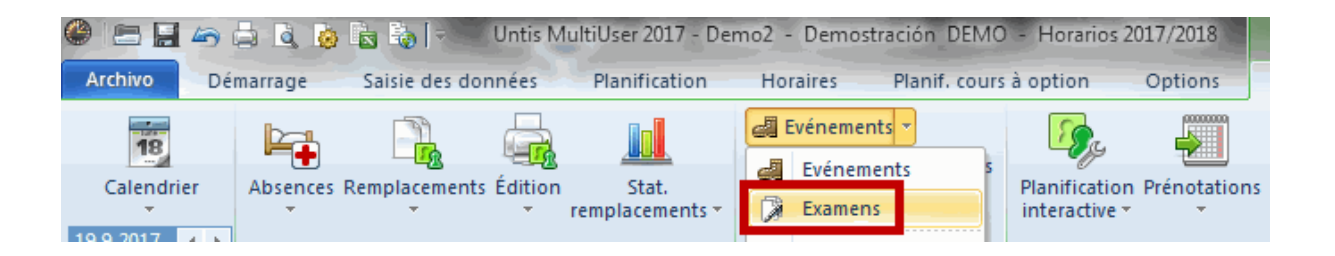

Commencez par indiquer dans la partie droite de la fenêtre quand (date et heure) l'examen aura lieu. Cliquez ensuite sur le bouton <Sélection...> du premier onglet pour choisir le cours à option voulu. Si vous n'utilisez pas l'option 'Planification des cours à option', cochez la case 'Afficher cours', afin d'afficher tous les cours classiques, c.-à-d. non optionnels.

|             |                         |                  |       |   | 19.09.2017 🗐 🔻 Date                     |
|-------------|-------------------------|------------------|-------|---|-----------------------------------------|
| Crs         | Matière                 | Cla.             | Prof  |   | 1 → Heure de 1 → Heure à                |
| 10          | BIO1                    | 12               | Nobel | E |                                         |
| 91          | BIO1                    | 13               | Mend  |   | Nom                                     |
| 11          | CH1                     | 12               | Curie |   | Quand rexamen                           |
| 92          | CH1                     | 13               | Nobel |   | a-t-II lieu?                            |
| 6           | E1                      | 12               | Shak  |   | Cours/élèves Pr                         |
| 87          | E1                      | 13               | Stan  |   | Cm ant Alignemte Code/a) stat Elèvee    |
| 85          | E2                      | 12               | Shak  |   | Cis opi. Aigneinis Code(s) stat. Lieves |
| В           | Eco1                    | 12               | Smith |   | <u>Sélection</u>                        |
| 89          | Eco1                    | 13               | Mane  |   | Course Mart                             |
| 13          | H1                      | 12               | Cer   |   | Quels sont les                          |
| 94          | H1                      | 13               | Tolk  |   | cours                                   |
| 7           | L1                      | 12               | Cic   |   | concernés?                              |
| <           |                         |                  |       |   |                                         |
| Afficher co | ours<br><u>M</u> arqués | <u>I</u> nverses |       |   |                                         |

Passez ensuite à l'onglet 'Profs/Salles' pour y saisir le nom du surveillant et celui de la salle prévus pour cet examen.

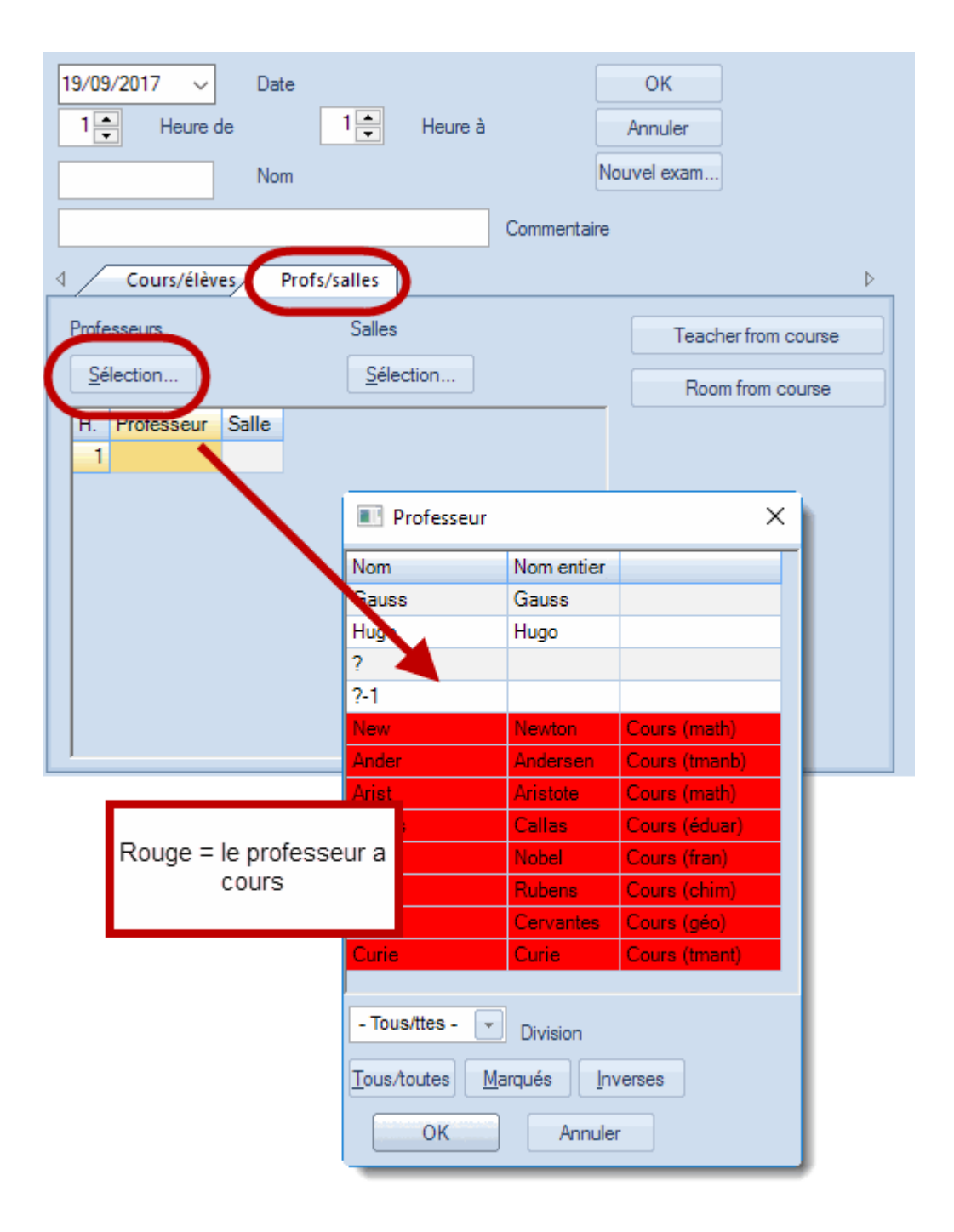

Confirmez en cliquant sur <OK>: l'examen apparaît alors dans le cadre gauche de la fenêtre.

| l Examens                               |                |             |        |           |              |                 |  |  |  |  |  |  |
|-----------------------------------------|----------------|-------------|--------|-----------|--------------|-----------------|--|--|--|--|--|--|
| - Tous, 🝷 📔 - Tous/ 🝷 📔 🎇 🍰 🛛 💖 🕮 🙀 🥵 🧑 |                |             |        |           |              |                 |  |  |  |  |  |  |
| 19.09.2017 🗐 🖛 30.06.2018 🗐 🖛           |                |             |        |           |              |                 |  |  |  |  |  |  |
| Jour de à Nom Commentaire               | Crs opt. Elèv. | Professeurs | Salles | Classe(s) | Plact partic | Planif. remplts |  |  |  |  |  |  |
| 19 - 1 1 Test                           | 0              |             |        |           |              |                 |  |  |  |  |  |  |
|                                         |                |             |        |           |              |                 |  |  |  |  |  |  |

À ce stade, l'examen en question est uniquement saisi et pas encore reconnu par la planification des remplacements. Pour réaliser la connexion, cochez la case 'Planif. remplts': maintenant la planification des remplacements va prendre en compte cet examen et les éventuels changements d'horaires qu'il pourrait impliquer.

|                                                                                                    |        |        |         |                  |         |         | Ur         | ntis - Que | estion                                                 |                                   |                                 |  |
|----------------------------------------------------------------------------------------------------|--------|--------|---------|------------------|---------|---------|------------|------------|--------------------------------------------------------|-----------------------------------|---------------------------------|--|
| 🔮 Remp                                                                                                    | olacem | ents / | Profess | eurs<br>≣ 90   % | ŝ   🛩 ( | A XX    |            | ?          | Après confirma<br>fonction, l'exa<br>la planif. des re | ation de<br>men sera<br>emplts. P | cette<br>activé po<br>oursuivre |  |
| Remplaçant     Du - au       Tous/toutes     Image: Contract of the second second sec |        |        |         |                  |         |         |            |            |                                                        |                                   |                                 |  |
| No rplt.                                                                                                    | Туре   | Dat⇔   | Heure   | (Matière)        | Matière | (Prof.) | Remplaçant | (Classe    | (s)) Classe(s)                                         | (Salle)                           | Salle                           |  |
| 0                                                                                                    | Exam   | 19.9.  | 1       |                  |         |         | Marx       |            |                                                        |                                   | r03                             |  |
| 0                                                                                                    | Exam   | 19.9.  | 2       |                  |         |         | Marx       |            |                                                        |                                   | r03                             |  |
| 0                                                                                                    | Exam   | 19.9.  | 3       |                  |         |         | Bach       |            |                                                        |                                   | r03                             |  |
| •                                                                                                    |        |        |         |                  |         |         |            |            |                                                        |                                   | ۰.                              |  |
| No                                                                                                    | rplt.  |        | E       | 2                |         |         |            | Profe      | sseurs                                                 |                                   | <b>▼</b> :                      |  |

### 1.8.8 Total pour le rapport 'Jours libérés'

Dès maintenant un total est édité pour le rapport 'Planif. des remplacements | Jours libérés'.

# Js libérés/19.9. - 30.9.

New

| Date  | Motif | Commentaire | Heures lib | érées |
|-------|-------|-------------|------------|-------|
| 19.9. | ???   |             |            | 4.0   |
| 21.9. | ???   |             |            | 6.0   |
| 22.9. | ???   |             |            | 5.0   |
| 25.9. | ???   |             |            | 5.0   |
| 26.9. | ???   |             |            | 4.0   |
| Somme |       |             |            | 24.0  |

Js libérés: 5

### 1.8.9 Statistique des remplts par division

Jusqu'à ce jour, la statistique des remplacements fournissait toujours les données concernant toute l'école. Désormais, on peut choisir de limiter ces données à une division de l'établissement scolaire.

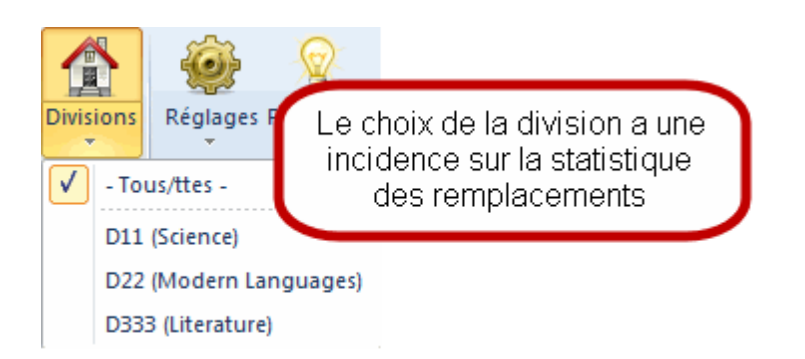

### 1.8.10 Remplacement des profs disponibles

En réponse à bon nombre de demandes, nous avons intégré dans Untis 2017 la possibilité de remplacer les professeurs disponibles (ou professeurs de garde) quand ceux-ci étaient eux-mêmes absents. Pour réaliser cela, ouvrez la fenêtre 'Matières | Données de base', cliquez dans le formulaire sur l'onglet 'Remplt' et ôtez au besoin la coche de la case d'option 'pas de remplacement'.

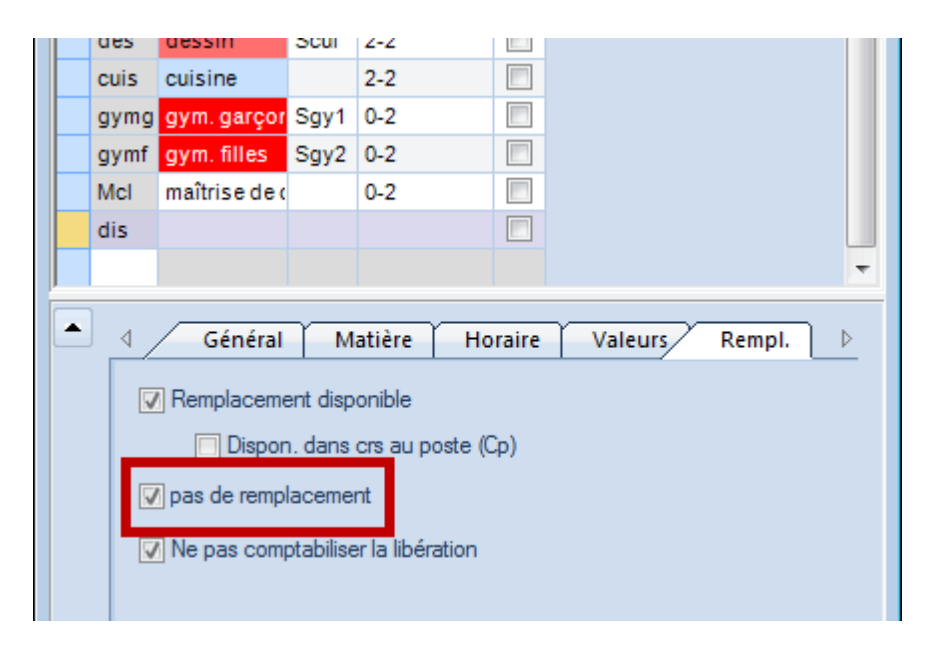

Si vous déclarez maintenant une absence pour un professeur, des lignes avec le type d'absence 'Remplacement par disponibilité' seront ajoutées pour ses heures de disponibilité dans la fenêtre des remplacements.

|   | Remplacements / Professeurs                                                              |            |                       |       |       |           |         |         |            |             |           |         |       |         |
|---|------------------------------------------------------------------------------------------|------------|-----------------------|-------|-------|-----------|---------|---------|------------|-------------|-----------|---------|-------|---------|
|   | 💥 🛪   🖓 🖩 🗏 👺 🗛 W 🞉 ぞ 🄄 🥩 🔒 🎼 🍻 - 🚳 🎂                                                    |            |                       |       |       |           |         |         |            |             |           |         |       |         |
|   | (Professeur)<br>Tous/toutes  ↓ Du - au 19.09.2017  ↓ IIIIIIIIIIIIIIIIIIIIIIIIIIIIIIIIIII |            |                       |       |       |           |         |         |            |             |           |         |       |         |
|   | No rolt.                                                                                 | Туре       |                       | Date≞ | Heure | (Matière) | Matière | (Prof.) | Remplacant | (Classe(s)) | Classe(s) | (Salle) | Salle | Rolt de |
|   | 1                                                                                        | Remplaceme | ent par disponibilité | 19.9. | 1     | dis       |         | Gauss   | ???        |             |           |         |       |         |
| T | 2                                                                                        | Remplaceme | ent                   | 19.9. | 3     | dtec      |         | *Gauss  | <i>?11</i> | 3b          | 3b        | Stmt    | Stmt  |         |
|   | 3                                                                                        | Libération |                       | 19.9. | 5     | math      |         | *Gauss  |            | 4           | 4         |         |       |         |

### Remarque

Un remplacement par disponibilité n'influence pas le compteur des remplacements.

### 1.8.11 Horaire des profs: textes du jour

Dans les précédentes versions d'Untis, il était déjà possible de saisir des messages destinés à certains professeurs dans les textes du jour.

| Calendrier |            |           |          |            |            |          |          |            |          |        |          |          |
|------------|------------|-----------|----------|------------|------------|----------|----------|------------|----------|--------|----------|----------|
| Semain     | e-calendri | er 38     | ÷ 20.    | 09.2017    | •          |          |          |            |          |        |          |          |
| Date       | lour       | Profe at  | Remplie  | Vacant     | Classes    | Libár rá | Sallee h | Rolteal    | Vacante  | Texter | Coll_pr  | Colleal  |
| 18.9       | Lu         | TTOIS dL  | rtempta  | Vacant     | Cidaaca    | LIDEL IE | Janes L  | Typit Sail | vacant : | TEXIES | Con. pro | Coll. Sa |
| 19.9.      | Ma         | 0         | 0        | 0          | 0          | 0        | 0        | 0          | 0        | 0      | 0        | 0        |
| 20.9.      | Me         | 0         | 0        | 0          | 0          | 0        | 0        | 0          | 0        | 1      | 0        | 0        |
| 21.9.      | Je         | 0         | 0        | 0          | 0          | 0        | 0        | 0          | 0        | 0      | 0        | 0        |
| 22.9.      | Ve         | 0         | 0        | 0          | 0          | 0        | 0        | 0          | 0        | 0      | 0        | 0        |
| 23.9.      | Sa         | 0         | 0        | 0          | 0          | 0        | 0        | 0          | 0        | 0      | 0        | 0        |
| 24.9.      | Di         |           |          |            |            |          |          |            |          |        |          |          |
|            |            |           |          |            |            |          |          |            |          |        |          |          |
| ₫          | Text       | es du jou | ır (1)   | Jour-cal   | endrier    |          |          | Þ          |          |        |          |          |
| Ти         | ne Elé     | mente v   | alable n | our liou T | exte du id | NUT.     | _        |            |          |        |          |          |
| То         | u 👻 Cui    | rie       |          | 1 H        | ave Fun!   |          |          |            |          |        |          |          |
| 10         | US/IC TOU  | is/toute  | -        | 1          | -          | _        |          |            |          |        |          |          |
|            |            |           |          |            |            |          |          |            |          |        |          |          |
|            |            |           |          |            |            |          |          |            |          |        |          |          |
| ľ-         |            |           |          |            |            |          |          |            |          |        |          |          |
|            |            |           |          |            |            |          |          |            |          |        |          |          |
|            |            |           |          |            |            |          |          |            |          |        |          |          |
|            |            |           |          |            |            |          |          |            |          |        |          |          |

Ce qui est nouveau, c'est de pouvoir aussi éditer ce type de textes au-dessus des horaires des intéressés.

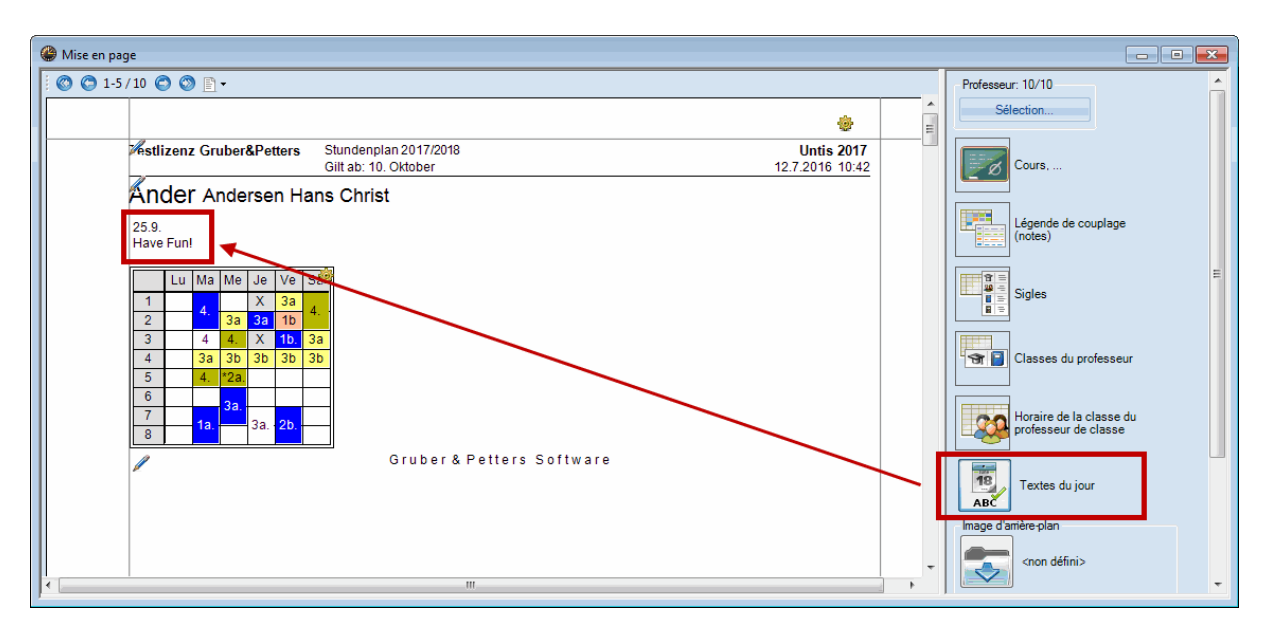

### 1.8.12 Fixer des heures

Beaucoup d'utilisateurs ont souhaité pouvoir fixer des heures dans les horaires de la planification des remplacements: cela est maintenant réalisable avec le bouton <Fixer h. de cours>.

| 1                                    | 🔮 Cer - Cervantes, Miguel Horaire (Lel 🕨 👝 📼 💌 |          |     |    |          |    |            |  |  |  |  |
|--------------------------------------|------------------------------------------------|----------|-----|----|----------|----|------------|--|--|--|--|
|                                      | Cer 🗨 🗘 🐨 🗉 🔛 🔤 🔂 🕤 🧭 😓 🗕 🚆                    |          |     |    |          |    |            |  |  |  |  |
| Année scolaire:18.9.2017 - 30.6 2018 |                                                |          |     |    |          |    |            |  |  |  |  |
| l                                    | H. no<br>0/25                                  | Lu       | Ма  | Me | Je       | Ve | Sa         |  |  |  |  |
|                                      | 1                                              | 1b       | 3a  |    | 2a       | 2a | <b>1</b> a |  |  |  |  |
|                                      | 2                                              | 3a       | 3b  | 2  | 2a       | 2a | 2a         |  |  |  |  |
|                                      | 3                                              | 1a       | *3a | -3 | 2b       | 2b | 2a         |  |  |  |  |
|                                      | 4                                              | 2a       | 2a  | -3 | х        | 2a | 4          |  |  |  |  |
|                                      | 5                                              | 2a       |     | 7  | 3a       |    |            |  |  |  |  |
|                                      | 6                                              | -2       | -2  | 7  | 3b<br>-1 |    |            |  |  |  |  |
|                                      | 7                                              | 3a<br>-2 | -2  | 7  | -1       | 1b |            |  |  |  |  |
|                                      | 8                                              | -2       | -2  | 3  | -1       |    |            |  |  |  |  |
|                                      |                                                |          |     |    |          |    |            |  |  |  |  |
| ĺ                                    | Leh1 - Lehrer 1 👻 📰                            |          |     |    |          |    |            |  |  |  |  |

Si vous essayez de déplacer une heure ainsi fixée, un message d'invite vous demandera de confirmer ou non ce déplacement.

| Avertissement                         | X |
|---------------------------------------|---|
| Le cours est fixé - Cours: 16         |   |
| Déplanifier le cours malgré tout ?    |   |
|                                       |   |
| Ne plus afficher ce type de message ! |   |
| Oui Non                               |   |
|                                       |   |

### 1.8.13 Édition des listes journalières en pdf

Il y a également du nouveau pour les listes journalières: si vous cochez la case 'Édition PDF des listes journalières', vous pouvez maintenant éditer ces listes dans ce format et, si vous cochez aussi la case 'Noms de fichiers définis par l'utilisateur', vous pouvez donner à vos listes pdf le nom qui vous plaira, sinon c'est le nom du format qui sera utilisé par défaut.

| Réglages                                                                                                    | ×                                                                                                    |
|----------------------------------------------------------------------------------------------------|----------------------------------------------------------------------------------------------------|
| <ul> <li>Données de votre école</li> <li>Général</li> <li>Résumé</li> <li>Divers</li> <li>Rapports</li> <li>Planif. des remplacements</li> <li>Compteur rplts</li> <li>En-tête des absences</li> <li>Divers</li> <li>Couleurs et descriptifs</li> </ul> | <ul> <li>Indiquer automatiquement la matière de remplacement</li> <li>Respecter le principe de la salle du professeur</li> <li>motif d'absence obligatoire pour les professeurs</li> <li>Keine Pausenaufsichtsvtr. für freigesetzte Lehrer anlegen</li> <li>Textes du jour</li> <li>100 Taille écriture en %</li> <li>Imprimer avec cadre</li> <li>Impression des listes journalières</li> <li>ý Édition PDF des listes journalières</li> <li>ý Noms de fichiers définis par l'utilisateur</li> </ul> |
|                                                                                                    | OK Annuler                                                                                                    |

### 1.8.14 Coche 'Remplacements vacants'

L'information indiquant s'il y a ou non une coche dans la case d'option 'Remplacements vacants' est maintenant directement enregistrée dans le format, de sorte qu'il n'est pas nécessaire de cocher ou non cette case à chaque fois.

| Semplacements / Lehrer                                                                                      |                            |  |  |  |  |  |  |  |
|----------------------------------------------------------------------------------------------------|----------------------------|--|--|--|--|--|--|--|
| = 🗱 🛪 📴 I 📭 📲 🗒 I 🞉 I 🏹 🦢 🔚 💋 I 🔒 - 🚳 I 🎂                                                                   | 4                          |  |  |  |  |  |  |  |
| Remplaçant Du - au<br>Tous/toutes 25.09.2017 -                                                              |                            |  |  |  |  |  |  |  |
| Lu  Remplacements vacants Lehrer                                                                            |                            |  |  |  |  |  |  |  |
| No rplt. Type Date Heure (Matière) Matière (Prof.) Remplaçar (Classe(s)) Classe(s) (Salle) Salle Rplt de (P | Prof.) v Texte pour le rem |  |  |  |  |  |  |  |

### 1.8.15 Prénotations à côté de l'horaire

Les prénotations sont désormais affichées à côté de l'horaire, comme le sont déjà les heures non planifiées. Cela permet par exemple de réaliser facilement des transferts pour plusieurs semaines directement dans l'horaire.

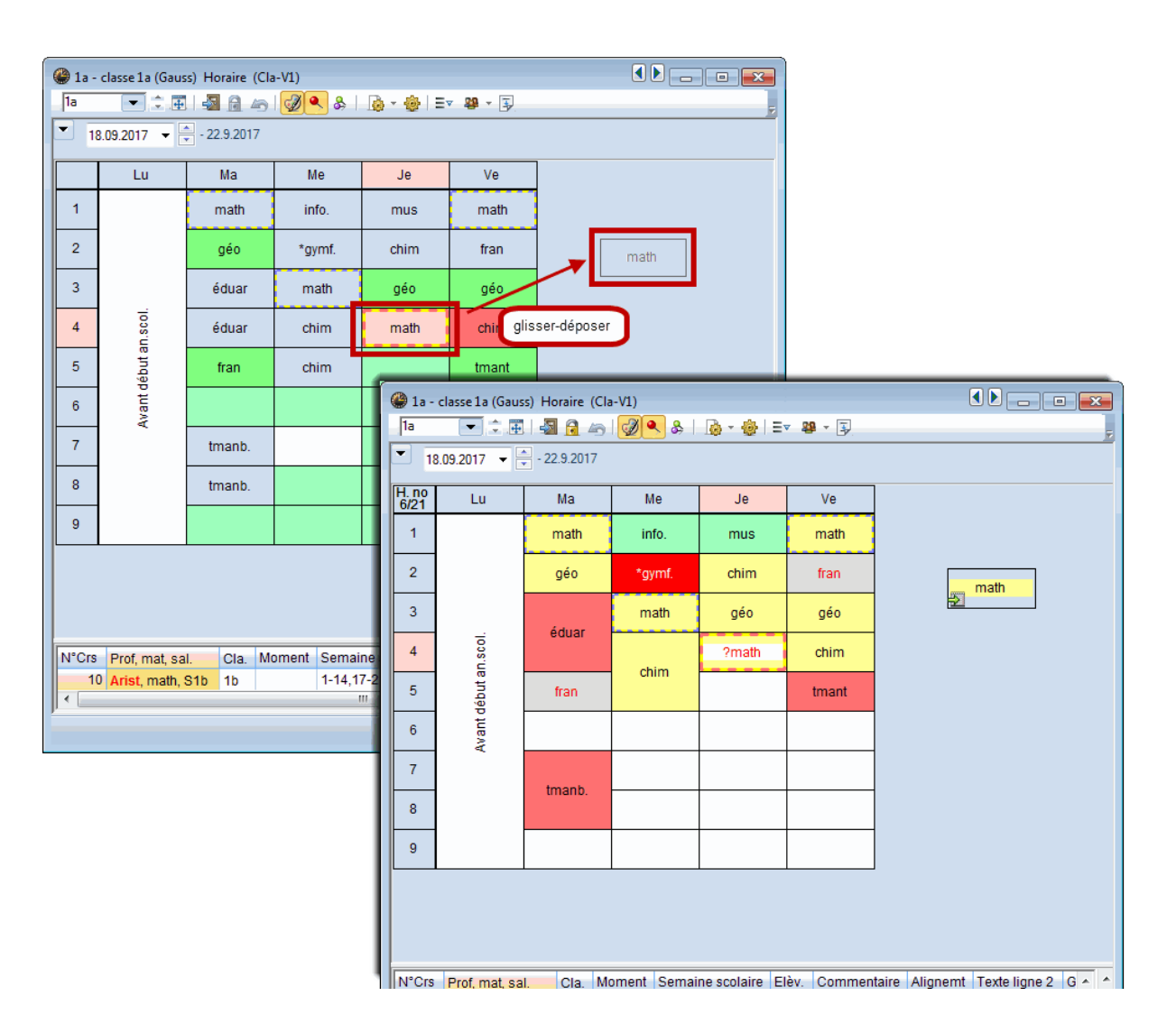